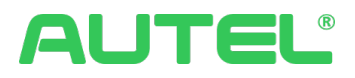

# **Full Manual**

Charging Station Management System(CSMS)

Autel Digital Power Co., Ltd. Created on January 9, 2023

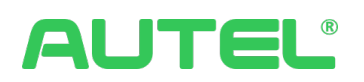

## Table of Contents

| Table of Contents                                   | 1  |
|-----------------------------------------------------|----|
| Getting Started                                     | 3  |
| Log in to Charging Station Management System (CSMS) | 4  |
| For first-time users without a subscription         | 4  |
| Menu                                                | 6  |
| Dashboard                                           | 10 |
| Multi-Merchants Account                             | 11 |
| Widget Control                                      | 12 |
| Default Widgets                                     | 13 |
| Charging Status                                     | 17 |
| Charger Details                                     | 18 |
| Order Details                                       | 21 |
| Link Pricing Rule                                   | 22 |
| Session                                             |    |
| All Functions                                       |    |
| Charging                                            | 25 |
| Sites Manager                                       | 25 |
| Operation                                           | 30 |
| Invoices                                            | 30 |
| Allocation Rules                                    | 30 |
| Payment Method                                      | 31 |
| Transaction Summary                                 | 33 |
| Discounts                                           | 33 |
| Transaction Details                                 | 34 |
| Access Control                                      | 34 |
| Smart Charging                                      | 35 |
| Pricing                                             | 39 |
| Drivers                                             | 40 |
| Driver Group Manager                                | 40 |
| Driver Manager                                      | 41 |
| RFID Cards                                          | 42 |
| Store                                               | 43 |
| Subscription                                        | 43 |
| License Manager                                     |    |

| Orders                  | 43 |
|-------------------------|----|
| Advertising             | 44 |
| Ad Manager              |    |
| Material Manager        |    |
| Device Manager          |    |
| Advertiser Manager      |    |
| Assets                  | 50 |
| Charger Manager         | 50 |
| Meter Manager           | 50 |
| POS Manager             | 51 |
| Maintenance             | 52 |
| Active Alerts           | 52 |
| Charger Monitoring      | 55 |
| Digital Twins           | 56 |
| Custom Settings         | 57 |
| Firmware Update         | 62 |
| Alerts Definition       | 63 |
| Statistics              | 65 |
| Uptime Analysis         | 65 |
| Business Analysis       | 67 |
| Ad Delivery Statistics  | 68 |
| Ad Inventory Statistics | 68 |
| Logs                    | 69 |
| Charger Log             | 69 |
| OCPP Logs               | 69 |
| Ad Operation Log        | 70 |
| Ad Device Log           | 70 |
| System                  | 71 |
| Team                    | 71 |
| Pre-defined Roles       | 72 |

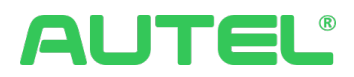

## **Getting Started**

**Caution Warnings** 

#### **Copyright Information**

No part of this manual may be reproduced, stored in a retrieval system, or transmitted, in any form or by any means, electronic, mechanical, photocopying, recording, or otherwise without the prior written permission of Autel.

#### **Disclaimer of Warranties and Limitation of Liabilities**

All information, specifications, and illustrations in this manual are based on the latest information available at the time of printing.

Autel reserves the right to make changes at any time without notice. While the information in this manual has been carefully checked for accuracy, no guarantee is given for the completeness and correctness of the contents, including but not limited to the product specifications, functions, and illustrations.

Autel will not be liable for any direct, special, incidental, or indirect damage or any economic consequential damages (including the loss of profits).

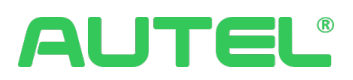

## Log In

Access the CSMS portal for the first time by clicking the link provided in your email, or by directly entering our website URL into the browser. Then, enter the username and password to log in.

| Inited States V |                                           |                                    |   |       | $\nearrow$ |        |
|-----------------|-------------------------------------------|------------------------------------|---|-------|------------|--------|
|                 | AUT<br>Charging Station Manag             | ement System (CSMS)                |   | A A M |            |        |
|                 | User Name                                 |                                    |   | - Mun |            |        |
|                 | A User Name                               |                                    |   | 1     | ar 1       |        |
|                 | Password                                  |                                    |   |       |            |        |
|                 | A Password                                | ø                                  |   |       |            |        |
|                 |                                           | Forgot Password                    |   |       |            | 1      |
|                 | Log I                                     | n                                  |   |       |            |        |
|                 | OF                                        |                                    |   | 11 4  | 1          |        |
|                 | Log in with Microsof                      | t Office 365 account               |   |       |            | and it |
|                 | I have read and agree to User Agreement a | nd Privacy Policy                  | 6 | A A   |            |        |
|                 | Copyright © 2023 Autel Digital Pov        | ver Co., Ltd. All rights reserved. |   | 1     |            | 100    |

### For first-time users without a subscription

This is the dashboard of CSMS which displays multiple default characters. 2 modules are located on the left, other modules can be located within All Functions. Suggestions and feedback, Help, Notification Center, Languages and account profile are in the top right corner.

Please utilize  $\stackrel{\checkmark}{\longrightarrow}$  to pin your frequently used modules to the left panel. The icon reveals itself when you put your mouse on the module name in All Functions.

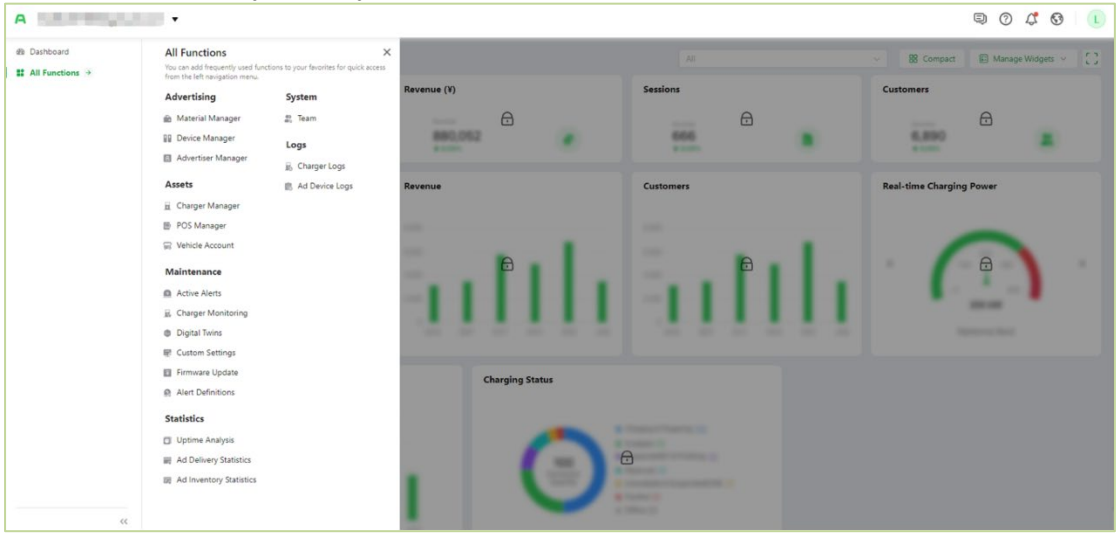

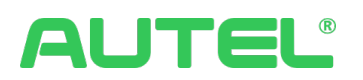

If you prefer to change your password after login, please click on the avatar in the top right corner and click Change Password. Submit after input the old password and the new password twice.

| R 7 4 8 U                 | Change Password                                    | ×   |
|---------------------------|----------------------------------------------------|-----|
| U                         | Old Password: Enter old password                   |     |
| Admin                     | New Password: Enter new password                   |     |
| Account ID:15243487657023 | * Confirm New Password: Enter new password again Ø |     |
|                           | Subr                                               | nit |

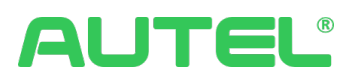

## Menu

The menu enhances accessibility to frequently used features and offers the customization capability of your favorites.

The default view with license acquired will be four function tabs displayed on the left menu section: Dashboard, Charging Status, Sessions, and All Functions.

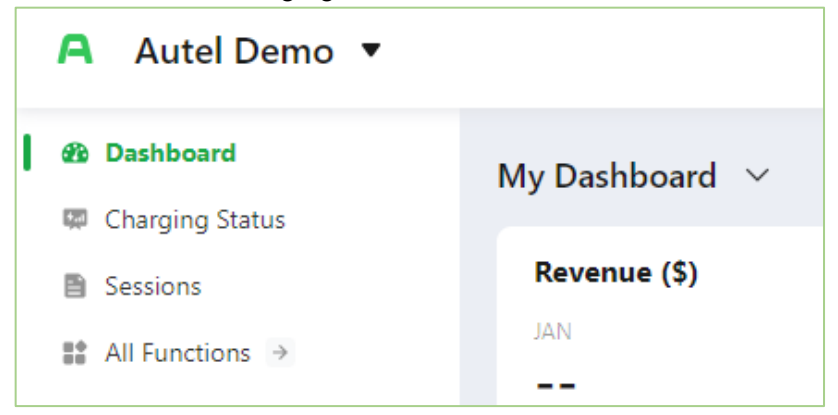

To find all other function tabs, please click All Functions ->

| 🐵 Dashboard       | All Functions                     |                                            | ×                            |
|-------------------|-----------------------------------|--------------------------------------------|------------------------------|
| Charging Status   | You can add frequently used funct | ions to your favorites for quick access fr | om the left navigation menu. |
| Sessions          | Charging                          | Store                                      | Statistics                   |
| All Functions >   | Charging Status                   | Subscription                               | Uptime Analysis              |
|                   | Site Manager                      | License Manager                            | Business Analysis            |
| My Favorites      | Operation                         | Orders                                     | Ad Delivery Statistics       |
| Smart Charging    | Sessions                          | Advertising                                | Ad Inventory Statistics      |
| Charger Manager   | Invoices                          | 🗃 Ad Manager                               | Logs                         |
| M charger manager | Payment Method                    | 💼 Material Manager                         | 🔓 Charger Logs               |
| Recent Visits     | R Transaction Summary             | Device Manager                             | 📰 Ad Operation Log           |
| Ø Site Manager    | iii Discounts                     | Advertiser Manager                         | 🗟 Ad Device Log              |
|                   | Transaction Details               | Assets                                     | System                       |
|                   | R Access Control                  | 🚊 Charger Manager 🛛 🖡                      | 🐡 Team                       |
|                   | Smart Charging                    | Meter Manager                              |                              |
|                   | Pricing                           | POS Manager                                |                              |
|                   | Drivers                           | Maintenance                                |                              |
|                   | a Driver Group Manager            | Active Alerts                              |                              |
|                   | ab Driver Manager                 | Charger Monitoring                         |                              |
|                   | RFID Cards                        | Digital Twins                              |                              |
|                   |                                   | 😨 Custom Settings                          |                              |
|                   |                                   | Firmware Update                            |                              |
|                   |                                   | Alert Definitions                          |                              |
|                   |                                   |                                            |                              |
| <<                |                                   |                                            |                              |

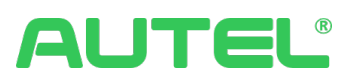

| Function Tabs |        |                           |                     |                                                                                                    |                                                                                           |
|---------------|--------|---------------------------|---------------------|----------------------------------------------------------------------------------------------------|-------------------------------------------------------------------------------------------|
| No.           | Module | Menu Section<br>Functions | Function Categories | Included Functions                                                                                                    |                                                                                           |
| 1             |        | Dashboard                 |                     |                                                                                                    |                                                                                           |
| 2             |        | Charging Status           |                     |                                                                                                    |                                                                                           |
| 3             |        | Sessions                  |                     |                                                                                                    |                                                                                           |
| 4             |        |                           | Charging            | Site Manager                                                                                                    |                                                                                           |
| 5             |        |                           | Operation           | Sessions<br>Invoices<br>Allocation Rules<br>Payment Method<br>Transaction Summary<br>Discounts<br>Transaction Details<br>Access Control<br>Smart Charging<br>Pricing |                                                                                           |
| 6             |        |                           | Drivers             | Driver Group Manager<br>Driver Manager<br>RFID Cards                                                                                                    |                                                                                           |
| 7             |        | nu<br>All Functions       | Store               | Subscription<br>License Manager<br>Orders                                                                                                    |                                                                                           |
| 8             | Menu   |                           | Advertising         | Ad Manager<br>Material Manager<br>Device Manager<br>Advertiser Manager                                                                                               |                                                                                           |
| 9             |        |                           | Assets              | Charger Manager<br>Meter Manager<br>POS Manager                                                                                                    |                                                                                           |
| 0             |        |                           | Maintenance         | Active Alerts<br>Charger Monitoring<br>Digital Twins<br>Custom Settings<br>Firmware Update<br>Alert Definitions                                                      |                                                                                           |
| 11            |        |                           | Statistics          | Statistics                                                                                                    | Uptime Analysis<br>Business Analysis<br>Ad Delivery Statistics<br>Ad Inventory Statistics |
| 12            |        |                           | Logs                | Charger Logs<br>OCPP Logs<br>Ad Operation Log<br>Ad Device Log                                                                                                    |                                                                                           |
| 13            |        |                           | System              | Team                                                                                                    |                                                                                           |

Note: All frequently used functions under each category can be pinned to the home page navigation area as favorites for quick access.

Within the **All Functions ->**, all function tabs can be:

1. Clicked and kept as **Recent Visits** on the left menu section.

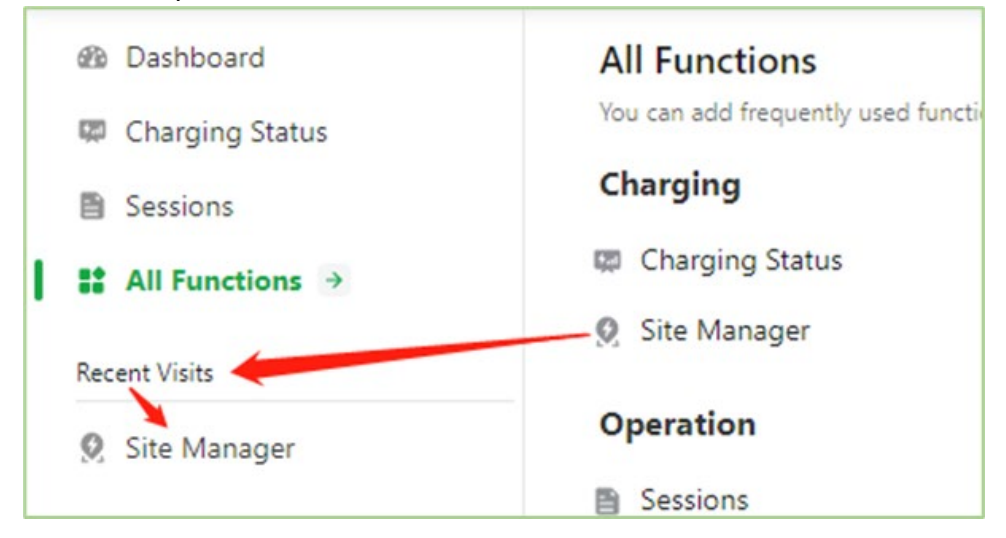

2. Pinned to the left menu section as **My Favorites** for quick access by clicking  $\overset{\land}{\sim}$ , the icon reveals itself when your mouse hovers over the tab name.

| All Functions<br>You can add frequently used fur | nctions to your favorites for quick access from t |
|--------------------------------------------------|---------------------------------------------------|
| Charging                                         | Advertising                                       |
| 🖙 Charging Status                                | 🗃 Ad Manager                                      |
| 🧕 Site Manager 🔗                                 | 🕅 Material Manager                                |
| Operation                                        | Device Manager                                    |
| 🚳 Dashboard                                      | All Functions                                     |
| 🖾 Charging Status                                | You can add frequently used function              |
| Sessions                                         | Charging                                          |
| All Functions >                                  | 🖾 Charging Status                                 |
|                                                  | Site Manager                                      |
| My Favorites                                     | Operation                                         |

Except for the default four tabs, **My favorites** are editable, and **Recent Visits** can be cleared.

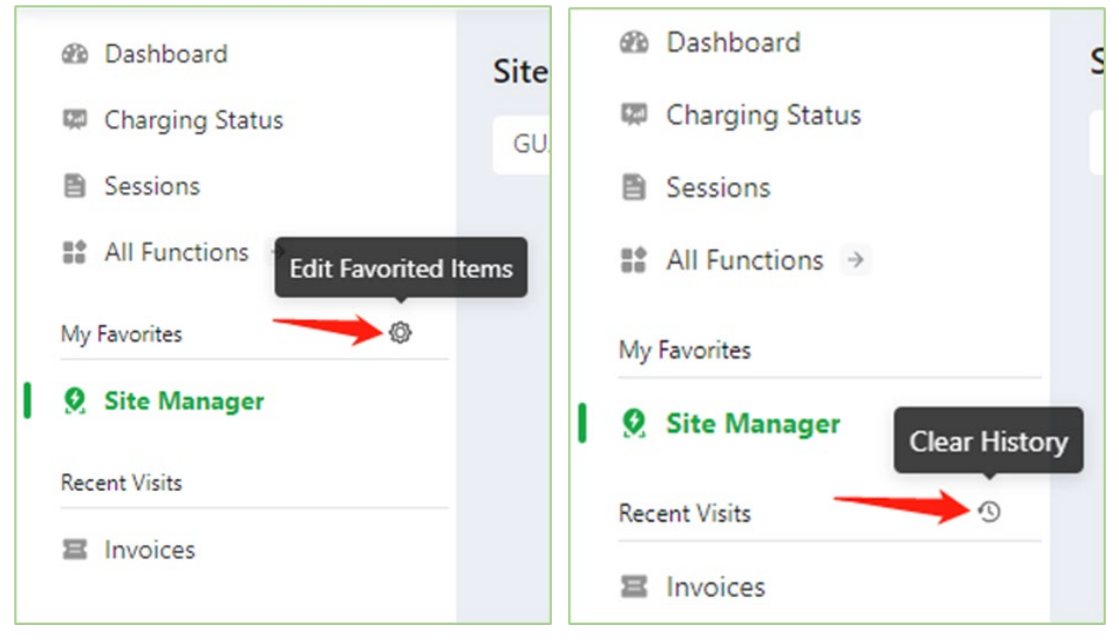

## Dashboard

The dashboard is the home page of CSMS on which you have a diverse range of charts and histograms to monitor all the chargers, charging sessions, drivers, revenue, and so on.

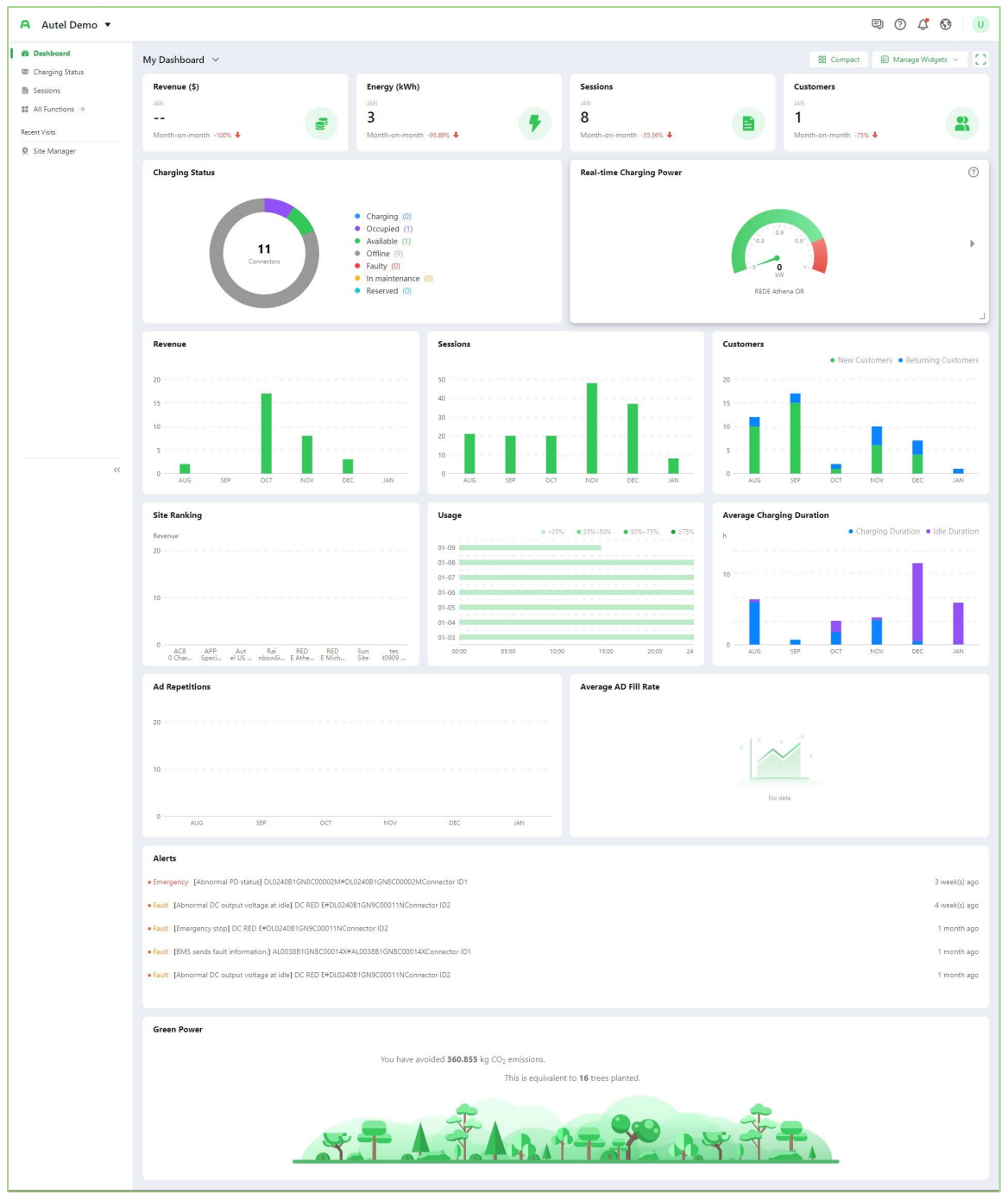

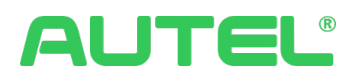

## **Multi-Merchants Account**

Users can assume roles under different merchants, with data isolation between different merchants. Switching between merchants allows users to perform various business operations. For better understanding, please check below:

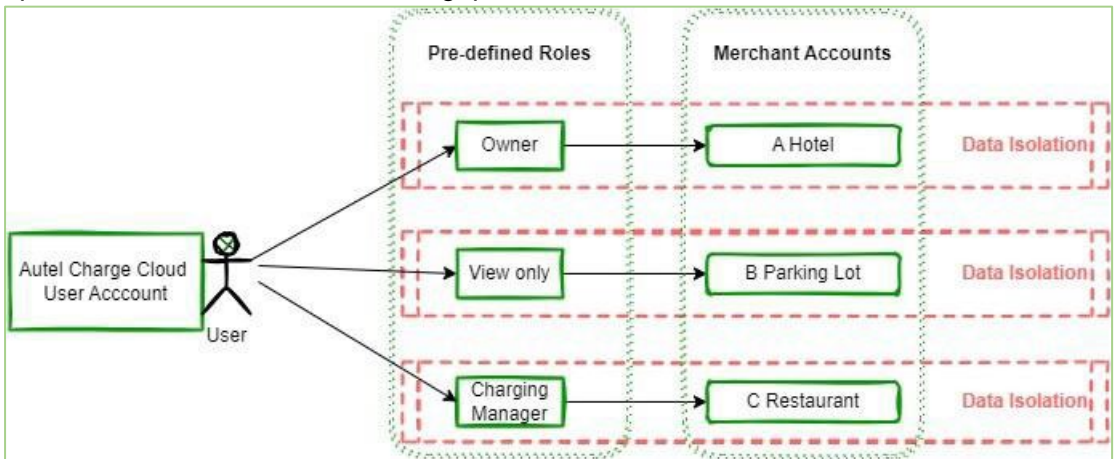

Please reference to below screenshot of the CSMS Multi-Merchant account selection,

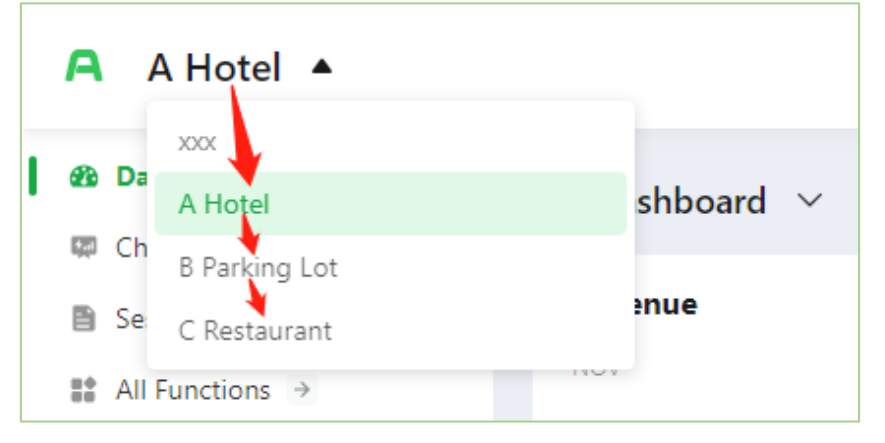

It is located at the top-left corner of the webpage where besides the Autel logo, utilize it to **Switch Merchant accounts.** 

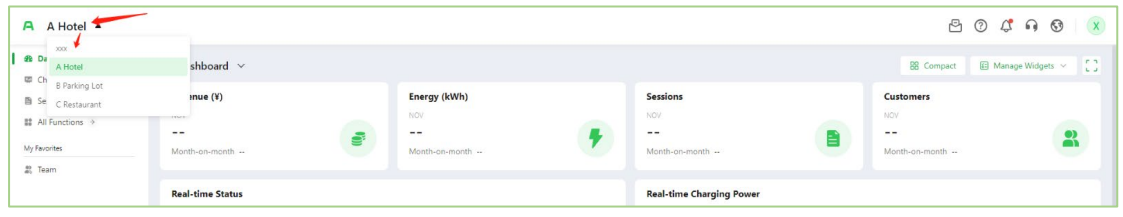

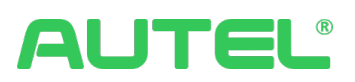

## Widget Control

In the **Dashboard** portal, allows users to customize the layout and display information of the widgets.

Overall:

is used to organize the layout.

Manage Widgets  $\checkmark$  is used to configure what widgets you would like to see.

is used and only used for the dashboard full screen.

In widgets:

 $\square$  is used to redirect you to the analysis page.

(?) is used to show you the description of this widget.

is used to resize your widget.

Other than the above, you can also drag your widget to relocate it with your mouse changing to a  $\mathfrak{P}$  hand.

| A Autel Demo 🔻                |                                   |                                      |   |                                      | 90                                | 4 🕲 🕕          |
|-------------------------------|-----------------------------------|--------------------------------------|---|--------------------------------------|-----------------------------------|----------------|
| Dashboard     Charging Status | My Dashboard 🗸                    | χ.                                   | ~ |                                      | 😫 Compact 📰 Mana                  | ge Widgets 🗸 🚺 |
| Sessions                      | Revenue (\$)                      | Energy (kWh)                         | 0 | Sessions                             | Customers                         |                |
| All Functions                 | AAN<br><br>Month-on-month -100% ↓ | JAN<br>3<br>Month-on-month -95.89% ♦ | • | JAN<br>8<br>Month-on-month -55.56% ↓ | JAN<br>1<br>Month-on-month -75% ↓ | 2              |
| g, one manager                | Charging Status                   |                                      |   | Real-time Charging Power             |                                   |                |
|                               |                                   | Charging (0)     Occupied (1)        |   |                                      |                                   |                |

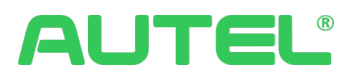

## **Default Widgets**

**Revenue** is the total Gross merchandise value (GMV) for this month. The numbers below the Charging Revenue show how much the month-on-month is increasing or decreasing in %.

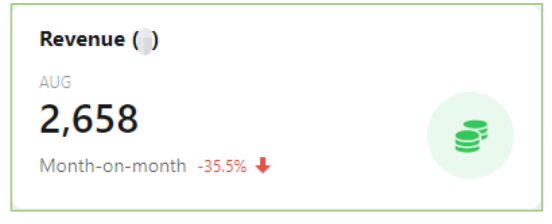

**Energy** is the total electricity that is delivered in this month. The numbers below the Energy shows how much the month-on-month is increasing or decreasing in %.

| Energy (kWh) |  |
|--------------|--|
| This Month   |  |
| 994          |  |
| -4.31% 🕹     |  |

Sessions is the total number of sessions of each month.

| Sessions                                      |  |
|-----------------------------------------------|--|
| AUG<br><b>373</b><br>Month-on-month -19.78% ↓ |  |

**Customers** are the total number of deduplicated users charging at your charging station this month. The numbers below the Drivers show how much the month-on-month is increasing or decreasing in %. It displays - - if no data in the last month can be calculated.

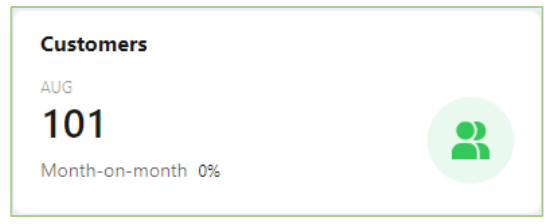

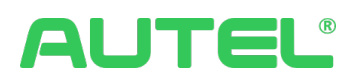

**Alerts** notify you with different types of messages in case of any issues happening on your chargers. Click on the message to learn more details.

| Alerts                                                                               |         |
|--------------------------------------------------------------------------------------|---------|
| Fault [Communication error with control board] MaxiCharger 7#AE0007A1GMBC00081M      | 3 d ago |
| Fault [Communication error with control board] MaxiCharger Wall 1#AE0007A1GMBC00085S | 3 d ago |
| Fault [Communication error with control board] MaxiCharger 9#AE0022A1GN7C00280G      | 3 d ago |
| • Fault [Communication error with control board] MaxiCharger Wall#AG0021A1CN8C00007B | 3 d ago |
| Fault [Abnormal shutdown] MaxiCharger 7#AL0012A1GN7C00068S                           | 3 d ago |
|                                                                                      |         |

**Real-time Status** is monitoring Connectors to show the real-time status of each charger, there are seven types of status.

Available stands for the charger are free to use.

In use stands for when the charger is plugged or charged.

Idle stands for charger occupied by a vehicle after the charging session has been completed.

Reserved stands for chargers have been reserved online.

Not Ready stands for chargers that are not ready to use. stands for chargers that are not ready to use.

Faulty stands for when the charger is powered off or faulty.

Offline stands for chargers that are disconnected from the internet.

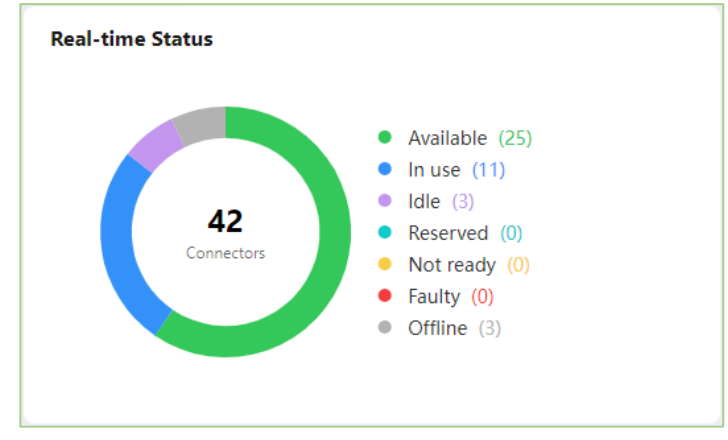

#### Business Analysis default widgets.

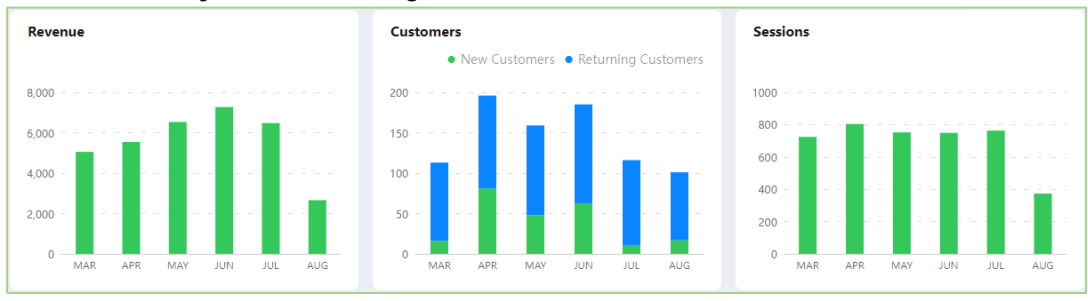

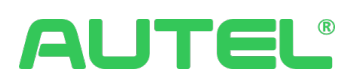

**Average Charging Duration** displays the total duration of all charging sessions. The purple bar stands for the Idle duration.

**Usage** is calculated as the number of charger connectors currently in use divided by the total number of connectors. More saturated green bars represent higher utilization.

**Site Ranking** displays the charging revenue of all the sites you manage which provides you with a comparison of the operating conditions of all charging stations

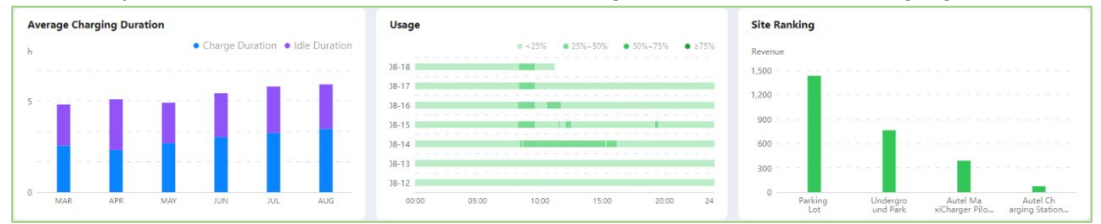

**Real-time Charging Power** displays the real-time power consumption of each site, the maximum power limitation can be modified in the site configuration. There will be a left and right arrow for switching gauges once you have multiple sites.

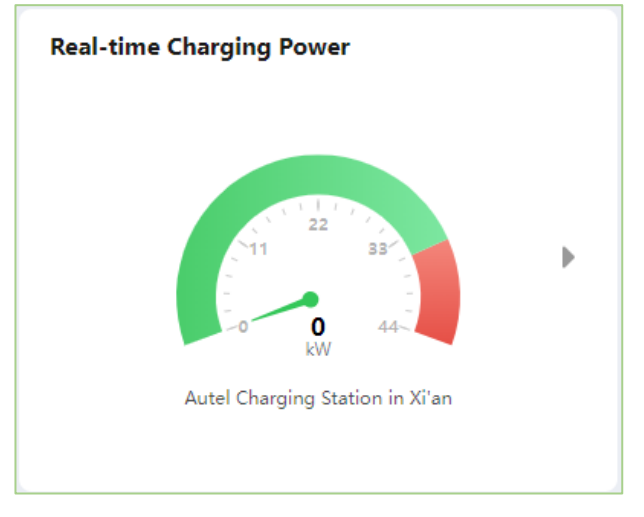

#### Average AD Fill Rate and Ad Repetitions are default widgets for Ad analysis.

| Average AD Fill Rate                                                                         | Ad Repetitions            |
|----------------------------------------------------------------------------------------------|---------------------------|
| 0.25%                                                                                        | 400000                    |
| 0.2%                                                                                         | 300000                    |
| 0.15%                                                                                        | 200000                    |
| 0.05%                                                                                        | 10000                     |
| 0% og 10 11 12 13 14 15 16 17 18 19 20 21 22 23 24 25 26 27 28 29 30 31 01 02 03 04 05 06 07 | 0 AUG SEP OCT NOV DEC JAN |

**Green Power** includes CO2 reduction and equivalent trees planted. CO2 emission calculations are based on the energy dispensed through each organization's stations. We estimate how far an EV can go using the energy from the stations, calculate the emissions caused by generating this electricity, and compare this with the emissions that would be generated by a petrol-powered vehicle going the same distance.

5 km/kWh: average efficiency for an electric vehicle, estimation based on data for more than 200 types of electric vehicles.

7 liters/100 km: average fuel efficiency for an ICE passenger car.

2300 g CO2 per liter gasoline: average emissions from driving an internal combustion engine (ICE) vehicle.

475 g CO2/kWh: average for emissions factor from generating electricity to fuel EVs, estimation based on data from IEA.

CO2 emission = 5 / 100 \* 7 \* 2300 - 475 = 330 g/kWh.

Trees planted: 21.77 kg carbon reduction is equivalent to one tree. Round the value and get an integer without decimals. If the carbon reduction is below 21.77 kg, this is equivalent to 0 trees.

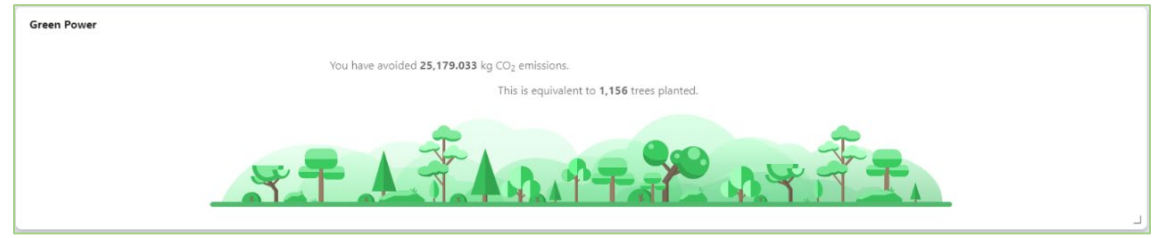

## **Charging Status**

This tab introduces a charging live status menu for quick insights into the current state of charging stations. It includes two main characters: **Status Blocks** and **Charger Widgets**. They are related by status categories and status icons.

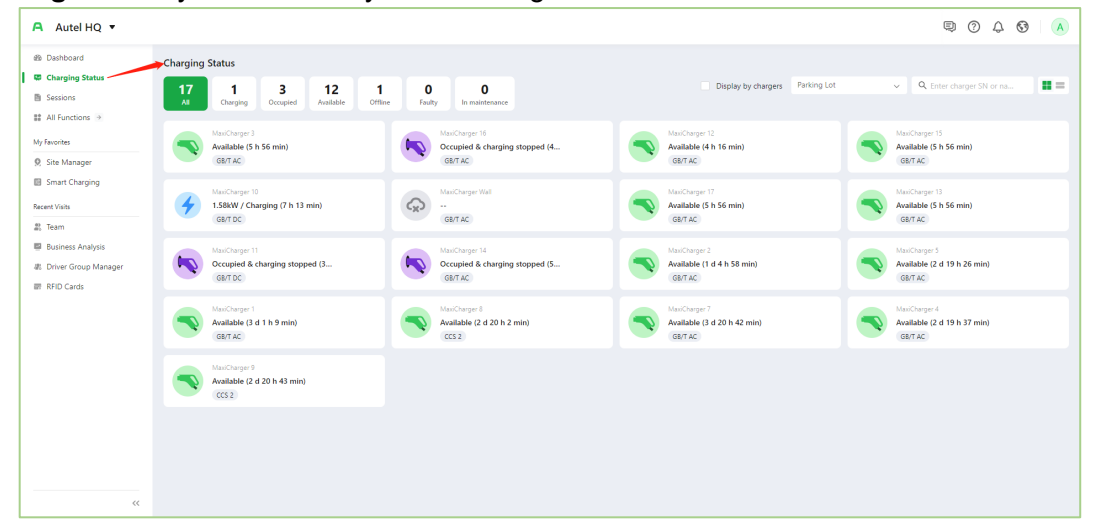

On this new page, there are 7 statuses with 7 icon indications for the charging station:

- 1. This icon indicates the charging station is on Charging status.
- 2. This icon indicates the charging station is on Available status.
- 3. This icon indicates the charging station is on Offline status.
- 4. This icon indicates the charging station is on **Occupied** status.
- 5. This icon indicates the charging station is on **Reserved** status, *Note: This block Reserved appears only with existing reservations.*
- 6. This icon indicates the charging station is on **In maintenance** status.
- 7. This icon indicates the charging station is in **Faulty** status.

Each of the **Status Blocks** with numbers on the top are categories associated with the above seven icons, except the widget of All, which means displaying all chargers you have at once.

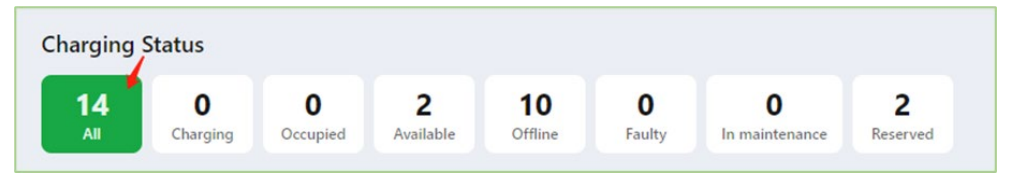

Click on the exclusive widget to display the exclusive status chargers. For example:

|       |       | 0     |
|-------|-------|-------|
| click | on    | Occup |
|       | - · · |       |

| Charging Status |    |                |                 |        |       |                       |              |                     |      |   |                           |  |
|-----------------|----|----------------|-----------------|--------|-------|-----------------------|--------------|---------------------|------|---|---------------------------|--|
| Sessions        | 14 | 0              | 0 2             | 10     | 0     | 0                     | 2            | Display by chargers | Demo | × | Q. Enter charger SN or na |  |
| All Functions + | ~  | charging       | Compare Comment | Consta | rauny |                       | Parameters . |                     |      |   |                           |  |
|                 |    | 080040810944   |                 |        | DEDE  | HOB 1 DHUNCOCOD 15, 4 |              |                     |      |   |                           |  |
| favoritas       |    | Available (1 c | 30 h 11 min)    |        | Avai  | lable (1 d 0 h 11 n   | min)         |                     |      |   |                           |  |
| Site Manager    |    | CHAdeMO        |                 |        | Typ   | #2                    |              |                     |      |   |                           |  |
| Team            |    |                |                 |        |       |                       |              |                     |      |   |                           |  |

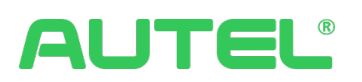

Now you are only seeing all **Occupied** chargers. Same when choosing other widgets.

Regardless of the status of this charger, each **charger widget** can lead you to more information and pages that contain related information, data, and configurations. All you must do is select the charger you would like to learn more about and hover your mouse over it. The card expands to reveal more information and clicking redirects you to the relevant page.

Each Charger widget can lead you to Charger Details by clicking on the card.

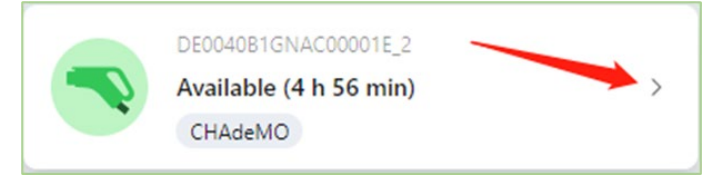

## **Charger Details**

This page is redesigned to hierarchically display all station-related information, including operational status, orders, management, configurations, advertisements, etc.

| 19 Dashboard                                                        | Charging Status > Charger Details                                                                                                    |
|---------------------------------------------------------------------|----------------------------------------------------------------------------------------------------|
| C Charging Status  Sessions  All Functions                          | DE0040B1GNAC00001E Onine<br>DE0040B1GNAC00001E<br>Sites: Demo Network: Online Data Monitoring →                                                                                                    |
| My Havorites<br>Ø. Site Manager<br>값. Organization<br>Recent Visits | Operating Status         Sessions         Operation         Configuration         Advertisements           8         01         O         02         O         03         09         04                             |
| 료 Charger Manager<br>☞ RFID Cards<br>프 Invoices                     | Charging Status     Connector ID: 1609034093014010330     Power: 40kW     Status: Available       Latest Session Start Time:     Available Duration: Available (4 h 50 min)     Charged Energy:       Session Cost: |
|                                                                     | Connector status       2023-11-09     - 2023-11-15   In use In use In use Auslable Offline Faulty Inmaintenance Reserved                                                                                            |

On this page,

1. Users can click on <sup>Data Monitoring →</sup> it to get into the Data Monitoring.

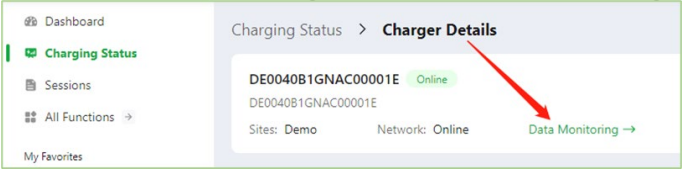

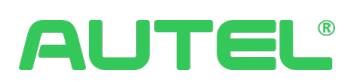

2. Stop charging for the connector and check the connector information in Operating Status.

| de Dashboard       | Charging Status > Charger Details              |                                        |                                                                |
|--------------------|------------------------------------------------|----------------------------------------|----------------------------------------------------------------|
| Charging Status    |                                                |                                        |                                                                |
| Sessions           | DE0040B1GNAC00001E                             |                                        |                                                                |
| # All Functions -> | DE0040B1GNAC00001E                             |                                        |                                                                |
|                    | Sites: Demo etwork: Online Dat                 | a Monitoring →                         |                                                                |
| My Pavorites       | Operating Status Sessions Operatio             | n Configuration Advertisements         |                                                                |
| Q Site Manager     |                                                |                                        |                                                                |
| 2 Organization     | 8 01 Ø 02 Ø 03 1 04                            |                                        |                                                                |
| Recent Visits      |                                                |                                        |                                                                |
| E Charger Magager  | Charging Status                                |                                        |                                                                |
| I charge hange     |                                                |                                        | Status:                                                        |
| er Krib Cards      | Connector ID: 1609034093614010329              | Power: 13500kW                         | In use 93% Stop charging                                       |
| E Invoices         | Latest Session Start Time: 2023-11-15 20:05:32 | Remaining Charging Duration:           | Charged Energy: 34.73kWh                                       |
|                    | Session Cost: ¥1.95                            |                                        |                                                                |
|                    |                                                |                                        |                                                                |
|                    | •                                              |                                        |                                                                |
|                    | Connector status                               |                                        |                                                                |
|                    | 2023-11-09 - 2023-11-15 📋                      | <ul> <li>In use</li> <li>In</li> </ul> | use 🔹 Available 🔍 Offline 🔹 Faulty 🔹 In maintenance 🔹 Reserved |
|                    |                                                |                                        |                                                                |
|                    |                                                |                                        |                                                                |
|                    |                                                |                                        |                                                                |

3. Check Session data by connectors and customize data display.

| Dashboard<br>Charging Status            | Charging Status > Charg                                             | er Details          |                      |            |                |             |                  |
|-----------------------------------------|---------------------------------------------------------------------|---------------------|----------------------|------------|----------------|-------------|------------------|
| Sessions<br>All Functions $\Rightarrow$ | DE0040B1GNAC00001E OF<br>DE0040B1GNAC00001E<br>Sites: Demo Network: | ine Data Monitorin  | 9 →                  |            |                |             |                  |
| avorites                                | Operating Status Sess                                               | ons Operation Con   | figuration Advertis  | sements    |                |             |                  |
| Organization                            | 8 01 3 02 3                                                         | 03 🛞 04 📖           |                      |            |                |             |                  |
| it Visits                               | Q. Transaction ID/Name/Site N                                       | lame/P 2023-11-13   | - 2023-11-15 📋       | ▼ Advanced |                |             | Display Settings |
| harger Manager                          | Revenue(¥)                                                          | Energy(kWh)         |                      | Sessions   |                | Drivers     |                  |
| woices                                  | 2.21                                                                | <i>37.8570</i>      | •                    | 3          | •              | 1           | 2                |
|                                         | Session ID                                                          | Session Start Time  | Charging Start Metho | d          | Session Status |             | Payment Status   |
|                                         | AU23111500018589                                                    | 2023-11-15 20:05:32 | Card Reader          |            | Charging       |             | 0                |
|                                         | AU23111400028025                                                    | 2023-11-14 20:38:29 | Card Reader          |            | Completed      |             | • Paid           |
|                                         | AU23111400026851                                                    | 2023-11-14 17:50:14 | Card Reader          |            | Completed      |             | Paid             |
|                                         |                                                                     |                     |                      |            | 3 record       | available C | 10/nane v        |
| <<                                      |                                                                     |                     |                      |            |                |             | tothada .        |

4. Check Pricing rules, Access Control, and Discounts by connectors in Operation.

| Dashboard     Charping Status                                                          | Charging Status > Charger Details                                                                                                    |      |
|----------------------------------------------------------------------------------------|----------------------------------------------------------------------------------------------------|------|
| Sessions All Functions                                                                 | DE0040B1GNAC00001E Online<br>DE0040B1GNAC00001E<br>Sites: Demo Network: Online Data Monitoring -+                                                                                                    |      |
| My Revorites<br>9. Site Manager<br>2. Organization<br>Recent Visits                    | Operating Status         Sessions         Operation         Configuration         Advertisements           8         01         ©         02         ©         03         63         04                  |      |
| <ul> <li>iii Charger Manager</li> <li>iiii RFID Cards</li> <li>iii Invoices</li> </ul> | Pricing Rules           GUAP Lynkp,01           Connection Fee         \$0.01 per session           Energy Fee         \$0.01/kWh           Time Fee         \$0.01/min           Tax         TAX1 1% \$ |      |
|                                                                                        | Access Control         0000         1200           Mon         1200         1200           Tue         Wed         1100                                                                                  | 2400 |
| ~~                                                                                     | Eri                                                                                                    |      |

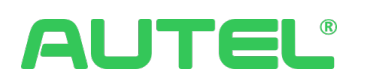

5. All configurations for the charger can be found in Configuration, which includes:

| General Info                                     | :                       | Check charger                                                    | ger PIN and Rename   |                           |                           |                 |  |  |  |  |
|--------------------------------------------------|-------------------------|------------------------------------------------------------------|----------------------|---------------------------|---------------------------|-----------------|--|--|--|--|
| Configuratio                                     | on:                     | Energy<br>Settings                                               | OCPP Settings        | Set as<br>Public/Private  | Local<br>Authorization    |                 |  |  |  |  |
| Other:                                           |                         | QR Code                                                          | Enable/Disable       | Reset                     | Delete                    | Remote<br>Start |  |  |  |  |
| A Autel HQ 🔻                                     |                         |                                                                  |                      |                           |                           | © 0 0 0 A       |  |  |  |  |
| Dashboard     Decharging Status                  | Chargin                 | g Status > Charger Details                                       |                      |                           |                           |                 |  |  |  |  |
| Sessions All Functions                           | Maxio<br>AEOC<br>Sites: | Charger 3 Conine<br>Parking Lot Network: 44                      | Monitoring →         |                           |                           |                 |  |  |  |  |
| My Favorites<br>Ø Site Manager<br>Smart Charging | Opera                   | Operating Status Sessions Operation Configuration Advertisements |                      |                           |                           |                 |  |  |  |  |
| Recent Visits                                    | Brand                   | Autel                                                            | Product Series:      | Type: AC                  | Power: 22kW               |                 |  |  |  |  |
| 武 Team                                           | Phase                   | n ≌                                                              | MAC Address: ac. 108 | PIN: ******** 🕲 🗲         | IMEI:                     |                 |  |  |  |  |
| Business Analysis                                | Firmw                   | are: ECC(ECC01) V1.47.00, ECP(ECP01) V1.1 (                      | ) Name: AE 🖉 🔶       |                           |                           |                 |  |  |  |  |
| RFID Cards                                       | Confi                   | guration                                                         |                      |                           |                           |                 |  |  |  |  |
|                                                  | Config                  | uration                                                          |                      |                           |                           |                 |  |  |  |  |
|                                                  | *                       | Energy Settings Close                                            | 🖉 🧮 OCPP Settings    | > 🔒 Set as Public/Private | Public 🖉 💽 Local Authoriz | ation >         |  |  |  |  |
|                                                  | Other                   | ]                                                                |                      |                           |                           |                 |  |  |  |  |
|                                                  | 82                      | QR Code                                                          | © 💽 Enable/Disable   | 🖉 📵 Reset                 | 🕐 😵 Delete                | Ū               |  |  |  |  |
|                                                  | •                       | Remote Start                                                     | >                    |                           |                           |                 |  |  |  |  |
|                                                  |                         |                                                                  |                      |                           |                           |                 |  |  |  |  |

#### 6. Check your Ads-related information in Advertisements

| Dashboard     Charging Status                                                                                                    | Charging Status > Char                                                                                            | ger Details                |                                                                                      |                |                                                                |             |
|----------------------------------------------------------------------------------------------------|----------------------------------------------------------------------------------------------------|----------------------------|--------------------------------------------------------------------------------------|----------------|----------------------------------------------------------------|-------------|
| Sessions  All Functions  My Favorites                                                                                                    | DE0040B1GNAC00001E<br>DE0040B1GNAC00001E<br>Sites: Demo Netwo                                                     | Coline<br>to Online Data M | fonitoring ->                                                                        |                |                                                                |             |
| <ul> <li>Site Manager</li> <li>Organization</li> <li>Recent Viols</li> <li>Charger Manager</li> <li>RFID Cards</li> <li>Invoices</li> </ul> | Operating Status See<br>Basic Information<br>Screen Size:<br>Derkoe Model:<br>Disk available:<br>Memory Capacity: | sions Operation            | Configuration<br>Resolution:<br>Disk Usage:<br>Memory Usage:<br>Playback Duration: - | Advertisements | Broadcast Control Version Number<br>Disk Used:<br>Memory Used: | -           |
|                                                                                                    | Ad Information<br>Advertiser                                                                                      | Ad Name                    | Туре                                                                                 | Start Time     | End Time                                                       | Repetitions |

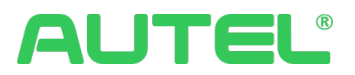

## **Order Details**

Now get out this page and go back to **Charger Widgets** on the **Charger Status** page, when you hover your mouse over:

For example, the charger card with Charging status, more data and option revealed.

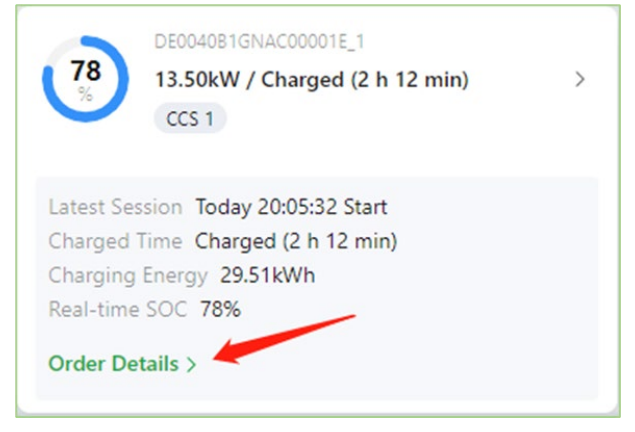

Click **Order Details** to redirect to the page, where can see:

- 1. Session Track
- 2. Basic Information
- 3. Session & Session Details

|                                                                                                    | union Chatan                                                                                               | ar Details                                                      |                                        |                                              |
|----------------------------------------------------------------------------------------------------|----------------------------------------------------------------------------------------------------|-----------------------------------------------------------------|----------------------------------------|----------------------------------------------|
| B Seriori       24100 19800       Events       Seriori       Seriori 19800       Seriori 198000       Seriori 198000       Se                                                                                                    | rging status                                                                                               |                                                                 |                                        |                                              |
| III Alfreders       ************************************                                                                                                    | Jons Session Track Chargers                                                                                |                                                                 |                                        |                                              |
| My Face     Add Essens     Sard Sarging     Charge rangeted     Generals Est     Pyroat       2 Starting     2023 1-15 2005.02     2023 1-15 2005.02     2023 1-15 2005.02     0     0       2 Organization     Excent for     2023 1-15 2005.02     2023 1-15 2005.02     0     0       2 Organization     Excent for     Excent for     Excent for     0     0       2 Organization     Excent for     Excent for     Excent for     0     0       2 Organization     Excent for     Excent for     Excent for     0     0       2 Organization     Excent for     Excent for     Excent for     0     0       2 Organization     Excent for     Excent for     Excent for     0     0       2 Organization     Excent for     Excent for     Excent for     0     0       2 Organization     Excent for     Excent for     Excent for     0     0       2 Organization     Excent for     Excent for     Excent for     0     0       2 Organization     Excent for     Excent for     Excent for     0     0       2 Organization     Excent for     Excent for     Excent for     0     0       2 Organization     Excent for     Excent for     Excent for     <                                                                                                    | unctions +                                                                                                 | 00                                                              | 0                                      |                                              |
| 9       Social Information         20 Open Manger         20 Open Manger         30 Open Manger         40 Open Manger         40 Open Manger         50 Stater Date         50 Stater Date                                                                                                    | ites                                                                                                    | Add Session Start charging                                      | Charge completed Generate              | Bill Payment completed                       |
| 2         Operation           10         Text Information           2         Orange Manage           10         Orange Manage           10         Orange Manage           10         Section ID: AU21115001859         Stat Mithol: Cael Reader         Englishibiti 17:1815           10         Orange Manage         Section ID: AU21115001859         Stat Mithol: Cael Reader         Converting 0         Output reset (D): 01         Output reset (D): 01         Output reset (D):                                                                                                    | Manager                                                                                                    | 2023-11-15 20:05:32 2023-11-15 20:05:32                         |                                        |                                              |
| Sector Line     Sector Line     Description       iii Original Biological Line     Sector Line Desc     Description Line     Description Line     Descrip                                                                                                    | anization                                                                                                  |                                                                 |                                        |                                              |
| II Orage Managet<br>III F50 Cafe       Fersion D. AL2311150015859       Stat Mithinic Cael Reader       Ibergy (Nith): 17.815       Datation       Darger Type (C.).         III Income       Set Size       Darger Type (C.).       Darger Type (C.).       Darger Type (C.).       Darger Type (C.).       Darger Type (C.).         III Income       Texture (D. Info2018173)36113201       Name       Proce Name       Darger Type (C.).       Darger Type (C.).         III Income       Texture (D. Info2018173)36113201       Carrent A.       Texture (D. Info2018173)36113201       Darger Type (C.).       Darger Type (C.).       Darger Type (C.).         III Income       Texture (D. Info2018173)36113201       Carrent A.       Texture (D. Info2018173)36113201       Darger Type (C.).       Darger Type (C.).                                                                                                    | Basic Information                                                                                          |                                                                 |                                        |                                              |
| Bit VO Cada         Soft Name Review         Control Control Contro Control Contente Control Control Contente Control Control Control                                                                                                    | rger Manager                                                                                               | 10 Chief Mathematic Canad Banders                               | Constant (1895) - 37 1635              | Decision                                     |
| E Indox       Canterio 105291713411221       Name       Providential Control 105291713411221       Name       Providential Control 105291713411221       Examine       Examine </td <td>Cards Cte Name Demo</td> <td>EP Start Method: Card Reader<br/>Charmer Namer DE004081GNAC00001</td> <td>Energy (cvin): 37.1625</td> <td>Charper Turner DC 3 PHASE</td>                                                                                                    | Cards Cte Name Demo                                                                                        | EP Start Method: Card Reader<br>Charmer Namer DE004081GNAC00001 | Energy (cvin): 37.1625                 | Charper Turner DC 3 PHASE                    |
| Feeder         Carrent A         Carrent A         C                                                                                                    | Dices Customer ID: 16362918713341                                                                          | 4113281 Name:                                                   | Phone Number: ++                       | Email:                                       |
| New W         Second A         Second A <t< td=""><td></td><td></td><td></td><td></td></t<>                                                                                                    |                                                                                                    |                                                                 |                                        |                                              |
| Feeder         Comment         Comment <th< td=""><td></td><td></td><td></td><td></td></th<>                                                                                                    |                                                                                                    |                                                                 |                                        |                                              |
| 3         Payment states:                                                                                                    | Power kW<br>15                                                                                             | Current A<br>20                                                 | Voltage V<br>250                       | SOC % 100                                    |
| Session         100         100         100         100         100         100         100         100         100         100         100         100         100         100         100         100         100         100         100         100         100         100         100         100         100         100         100         100         100         100         100         100         100         100         100         100         100         100         100         100         100         100         100         100         100         100         100         100         100         100         100         100         100         100         100         100         100         100         100         100         100         100         100         100         100         100         100         100         100         100         100         100         100         100         100         100         100         100         100         100         100         100         100         100         100         100         100         100         100         100         100         100         100         100         100         100                                                                                                    | 12                                                                                                    | 15                                                              | 200                                    | 10                                           |
| ************************************                                                                                                    | 5                                                                                                    | 10                                                              | 150                                    | 60                                           |
| Section         Payment status:         Payment status:                                                                                                    |                                                                                                    | 5                                                               | 100                                    | 40                                           |
| S         Payment method.         PSS         Payment status:            Exection Credit<br>Comparison Free: 50.01<br>Comparison Free: 50.01<br>Comparison Free: 50.0 | © 2020200 ' 21:00000 '                                                                                     | 220000 223-31:38 20000 210000 2100000 220                       | xáboo 22231:38 2023boo 21xáboo 2228boo | 22251:38 <sup>0</sup> 202000 21:0000 2220000 |
| Session Details         Every Note 5091           Description Fee: 5097         Description Fee: 5007           Period         Description Fee: 5007           Test Fee: 5147         Description Fee: 5147           Test Fee: 5147         Description Fee: 5147           Period         Description Fee: 5147                                                                                                    | Bayment method: POS                                                                                        | Payment status:                                                 |                                        |                                              |
| Description         Description         Total           Proto         Description         Total         Total           20052-22558         37.63         SD.0100,04h         SD.37           Time See         SL         SL         SL                                                                                                    | <c details<="" session="" td=""><td></td><td></td><td></td></c>                                            |                                                                 |                                        |                                              |
| Design Fee: 53.37         Descripting Vee: 50.37         Descripting Vee: 50.47         Total           Period         Descripting Vee: 50.475         S0.0150,000         S0.0157           Time Fee: 51.47         Period         Description         Stati                                                                                                    | Connection Fee: \$0.01                                                                                     |                                                                 |                                        |                                              |
| Period         Develop         Decelority Unit Privat/DOM         Total           200520 - 225258         37.453         53.0100,40M         50.37           Trans Ferrer \$16.87                                                                                                    | Energy Fee: \$0.37                                                                                         |                                                                 |                                        |                                              |
| 20052-22558 37.63 520100,04% 52.37                                                                                                    | Period                                                                                                    | Energy                                                          | Electricity Unit Price/KWh             | Total                                        |
| Time Fee: \$1.67 Product Duration Electricity Unit Provider Total                                                                                                    | 20.05/32 - 22.52/58                                                                                        | 37.163                                                          | \$0.0100/kWh                           | \$0.37                                       |
| Period Duration Electricity Unit Price/Hour Total                                                                                                    | Time Foe: \$1.67                                                                                           |                                                                 |                                        |                                              |
|                                                                                                    |                                                                                                    | Duration                                                        | Electricity Unit Price/Hour            | Total                                        |
| 2005.32 - 223258 2 1h 47 min 50.0100/min 51.67                                                                                                    | Period                                                                                                    | 2 h 47 min                                                      | \$0.0100/min                           | \$1.67                                       |
| Discourt Answer \$0.00                                                                                                    | Period<br>20:05:32 - 22:52:58                                                                              |                                                                 |                                        |                                              |
| Discount: 0                                                                                                    | Period<br>2005.32 - 22.52.58<br>Discourt Amount 50.00                                                      |                                                                 |                                        |                                              |
| Subtotal[Iar not included]: \$2.05                                                                                                    | Period<br>2005/32 - 22:52:58<br>Discourt Amount: \$0.00<br>Discourt 0                                      |                                                                 |                                        |                                              |
| \$2.05 = Connection Fee: \$0.01 + Energy Fee: \$0.37 + Time Fee: \$1.67                                                                                                    | Period<br>2005.32 - 22.52:59<br>Discourts Annount: 50.00<br>Discourts: 0<br>SubtotalEar not inclusion: 52. | 1.05                                                            |                                        |                                              |

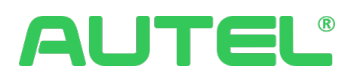

## Link Pricing Rule

There is a situation where the charger needs to link with the pricing rule. In Charger Status, when you hover over the Charger widget, for example, this charger card with **Reserved** status, you will see Link Pricing Rule which redirects to the page to set the rule for the charger.

| CCS 2 Pricing rule not |  |
|------------------------|--|
| CCS 2 Pricing rule not |  |

If the user has more than one Site to manage, you can view all chargers' statuses by switching the Site name.

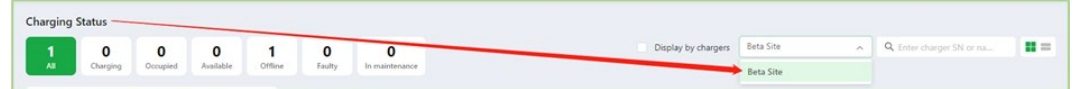

Other than these, welcome to re-organize the display style by toggle

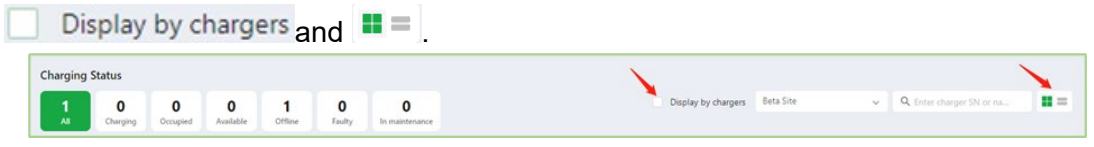

## Session

Click Sessions, all the charging sessions in the last 7 days will be displayed as default.

| Autel Demo 🔻  |                                                |                             |               |              | ,                         | 3 🕲 🛛     |
|---------------|------------------------------------------------|-----------------------------|---------------|--------------|---------------------------|-----------|
| B Dashboard   | Sessions<br>Q. Transaction ID/Name/Site Name/P | 2024-01-08 - 2024-01-09 💾 🟹 | dvanced       |              | Display Settin            | gs 🕒 Expo |
| All Functions | Revenue(\$)<br>0.00                            | Energy(kWh)<br>0.4700       | Sessions<br>2 | B            | Drivers<br>1              | 2         |
| Site Manager  | Session ID                                     | Payment Status              | SN            | Phone Number | Site Name                 |           |
|               | AU24010700730972                               | • Free                      | AL            | ***457       | APP Special               |           |
|               | AU24010800007262                               | Free                        | AL            | ***457       | APP Spec                  |           |
|               |                                                |                             |               |              | 2 records available < 1 > | 10/page   |
|               |                                                |                             |               |              |                           |           |
|               |                                                |                             |               |              |                           |           |
|               |                                                |                             |               |              |                           |           |
|               |                                                |                             |               |              |                           |           |
|               |                                                |                             |               |              |                           |           |
|               |                                                |                             |               |              |                           |           |
|               |                                                |                             |               |              |                           |           |
| ~~            |                                                |                             |               |              |                           |           |

Click TAdvanced to filter and view sessions for a specified site, a specified order status, or a specified time frame. You can search by input any keyword related to the sessions.

| Click 🗢 | Display Settings | to select the setting | gs you want to | o display c | on the orders table. |
|---------|------------------|-----------------------|----------------|-------------|----------------------|
|---------|------------------|-----------------------|----------------|-------------|----------------------|

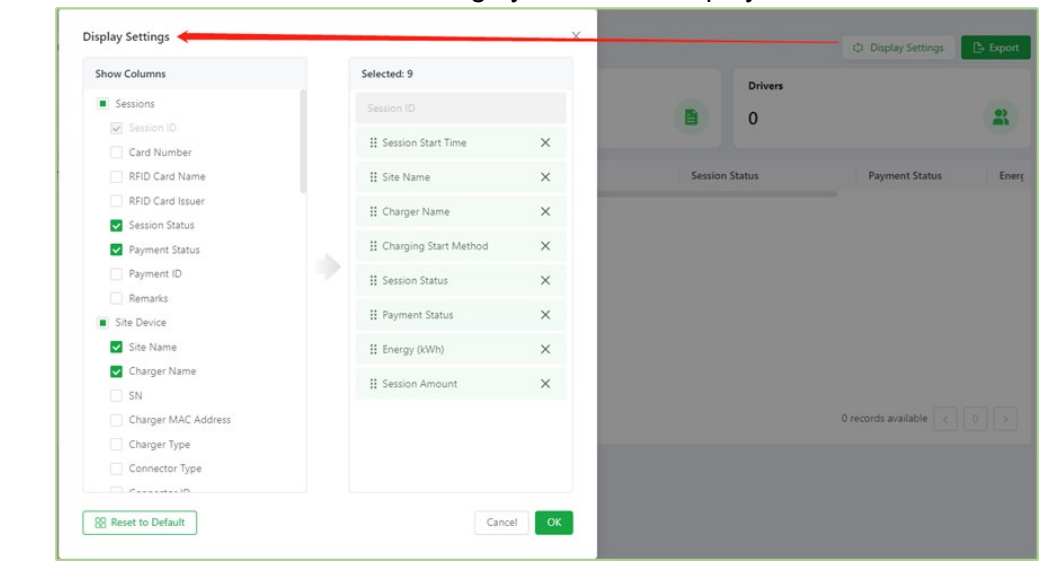

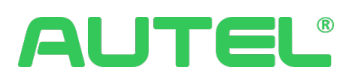

| Export                    | ×                |        |          | C Display Settings      | 🕒 Expo |
|---------------------------|------------------|--------|----------|-------------------------|--------|
| Date Range:               | Column           |        | Drivers  |                         |        |
| 🔿 Today                   | I All            |        | 0        |                         |        |
| 2023-11-15                | Sessions         |        |          |                         |        |
| This month                | Session ID       | Sessio | n Status | Payment Status          | E      |
| 2023-11-01~2023-11-15     | Card Number      |        |          |                         |        |
| 🔿 Last 7 days             | RFID Card Name   |        |          |                         |        |
| 2023-11-08+2023-11-14     | RFID Card Issuer |        |          |                         |        |
| Last month                | Session Status   |        |          |                         |        |
| 2023-10-01-2023-10-31     | Payment Status   |        |          |                         |        |
| Last 6 months             | Payment ID       |        |          |                         |        |
| 2023-05-15-2023-11-15     | Remarks          |        |          |                         |        |
| Custom                    | Site Device      |        |          |                         |        |
| 2023-08-01 - 2023-11-15 🛗 | ✓ Site Name      |        |          |                         |        |
|                           | Charger Name     |        |          | 0 records available   < |        |
| File Format               | SN SN            |        |          |                         |        |
| Excel      CSV            |                  |        |          |                         |        |

The session refreshes the page every 10 seconds to show the latest status of orders.

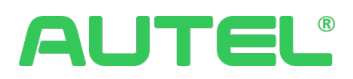

## **All Functions**

## Charging

Sites Manager

Click **Sites Manager**, you can manage all the chargers in different sites and different organizations.

On this summary page, the Site name, address, image, numbers of chargers, rated power, connector type, connector status, total charging revenue, and drivers for this month will be displayed. Sites are categorized into different organizations which will be introduced later.

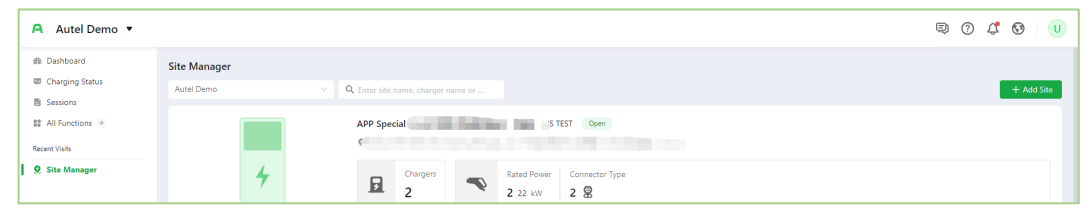

Click one of the sites to open the **Site Details** page. There is a site description on the left side that also displays to all drivers on the Autel Charge App, it can be expanded for more details. The map is on the right side to display the location of the Site. The rest is the Charger Information.

| A Autel Demo 🔻                             |                                   |                                            |                                                       |                                                                                            |                            | Ð                                                                                                    | 0 4 🛯 🕕                                                               |
|--------------------------------------------|-----------------------------------|--------------------------------------------|-------------------------------------------------------|--------------------------------------------------------------------------------------------|----------------------------|----------------------------------------------------------------------------------------------------|-----------------------------------------------------------------------|
| Dashboard     Charging Status     Sessions | Site Manager > Site Detail        | ls                                         |                                                       |                                                                                            |                            |                                                                                                    | trol 🛛 🗟 Smart Charging                                               |
| 🗱 All Functions 🔿                          | Autel Test Site                   |                                            |                                                       |                                                                                            | 14 E. L. 341.9             |                                                                                                    |                                                                       |
| Recent Visits                              |                                   |                                            | 118                                                   |                                                                                            | Longitude: -73.66153299808 | × ngineers Country Club                                                                                                    |                                                                       |
| Q Site Manager                             | © 2023-01-17<br>% ←<br>Øi Not set | Congle Pri                                 | Plandome<br>Plandome Country C<br>Pandome<br>Plandome | North Hempsteel C<br>County Club C<br>Flower Hill<br>St. Francis Hospitt<br>& Heart Center | Hilton Gardenhan Roslyn 💝  | Rostin Ha<br>Museum Comm<br>Museum of Ar<br>Common of Ar<br>Common of | Greenvale<br>Penn Toyola +<br>tores.<br>Subaya Terma Report area ered |
|                                            | Charger Information               |                                            |                                                       |                                                                                            |                            |                                                                                                    |                                                                       |
|                                            | Q Enter charger SN or name        |                                            |                                                       |                                                                                            |                            |                                                                                                    | + Add Charger                                                         |
|                                            | Chargers 5                        | Rated Power<br>4 110 kW   1 22 kW   1 7 kW | Connector Type<br>5 🗟 1 🛞                             |                                                                                            |                            |                                                                                                    |                                                                       |
|                                            | Name                              | SN                                         | Brand                                                 | Charger Type                                                                               | Phases                     | Power(Kw)                                                                                                    | Action                                                                |
|                                            |                                   |                                            | Autel                                                 | AC                                                                                         | AC_3_PHASE                 | 22                                                                                                    | 0                                                                     |
| ~~                                         | 20230926                          | 20230926                                   | Alfen                                                 | DC                                                                                         | DC                         | 110                                                                                                    | 0                                                                     |
|                                            | AC Deta compact                   |                                            | Autel                                                 | AC                                                                                         | AC_1_PHASE                 | 7                                                                                                    | 0                                                                     |
|                                            | dsfdsafdsa                        | DFADSAFDGFAG                               | Alfen                                                 | AC                                                                                         | AC                         | 110                                                                                                    | 0                                                                     |
|                                            | TEST0609                          | TEST0609                                   | Alfen                                                 | DC                                                                                         | DC                         | 110                                                                                                    | 0                                                                     |
|                                            |                                   |                                            |                                                       |                                                                                            |                            | 5 records available <                                                                                                    | 1 > 10/page~                                                          |

For users who would like to configure <u>Access Control</u> and <u>Smart Charging</u>, you can conduct it through Site Details or the Access Control and Smart Charging function tabs under the operation category. Please utilize the Hyperlinks to redirect to the section for the guide.

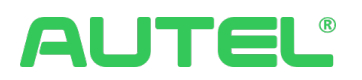

## Add Charger to Site

Click on the site you just created to get into Site Details and click on + Add Charger to add chargers to your site.

Select chargers in batches or individually. In the meantime, confirm the Attributes (Public or Private) of chargers.

| A US TEST -                                                                                                    |                                             |                                                                                                    |                        |              |            |                                                                                                    | 9 0 4 <b>0</b> 🕕         |
|----------------------------------------------------------------------------------------------------|---------------------------------------------|----------------------------------------------------------------------------------------------------|------------------------|--------------|------------|----------------------------------------------------------------------------------------------------|--------------------------|
| Dashboard     Charging Status     Sessions                                                                                         | Site Manager > Site Der<br>Site Information | tails                                                                                                    |                        |              |            | 🖉 Edit Site Info 🖉 Access (                                                                                                    | Control 🗮 Smart Charging |
| E Ab Functions (*)<br>My Fuertes<br>E Charger Manager<br>E Schorphon<br>Recerc Viels<br><b>0</b> Stee Manager<br>E License Manager | Autel US NY Test Site                       | Select Chargers to Be Added<br>C Koywords<br>SN<br>AFC<br>AFC<br>C L<br>AFC<br>C L<br>AFC<br>C L<br>AFC<br>C L<br>C L<br>C L<br>C L<br>C L<br>C L<br>C L<br>C | All<br>All<br>D.C<br>A |              | Canol C    | Not Ansance of the second of the second of t |                          |
|                                                                                                    | Name                                        | SN                                                                                                    | Brand                  | Charger Type | Phases     | Power(Kw)                                                                                                    | Action                   |
|                                                                                                    | 20230926                                    |                                                                                                    | Alfen                  | DC           | DC         | 110                                                                                                    | 0                        |
|                                                                                                    | AC Deta compact                             | Constant and Constant                                                                                                    | Autel                  | AC           | AC_1_PHASE | 7                                                                                                    | 0                        |
|                                                                                                    |                                             |                                                                                                    |                        |              |            |                                                                                                    |                          |

Click OK to continue to the next step.

The Price Rule window will pop up after added charger to the site. Each charger can be configured with different Pricing rules. Click Add Pricing Rule to create the first one.

| Autel O&M Dem     Deshboard     Charging Status | no ▼<br>Site Manager > Site D                                  | etails                                        |                      |                         |              |            |                                             | 9046                        |
|-------------------------------------------------|----------------------------------------------------------------|-----------------------------------------------|----------------------|-------------------------|--------------|------------|---------------------------------------------|-----------------------------|
| Setsions                                        | Site Information                                               |                                               |                      |                         |              |            | 2. Edit Size Info                           | antrol 📑 Smart Charg        |
| All Functions                                   | Rainbow site                                                   | Select Pricing Rule                           |                      |                         |              |            |                                             | S deven 13                  |
| Charger Manager                                 |                                                                | Charger                                       | Connector ID Pricing | Rule                    | Rule Details |            | ape O Costcow                               | hiplesate                   |
| Subscription  Site Manager  Kent Visits         |                                                                | W22EE                                         | 01 \$eto             | at A                    |              |            | Energion<br>Renotion<br>Community Con       |                             |
| License Manager                                 | <ul> <li>2023-03-02</li> <li>4. (*</li> <li>Not set</li> </ul> |                                               | Basi                 | c_2<br>Add Pricing Rule |              |            | the set of restance sources and the date of | Cal Gauge Terrs Reports man |
|                                                 | Charger Information<br>Q. Enter charger 5% or name             |                                               |                      |                         |              |            |                                             | + Add Chu                   |
|                                                 | D 7                                                            | Janin Las Prieng Ruas,<br>10 400 KW - 2 240 K | w 1 15 tw 12 8       | 1 25                    |              | Cancel     |                                             |                             |
|                                                 | Name                                                           | SN                                            |                      | Brand                   | Charger Type | Phases     | Power(Km)                                   | Action                      |
|                                                 |                                                                |                                               |                      | Alfen                   | AC           | AC.        | 15                                          | 0                           |
|                                                 |                                                                |                                               |                      | and a second            | 20           | 04 3 DU144 |                                             | 0                           |

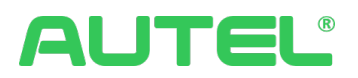

#### **OCPP** settings

This setting allows custom input and modification of URLs and more based on templates.

1. In Charger Details

| A Autel HQ 🔻         |                                                                                                    |                            |                           | 9 0 4                          | > 😔   🔥 |
|----------------------|----------------------------------------------------------------------------------------------------|----------------------------|---------------------------|--------------------------------|---------|
| Dashboard            | Charging Status > Charger Details                                                                  |                            |                           |                                |         |
| Charging status      | AE0022H1GN5C007941 Coniee<br>AE0022H1GN5C007941<br>Sites: Autel Charging Station in Xi'an NetWite: | 4G Data Monitoring →       |                           |                                |         |
| Ø Site Manager       | Operating Status Sessions Operation Co                                                             | nfiguration Advertisements |                           |                                |         |
| Smart Charging       | General Information                                                                                |                            |                           |                                |         |
| Device Manager       | Brand: Autel                                                                                       | Product Series:            | Type: AC                  | Power: 22kW                    |         |
| Recent Visits        | Firmware: ECC(ECC01) V1.24.00, ECP(ECP01) V1.0                                                     | Name AE0022H1GN5C007941    | PINI CONTRACTOR           | INCL                           |         |
| R Alert Definitions  |                                                                                                    |                            |                           |                                |         |
| Firmware Update      | Configuration                                                                                      |                            |                           |                                |         |
| i Charger Monitoring | Loninguration                                                                                      | 🖄 📃 OCPP Settings          | > 🔒 Set as Public/Private | Public 🖉 😼 Local Authorization | >       |
|                      | Other                                                                                              |                            |                           |                                |         |
|                      | 87 QR Code d                                                                                       | D 🛞 Enable/Disable         | 🖉 🕲 Reset                 | 🕐 😵 Delete                     | ÷       |
|                      | Remote Start                                                                                       | •                          |                           |                                |         |
| ~                    |                                                                                                    |                            |                           |                                |         |

2. Please navigate to Custom Settings --> OCPP Server

|                                                    |           | -                                                                                                    |                                         |              | -                                                                                                    |   |                                                                                           |                                                      |              |
|----------------------------------------------------|-----------|----------------------------------------------------------------------------------------------------|-----------------------------------------|--------------|----------------------------------------------------------------------------------------------------|---|-------------------------------------------------------------------------------------------|------------------------------------------------------|--------------|
| A Autel HQ 🔻                                       |           |                                                                                                    |                                         |              |                                                                                                    |   |                                                                                           | 9040                                                 | 3   A        |
| Ø Dashboard                                        | Remote    | Configuration                                                                                                    |                                         |              |                                                                                                    |   |                                                                                           |                                                      |              |
| © Charging Status     Sessions     All Functions → |           | OCPP Server<br>Set the cloud platform for connected chargers.                                                               |                                         | 00<br>0×     | QR Code<br>Customize a QR code to be displayed on the charger screen for<br>mobile phone apps to scan and initiate charging. | R | Charger Screen<br>Set the contact number or Stop<br>the charger screen.                   | o Charging button to be dis                          | played on    |
| My Favorites   Site Manager  Smart Charging        | •         | Default Language<br>Set a default language to be displayed on the ch<br>the language is switched by a user and there is r   | arger screen. After<br>o activity for a |              | Connector No.<br>Set the connector No. format to be displayed on the charger screen.                                         | E | Operation Guidelines<br>Customize the instructions to b                                   | e displayed on the charger                           | screen.      |
| Recent Visits                                      | Operatio  | on Support                                                                                                    |                                         |              |                                                                                                    |   |                                                                                           |                                                      |              |
| Custom Settings Alert Definitions Firmware Update  | R         | Local Pricing via POS<br>Charging by swiping cards on POS is supported<br>offline, with sessions settled via local pricing. | when the charger is                     | <u>@</u>     | Local Pre-authorized Amount of POS<br>Set pre-authorized amount of Nayax POS.                                                |   |                                                                                           |                                                      |              |
| Digital Twins                                      | Mainten   | ance Support                                                                                                    |                                         |              |                                                                                                    |   |                                                                                           |                                                      |              |
| g. Charger Monitoring                              | R         | Log Upload Level<br>Set the log upload level for the charger to reduc<br>consumption.                                       | e data                                  | *            | Repair Mechanism<br>Charger issues are automatically repaired via regular restart.                                           | 0 | Maintenance Password<br>The maintenance password is n<br>parameter settings. (This can be | equired to obtain charger a<br>e modified remotely.) | PP           |
|                                                    | Certifica | tion                                                                                                    |                                         |              |                                                                                                    |   |                                                                                           |                                                      |              |
|                                                    | R         | British Act Certification<br>A configuration tool that complies with British A<br>provided.                                 | t Certification is                      |              |                                                                                                    |   |                                                                                           |                                                      |              |
| «                                                  |           | Tamplata                                                                                                    |                                         |              |                                                                                                    |   |                                                                                           |                                                      |              |
| Then ge                                            | o to      | lemplate                                                                                                    |                                         |              |                                                                                                    |   |                                                                                           |                                                      |              |
| A Autel HQ 🔻                                       |           |                                                                                                    |                                         |              |                                                                                                    |   |                                                                                           | 9 0 4 (                                              | 3   🔺        |
| Dashboard                                          | < OCP     | P Server                                                                                                    |                                         |              |                                                                                                    |   |                                                                                           |                                                      |              |
| Sessions                                           | Q SN/B    | rand/Server URL                                                                                                    |                                         |              |                                                                                                    |   |                                                                                           | -> Template 2 B                                      | latch Switch |
| 🗱 All Functions 🌛                                  | No.       | SN                                                                                                    | Brand (C                                | (CPP Server) | Server URL                                                                                                    |   | Status                                                                                    | Update Time                                          |              |
| Site Manager                                       |           |                                                                                                    | , acco                                  |              | HANDON O                                                                                                    |   | 1 month available                                                                         |                                                      | Oferen V     |
| Smart Charging Cauice Manager                      |           |                                                                                                    |                                         |              |                                                                                                    |   |                                                                                           |                                                      | o)page -     |
| Recent Visits                                      |           |                                                                                                    |                                         |              |                                                                                                    |   |                                                                                           |                                                      |              |
| E Custom Settings                                  |           |                                                                                                    |                                         |              |                                                                                                    |   |                                                                                           |                                                      |              |
| Alert Definitions     Firmware Update              |           |                                                                                                    |                                         |              |                                                                                                    |   |                                                                                           |                                                      |              |
| Digital Twins                                      |           |                                                                                                    |                                         |              |                                                                                                    |   |                                                                                           |                                                      |              |
|                                                    |           |                                                                                                    |                                         |              |                                                                                                    |   |                                                                                           |                                                      |              |
| 🚊 Charger Monitoring                               |           |                                                                                                    |                                         |              |                                                                                                    |   |                                                                                           |                                                      |              |
| E Charger Monitoring                               |           |                                                                                                    |                                         |              |                                                                                                    |   |                                                                                           |                                                      |              |
| E Charger Monitoring                               |           |                                                                                                    |                                         |              |                                                                                                    |   |                                                                                           |                                                      |              |
| 员 Charger Monitoring                               |           |                                                                                                    |                                         |              |                                                                                                    |   |                                                                                           |                                                      |              |
| 🚊 Charger Monitoring                               |           |                                                                                                    |                                         |              |                                                                                                    |   |                                                                                           |                                                      |              |

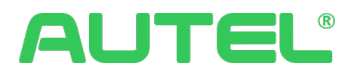

Here you can

- 1. Add new URL
- 2. Enable or disable the record profile by toggle
- 3. Modify or delete the existing one by utilizing the buttons under Action

| A Autel HQ 🔻                                           |            |                            |            |            |             |             | 9 (                     | ) 4 O A    |
|--------------------------------------------------------|------------|----------------------------|------------|------------|-------------|-------------|-------------------------|------------|
| <ul> <li>Dashboard</li> <li>Charging Status</li> </ul> | < OCPP S   | erver                      |            |            |             |             |                         |            |
| Sessions                                               | Q Brand/Se | Brand (OCPP Server)        | Server URL | Encryption | Server Port | Certificate | Status                  | + Add      |
| My Favorites                                           | 1          | Autel Cloud_copy           | wss://ga   | WSS        | 443         |             |                         | ∠ ⊕        |
| Ø, Site Manager                                        | 2          | Predefined                 | wss://aute | WSS        | 443         | -           |                         |            |
| Smart Charging     Device Manager                      | 3          | Sevadis_Cloud (Predefined) | wss://pro  | WSS        | 443         | -           |                         | -          |
| Recent Visits                                          | 4          | Autel Cloud (Predefined)   | wss://gati | WSS        | 443         |             |                         |            |
| Custom Settings                                        |            |                            |            |            |             |             | 4 records available < 1 | > 10/page~ |
| Firmware Update                                        |            |                            |            |            |             |             |                         |            |
| Digital Twins     E. Charger Monitoring                |            |                            |            |            |             |             |                         |            |
|                                                        |            |                            |            |            |             |             |                         |            |
|                                                        |            |                            |            |            |             |             |                         |            |
|                                                        |            |                            |            |            |             |             |                         |            |
|                                                        |            |                            |            |            |             |             |                         |            |
|                                                        |            |                            |            |            |             |             |                         |            |
|                                                        |            |                            |            |            |             |             |                         |            |

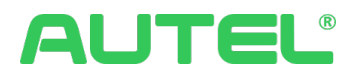

#### Prepaid and Postpaid

#### Configure for a new site:

| lavigate to                         | Site Manager> Click + Add Site                   |            |
|-------------------------------------|--------------------------------------------------|------------|
| A Autel Demo 🔻                      |                                                  | Q 🗘 🚱 U    |
| de Dashboard                        | Site Manager                                     |            |
| Sessions                            | Autel Demo V Q, Enter site name, charger name or | + Add Site |
| #≇ All Functions →<br>Recent Visits | APP Copen                                        |            |

Within the third section of Add Site, that's where the payment mode option lies. Click to select prepaid to enable it. The payment mode will be applied and take effect after clicking "Save".

#### Please note:

The numbers below the selections are suggested amounts that can be predefined and will be displayed to consumers. However, they are not mandatory for consumers to obey.

Customized amount is only referencing the actual payment amount conducted by the consumer, it might defer than the pre-defined amount.

| A Autel Demo 🔻                    |                                      |                                           |                                        |                                  | 9 0 4 6 U |
|-----------------------------------|--------------------------------------|-------------------------------------------|----------------------------------------|----------------------------------|-----------|
| Dashboard Site Manager > Add Site | te                                   |                                           |                                        |                                  |           |
| Sessions                          | Basic Information                    |                                           |                                        |                                  |           |
| # All Functions →                 | * Site Name:                         |                                           |                                        |                                  |           |
| Recent Visits                     |                                      |                                           |                                        |                                  |           |
| 9. Site Manager                   | * Location: • Select                 |                                           |                                        |                                  |           |
| Smart Charging                    | Country                              |                                           |                                        | Latitude and longitude, e.g. 114 |           |
|                                   | Block                                | House number                              | Postal code                            | Time zone                        |           |
|                                   | * Team:                              |                                           | Transformer Power (kW):                |                                  |           |
|                                   | Autel Demo                           |                                           | V Enter integer                        |                                  |           |
|                                   | Location Type:                       |                                           |                                        |                                  |           |
|                                   | Select                               |                                           |                                        |                                  |           |
|                                   |                                      |                                           |                                        |                                  |           |
|                                   | Tax information                      |                                           |                                        |                                  |           |
|                                   | Please check if any tax should be co | ellected. If you're not sure, consult you | r local tax authority or a tax profess | ional.                           |           |
|                                   | * Tax:                               |                                           | * Tax Rate (%):                        |                                  |           |
|                                   |                                      |                                           |                                        |                                  |           |
|                                   | Configure docal Tax                  |                                           |                                        |                                  |           |
|                                   |                                      |                                           |                                        |                                  |           |
|                                   | Open Information                     |                                           | · Phone March ·                        |                                  |           |
|                                   | 2024-01-09                           | Do not display on app                     | +1 V Ph                                |                                  |           |
|                                   |                                      |                                           |                                        |                                  |           |
|                                   | * Payment Mode: Prepaid (            | ) O Postpaid ()                           | num#:                                  |                                  |           |
|                                   | - 55 510                             | , and and containing of                   | Non N                                  |                                  |           |
|                                   | Other Information                    |                                           |                                        | ~                                |           |
|                                   |                                      |                                           |                                        | Cancel Save                      |           |

#### Configure for existing Site:

On the Edit Site page, the Prepaid option can be selected within the third section. Payment mode will be applied and take effect after clicking "Save".

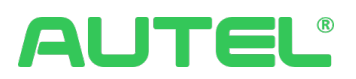

## Operation

### Invoices

This is the unified portal to manage invoices related, which includes

- 1. Transaction Invoice.
- 2. Employee Reimbursement.
- 3. Invoice Company Manager.

| A Autel Demo 🔻                                           |                                              |                          |                       |                                            |                                            |                            |                     |              | 9 0 4      | 0 3          |
|----------------------------------------------------------|----------------------------------------------|--------------------------|-----------------------|--------------------------------------------|--------------------------------------------|----------------------------|---------------------|--------------|------------|--------------|
| 都 Dashboard<br>即 Charging Status                         | Transaction Invoice                          | 2<br>nployee Reimburseme | ent Invoice C         | Company Manager                            |                                            |                            |                     |              |            | 4 Addressies |
| Becent Visits                                            | Invoice Number Na                            | ame                      | Transaction<br>Amount | Start Time                                 | End Time                                   | Associated<br>Transactions | Created on          | Status       | Operator   | Action       |
| E Invoices                                               | 202312161117369941 Mi                        | like D                   | \$20.76               | 2023-10-23 02:24:29                        | 2023-10-29 17:39:37                        | 16                         | 2023-12-16 11:17:41 | Invoiced     | USTest     | 0            |
| <ul> <li>Site Manager</li> <li>Smart Charging</li> </ul> | 202312161117143015                           |                          | \$11.18               | 2023-02-28 16:19:07                        | 2023-10-30 05:31:50                        | 13                         | 2023-12-16 11:17:17 | Invoiced     | USTest     | 0            |
|                                                          | 202312161116427964<br>202312161115274312 Vie | ictor Zhang              | \$5.81                | 2023-11-16 03:10:25<br>2023-11-20 20:53:11 | 2023-11-23 01:31:35<br>2023-12-05 00:35:42 | 3                          | 2023-12-16 11:16:51 | Invoiced     | USTest     | 0            |
|                                                          | 202308312029436288 Nf                        | fnfn                     | \$0.58                | 2023-08-14 04:59:14                        | 2023-08-14 04:59:14                        | 1                          | 2023-08-31 20:29:43 | Canceled     | USTest     | 0            |
|                                                          | 202308030628175441                           |                          | \$0.1                 | 2023-08-02 15:42:48                        | 2023-08-02 15:42:48                        | 1                          | 2023-08-03 21:28:22 | Canceled     | USTest     | 0            |
|                                                          | 202307101652366673                           |                          | \$0.01                | 2023-05-09 18:36:06                        | 2023-05-09 18:36:06                        | 1                          | 2023-07-10 16:52:39 | Canceled     | USTest     | 0            |
|                                                          | 202306090539198439                           |                          | \$0.51                | 2023-05-22 04:49:26                        | 2023-05-22 04:49:26                        | 1                          | 2023-06-09 17:46:54 | Canceled     | USTest     | 0            |
|                                                          | 202303210614275372 六                         |                          | \$0.58                | 2023-03-09 11:39:56                        | 2023-03-09 11:39:56                        | 1                          | 2023-04-14 17:05:33 | Canceled     | USTest     | 0            |
|                                                          |                                              |                          |                       |                                            |                                            |                            | 20 records ava      | ilable < 1 2 | > 10/page~ | Go to        |
|                                                          |                                              |                          |                       |                                            |                                            |                            |                     |              |            |              |
|                                                          |                                              |                          |                       |                                            |                                            |                            |                     |              |            |              |

### Allocation Rules

Allocation History shows all the records and supports Export.

|   | A Autel Demo 🔻                  |                 |               |                       |                           |                   |                       |                         |                    |                              |                             | Đ                          | 0 4 😵 🕕                       |
|---|---------------------------------|-----------------|---------------|-----------------------|---------------------------|-------------------|-----------------------|-------------------------|--------------------|------------------------------|-----------------------------|----------------------------|-------------------------------|
|   | Dashboard     Charging Status   | Warm Reminde    | : From Decemi | ber 5. 2023, the orig | inal allocation rules ren | iain effective, a | ind Autel has suspend | led the function of add | ing new allocation | rules. We will soon launch a | in optimization plan to sup | oport authorized allocatio | n between multiple merchants. |
|   | Sessions                        | Allocation Hist | Allo          | cation Rule ⑦         |                           |                   |                       |                         |                    |                              |                             |                            |                               |
|   | 🗱 All Functions 🦻               | Start Time -    | End Time      | <u>۵</u>              | Merchant name or oth      |                   |                       |                         |                    |                              |                             |                            | L Export                      |
|   | Recent Visits  Allocation Rules | Session ID      |               | Session Time 🛊        | Session An<br>(\$)        | iount \$          | Amount Paid (\$)      | Commission              | S) \$ Rece         | eivers (S)                   | ocation Amount 💠 📋 A        | Illocation Status          | Allocation Time \$            |
|   | 宮 Invoices                      | AU231205        | 00067375      | 2023-12-05 00:3       | 5:42 1.14                 |                   | 1.14                  | 0.33                    | UST                | est 0.81                     | 1 S                         | iuccess                    | 2023-12-05 02:57:53           |
|   | Site Manager     Smart Charning |                 |               |                       |                           |                   |                       |                         | Aute               | H 0                          |                             |                            |                               |
|   | a share charging                | AU231201        | 00617144      | 2023-12-01 18:3       | 1:46 2.83                 |                   | 2.83                  | 0.38                    | UST                | est 2.45                     | 5 S                         | luccess                    | 2023-12-01 23:17:34           |
|   |                                 |                 |               |                       |                           |                   |                       |                         | Aute               | i 0                          |                             |                            |                               |
|   |                                 | AU231120        | 00685052      | 2023-11-20 20:5       | 3:11 2.01                 |                   | 2.01                  | 0.36                    | UST                | ist 1.65                     | 5 S                         | luccess                    | 2023-11-21 02:43:18           |
|   |                                 |                 |               |                       |                           |                   |                       |                         | Aute               | i 0                          |                             |                            |                               |
|   |                                 | AU231030        | 00000111      | 2023-10-29 17:3       | 9:37 1.23                 |                   | 1.23                  | 0.35                    | UST                | est 0.81                     | B S                         | iuccess                    | 2023-11-15 00:02:14           |
|   |                                 |                 |               |                       |                           |                   |                       |                         | Aute               | ı 0                          |                             |                            |                               |
|   |                                 | AU231030        | 00055244      | 2023-10-30 05:3       | 1:50 1.03                 |                   | 1.03                  | 0.35                    | USTe               | est 0.61                     | B S                         | iuccess                    | 2023-10-30 05:32:13           |
|   |                                 |                 |               |                       |                           |                   |                       |                         | Aute               | 0                            |                             |                            |                               |
|   |                                 | AU231030        | 00054894      | 2023-10-30 05:2       | 7:49 1.06                 |                   | 1                     | 0.34                    | UST                | est 0.61                     | 6 S                         | iuccess                    | 2023-10-30 05:28:54           |
|   |                                 |                 |               |                       |                           |                   |                       |                         | Aute               | ı 0                          |                             |                            |                               |
| L | ~~                              | AU231030        | 00054548      | 2023-10-30 05:2       | 3:27 1.12                 |                   | 1.12                  | 0.35                    | UST                | est 0.7                      | 7 S                         | iuccess                    | 2023-10-30 05:25:47           |

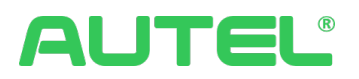

### **Payment Method**

This portal allows users to link, modify, or unlink Stripe accounts. Detail guide please refer to Quick Start.

If Basic Pricing or Advanced Pricing Mode has been configured, you need to set up a Stripe account to collect payment. Navigate to Payment Method, and click Linked Account.

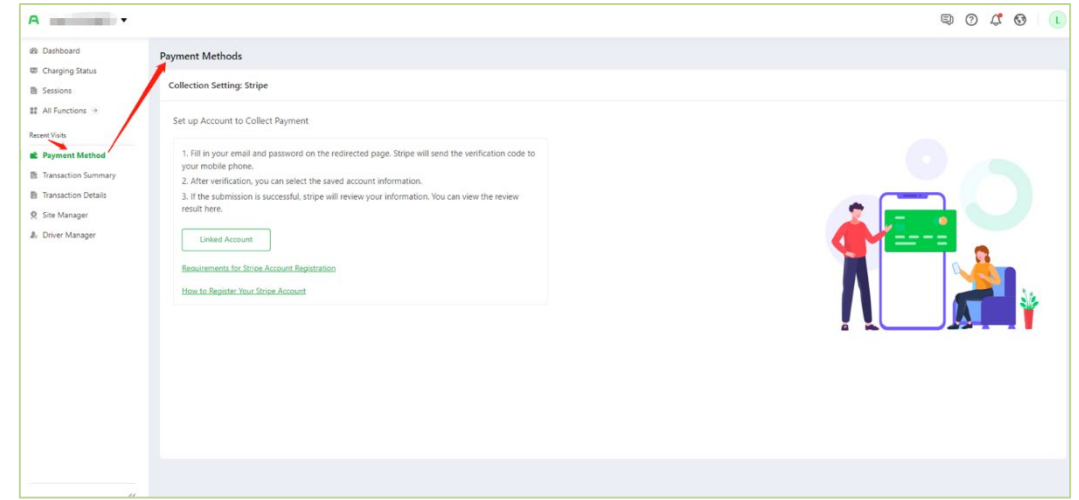

Enter an email and phone number to register a Stripe Express account.

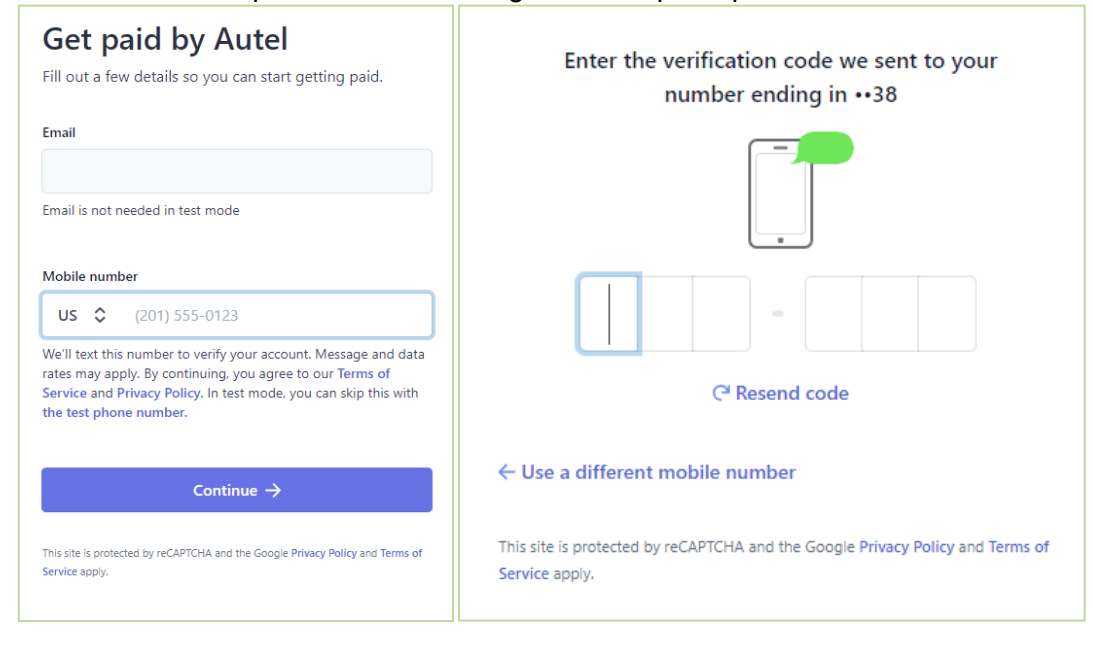

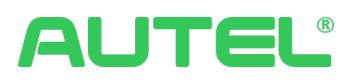

Select a region and business type, enter the information and representative of the company, and add a bank account to pay out.

|                             |                                                                                                    | Tell us more about your<br>business                                                                                                    | Verify you represent this                                                                                                    |
|-----------------------------|----------------------------------------------------------------------------------------------------|----------------------------------------------------------------------------------------------------|----------------------------------------------------------------------------------------------------|
|                             |                                                                                                    | Stripe collects this information to better serve your<br>business and help meet the requirements of regulators,<br>financial partners, and our Services Agreement.                                                                | This form must be filled out by someone with significa<br>control and management of your business. If that's no<br>you, make sure to ask the right person to continue. |
|                             |                                                                                                    | Legal business name                                                                                                    |                                                                                                    |
|                             |                                                                                                    | Company                                                                                                    | Legai name of person                                                                                                    |
|                             |                                                                                                    | The combination of your name and Employer Identification<br>Number (EIN) must exactly match the one listed on your IRS<br>documents (e.g., Letter 1/27 or SS-4 confirmation letter),<br>including capitalization and punctuation. | Last name                                                                                                    |
|                             |                                                                                                    | Employer Identification Number (EIN)                                                                                                    | Email address                                                                                                    |
|                             |                                                                                                    | 12-3456789                                                                                                    | executive@example.com                                                                                                    |
|                             |                                                                                                    | Doing business as Optional                                                                                                    | Job title                                                                                                    |
|                             |                                                                                                    |                                                                                                    | CEO, Manager, Partner                                                                                                    |
|                             |                                                                                                    | Registered business address                                                                                                    | Date of birth                                                                                                    |
|                             |                                                                                                    | United States O                                                                                                    | MM / DD / YYYY                                                                                                    |
|                             | Select an account for                                                                                                    | Address line 1                                                                                                    | Home address                                                                                                    |
|                             | Earnings that you receive on Stripe will be sent to this                                                                                                    | Address line 2                                                                                                    | United States                                                                                                    |
|                             | account.                                                                                                    | City                                                                                                    | Address line 1                                                                                                    |
|                             | Currency                                                                                                    | State 0                                                                                                    | Address line 2                                                                                                    |
|                             | EUR - Euro                                                                                                    | ZIP                                                                                                    | City.                                                                                                    |
|                             | Country of bank account                                                                                                    | Business phone number                                                                                                    | 500 C                                                                                                    |
| Tell us about your business | Germany                                                                                                    | +1 (201) 555-0123                                                                                                    | avate                                                                                                    |
|                             | IBAN                                                                                                    |                                                                                                    | ZIP                                                                                                    |
| iountry                     | D                                                                                                    | Please select your industry                                                                                                    | Phone number                                                                                                    |
| United States               |                                                                                                    |                                                                                                    | ■ \$ +1 (201) \$55-0123                                                                                                    |
| ype of business             | Contrm IBAN                                                                                                    | Business website                                                                                                    | Last 4 diality of Conial Consulty number                                                                                                    |
| Company 🗘                   |                                                                                                    | www.example.com                                                                                                    |                                                                                                    |
| Business structure          | L the account holder, am the only person required to authorise debits. By<br>submitting a bank account, I authorise Stripe to transfer to and from this<br>bank account themush the Single Fung Personant Area (SPBI) debit system | Continue →                                                                                                    | Upload an ID document instead                                                                                                    |
|                             | and confirm that I have read and agree to the Services Agreement,                                                                                                    |                                                                                                    | I own 25% or more of the company.                                                                                                    |
| Private corporation         | including the SEPA Direct Debit Mandate.                                                                                                    |                                                                                                    |                                                                                                    |

Once the registration of the stripe account is completed, the approved information will be displayed.

| Collection setting: Stripe                                                                                            |
|----------------------------------------------------------------------------------------------------|
| Your Stripe account Approved<br>Normal collection can be made after approval. Your account information is as follows: |
| Company name:                                                                                                    |
| Account type: express                                                                                                 |
| Account email:                                                                                                    |
| Account status: OK                                                                                                    |
| Approval status: Approved                                                                                             |
| Unlink Stripe Account Modify Stripe Account                                                                           |

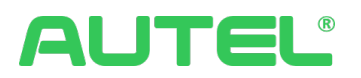

### **Transaction Summary**

This portal can display all transaction history records, it supports Filter by date, Reset, and Export.

| A Autel Demo 🔻                   |                                         |                     |              |         |                    |                 |             | e                  | 0 4 8 0          |
|----------------------------------|-----------------------------------------|---------------------|--------------|---------|--------------------|-----------------|-------------|--------------------|------------------|
| 動 Dashboard<br>間 Charging Status | Transaction Summar<br>2024-01-09 - 2024 | <b>y</b><br>4-01-09 |              |         |                    |                 |             |                    | C Reset 🕒 Export |
| All Functions >                  | Date                                    | Energy (kWh)        | Transactions | Drivers | Transaction Amount | Discount Amount | Free Amount | Total              | Revenue          |
| Recent Visits                    | 2024-01-09                              | 0                   | 0            | 0       | \$0.00             | \$0.00          | \$0.00      | \$0.00             | \$0.00           |
| Smart Charging                   |                                         |                     |              |         |                    |                 |             | 1 record available | < 1 > 10/page∨   |
| Allocation Rules                 |                                         |                     |              |         |                    |                 |             |                    |                  |
| Invoices     Site Manager        |                                         |                     |              |         |                    |                 |             |                    |                  |
| y, one manager                   |                                         |                     |              |         |                    |                 |             |                    |                  |
|                                  |                                         |                     |              |         |                    |                 |             |                    |                  |
|                                  |                                         |                     |              |         |                    |                 |             |                    |                  |
|                                  |                                         |                     |              |         |                    |                 |             |                    |                  |
|                                  |                                         |                     |              |         |                    |                 |             |                    |                  |
|                                  |                                         |                     |              |         |                    |                 |             |                    |                  |
|                                  |                                         |                     |              |         |                    |                 |             |                    |                  |
|                                  |                                         |                     |              |         |                    |                 |             |                    |                  |
|                                  |                                         |                     |              |         |                    |                 |             |                    |                  |
|                                  |                                         |                     |              |         |                    |                 |             |                    |                  |

#### Discounts

This portal displays all discounts you have created. Users can:

- 1. Click + Add Discount Rule to create more.
- 2. Active discounts by clicking  ${}^{\oslash}$  to link chargers first.
- 3. Click  $\checkmark$  to modify the existing discount.
- 4. Click to Enable/Disable the discount.
- 5. When the discount is set to 100%, discount rules can be set for the customer group with an RFID card as a customer type.

| A Autel HQ 🔻                                           |                                      |                    |                            |               |              |                              |                                    |                                          | Ę                     | 0461                |
|--------------------------------------------------------|--------------------------------------|--------------------|----------------------------|---------------|--------------|------------------------------|------------------------------------|------------------------------------------|-----------------------|---------------------|
| Dashboard     Charging Status     Sessions             | Discounts<br>Q. Charger Name/SN/Rule | Name All sit       | es                         |               |              |                              |                                    |                                          |                       | + Add Discount Rule |
| ## All Functions →<br>My Favorites                     | Rule ID                              | Rule Name 💠        | Description                | Discounts     | Validity     | Sites (with<br>rule applied) | Chargers<br>(with rule<br>applied) | Connector<br>s (with<br>rule<br>applied) | Linked Customer Group | Action              |
| Site Manager                                           | 1673210235048103938                  | Test2              |                            | 10min free    | Always Valid | 4                            | 37                                 | 42                                       | VIP                   | 0 L 🗩               |
| Smart Charging                                         | 1644632780595712002                  | Discount for Invit |                            | 100% discount | Always Valid | 4                            | 39                                 | 51                                       | Invited Visitor       | 0 L 🜑               |
| M Discounts                                            | 1572075738406998018                  | New_Driver_Disc    | The First 30 minutes are f | 60min free    | Always Valid | 4                            | 37                                 | 42                                       | New Driver Group      | 0 L 🕥               |
| Transaction Summary                                    | 1568781584050573313                  | Employee Discou    |                            | 10% discount  | Always Valid | 4                            | 37                                 | 42                                       | New Driver Group      | 0 L 🜑               |
| 武 Team<br>目 Builtes Analysis<br>者 Driver Group Manager |                                      |                    |                            |               |              |                              |                                    |                                          | 4 records available   | 4 > 10µage∨         |
| ~~~~~~~~~~~~~~~~~~~~~~~~~~~~~~~~~~~~~~~                |                                      |                    |                            |               |              |                              |                                    |                                          |                       |                     |

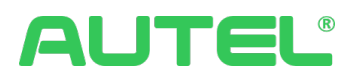

### **Transaction Details**

This portal can view all transaction details, it supports Filter by date, Advanced filter, Display Settings, and Export.

| A Autel Demo 🔻                            |                                                                                                    |                                |                |            | 9040                          |
|-------------------------------------------|----------------------------------------------------------------------------------------------------|--------------------------------|----------------|------------|-------------------------------|
| Dashboard     Graging Status     Sessions | Q. Transaction ID/Name/Sit         2024-01-01         -                                                                                                    | 2024-01-09 💾 <b>T</b> Advanced |                |            | Ф Display Settings            |
| All Functions                             | Site Name                                                                                                    | SN                             | Payment Status | Session ID | Action                        |
| Recent Visits                             |                                                                                                    | Al                             | Free           | AUZ4       | 0                             |
| Transaction Details                       | second and a second second                                                                                                    | AL                             | Free           | AU2        | 0                             |
| 2 Discounts                               | and the second second se                                                                                                    | AL                             | Free           | AU241      | 0                             |
| Iransaction Summary     Smart Charging    |                                                                                                    | AL                             | Free           | AU2        | 0                             |
| Allocation Rules                          | and the second second sec | ALE                            | Free           | AU.        | 0                             |
|                                           | and the second second sec | ALE1                           | Free           | AUZ        | 0                             |
|                                           | and the second second sec | ALE                            | Free           | AU24       | 0                             |
|                                           | and the second second sec | ALEE                           | Free           | AU2        | 0                             |
|                                           |                                                                                                    |                                |                | 8 reco     | rds available < 1 > 10/page > |
|                                           |                                                                                                    |                                |                |            |                               |
|                                           |                                                                                                    |                                |                |            |                               |
|                                           |                                                                                                    |                                |                |            |                               |
|                                           |                                                                                                    |                                |                |            |                               |
|                                           |                                                                                                    |                                |                |            |                               |

### Access Control

Other than common actions and the record list, users can click + Add Rule to create new rules.

- 1. Name the rule
- 2. Configure the rule valid period with driver group you selected
- 3. Configure the Timeout notification as desired
- 4. Link the rule to one or multiple chargers/connectors

| A Autel Demo 🔹      |                      |                                    |                           |                                                                                               |                      |                  | e 0 4 6 U  |
|---------------------|----------------------|------------------------------------|---------------------------|-----------------------------------------------------------------------------------------------|----------------------|------------------|------------|
| @ Dashboard         | Access Control       |                                    |                           |                                                                                               |                      |                  |            |
| Charging Status     | Q, Name/SN/Rule Name |                                    | -                         |                                                                                               |                      |                  | + Add Rule |
| All Functions       | Rule ID              | Rule Name                          | Sites (with rule applied) | Sites (with rule Chargers (with rule Connectors (with<br>applied) rule applied) rule applied) |                      |                  | Action     |
| Recent Visits       | 1674409501159792641  | Access_rule_01                     | 0                         | 0                                                                                             | 0                    | New Driver Group | ₽ ∠ 亩      |
| A Autel Demo 🔻      |                      |                                    |                           |                                                                                               |                      |                  | s 7 4 6 U  |
| Dashboard           | < Add Rule           |                                    |                           |                                                                                               |                      |                  |            |
| Charging Status     |                      | A Party Manual                     |                           |                                                                                               |                      |                  |            |
| Sessions            |                      | 2-200 characters required. Spec    | ial characters #@^&*~'¿   | are not allowed.                                                                              |                      |                  |            |
| Research Vicity     |                      | 2114                               |                           |                                                                                               |                      |                  |            |
| R Access Control    |                      | Rule I                             |                           |                                                                                               |                      |                  |            |
| Transaction Details |                      | Monday Tuesday                     | Wednesday Thursi          | Say Friday Sa                                                                                 | turday Sunday        |                  |            |
| <u>aí</u> Discounts |                      | No. Start Time E                   | nd Time Driver            | Group Act                                                                                     | ion Upon Timeout (?) |                  |            |
| Transaction Summary |                      | 1 00:00 ③                          | 24:00 () All              | ~ N                                                                                           | o action             | ✓ ⊕              |            |
| Smart Charging      |                      | A Artif Dula                       |                           |                                                                                               |                      |                  |            |
|                     |                      | The Course Course and              |                           |                                                                                               |                      |                  |            |
|                     |                      | Link Charger/Connector: <u>Hos</u> |                           |                                                                                               |                      |                  |            |
|                     |                      |                                    |                           |                                                                                               |                      |                  |            |
|                     |                      |                                    |                           |                                                                                               |                      |                  |            |
|                     |                      |                                    |                           |                                                                                               |                      |                  |            |
|                     |                      |                                    |                           |                                                                                               |                      |                  |            |
|                     |                      |                                    |                           |                                                                                               |                      |                  |            |
|                     |                      |                                    |                           |                                                                                               |                      |                  |            |
|                     |                      |                                    |                           |                                                                                               |                      |                  |            |
| «                   |                      |                                    |                           |                                                                                               |                      | Cancel           | Save       |

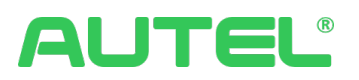

### Smart Charging

For the first-time user who gets into the Smart charging, the welcome page of Add Smart Charging allows you to start configuring the smart charging solution.

| A Autel Demo 🔻                  |                |                                                                                      |                                                                                                  |                                                                                                | e 🕐 🗘 💿 e |
|---------------------------------|----------------|--------------------------------------------------------------------------------------|--------------------------------------------------------------------------------------------------|------------------------------------------------------------------------------------------------|-----------|
| Dashboard     Charging Status   | Smart Charging |                                                                                      |                                                                                                  |                                                                                                |           |
| Sessions     All Functions      |                |                                                                                      |                                                                                                  |                                                                                                |           |
| Recent Visits                   |                |                                                                                      |                                                                                                  |                                                                                                |           |
| Smart Charging Allocation Rules |                |                                                                                      |                                                                                                  |                                                                                                |           |
| Site Manager                    |                |                                                                                      |                                                                                                  |                                                                                                |           |
|                                 |                |                                                                                      | Autel Smart Charging                                                                             |                                                                                                |           |
|                                 |                |                                                                                      | + Add Smart Charging Configuration                                                               |                                                                                                |           |
|                                 |                | 0                                                                                    | 6                                                                                                | 0                                                                                              |           |
|                                 |                | Safe and Stable<br>Set the maximum power to<br>prevent the site from<br>overloading. | Cost Reduction<br>Select energy usage scenarios<br>and optimize charging power<br>automatically. | Better Experience<br>Configure charging method and<br>customize charging sequence<br>settings. |           |
|                                 |                |                                                                                      |                                                                                                  |                                                                                                |           |
|                                 |                |                                                                                      |                                                                                                  |                                                                                                |           |

Click "Add Charging Profile" to create new smart charging profiles(Single Layer). It

can be completed within three steps. For each step, please click on <sup>()</sup> and <sup>()</sup> Details to view the guidance. Guidance explanations in graphical and textual formats.

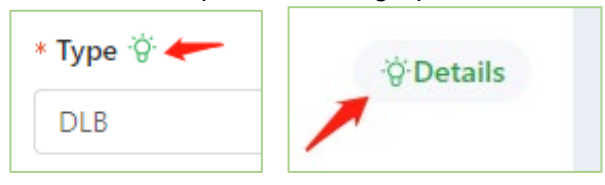

#### Step 1. Set basic information

- 1. Name the smart charging profile.
- 2. Select the smart charging type.

| A Autel Demo 🔻                                                                                                    |                                                                                                    | 9 0 4 O U        |
|----------------------------------------------------------------------------------------------------|----------------------------------------------------------------------------------------------------|------------------|
| A Autel Demo      Charge State     Charge State     Charge State     Session     Session     Session     Session     Session     Session     Session     Session     Session     Session     Session     Session     Session | Add Charging Profile       Image: Set Back Information     Image: Set Back Information     Image: Set Back Information     Image: Set Back Information       Image: Set Back Information     Image: Set Back Information     Image: Set Back Information     Image: Set Back Information       Image: Set Back Information     Image: Set Back Information     Image: Set Back Information     Image: Set Back Information       Image: Set Back Information     Image: Set Back Information     Image: Set Back Information     Image: Set Back Information       Image: Set Back Information     Image: Set Back Information     Image: Set Back Information     Image: Set Back Information       Image: Set Back Information     Image: Set Back Information     Image: Set Back Information     Image: Set Back Information       Image: Set Back Information     Image: Set Back Information     Image: Set Back Information     Image: Set Back Information       Image: Set Back Information     Image: Set Back Information     Image: Set Back Information     Image: Set Back Information       Image: Set Back Information     Image: Set Back Information     Image: Set Back Information     Image: Set Back Information       Image: Set Back Information     Image: Set Back Information     Image: Set Back Information     Image: Set Back Information       Image: Set Back Information     Image: Set Back Information     Image: Set Back Information     Image: Set Back Information       Image: Set Back Information | 9 0 <b>(</b> 6 U |
| ~~~~~~~~~~~~~~~~~~~~~~~~~~~~~~~~~~~~~~~                                                                                                    | ₽ .20A. etc.<br>Conci → leat                                                                                                    |                  |
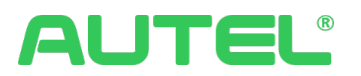

#### Step 2. Add Charger (group)

1. Select and include one or more chargers in the smart charging profile. *And under limited conditions, our system can now support DC/AC hybrid.* 

| A Autel Demo 🔹                                                                                              |                        |                                                             |                        |                 |               |                              |                    | 9040 | U |
|----------------------------------------------------------------------------------------------------|------------------------|-------------------------------------------------------------|------------------------|-----------------|---------------|------------------------------|--------------------|------|---|
| <ul> <li>Øb Dashboard</li> <li>Øb Charging Status</li> <li>B Sessions</li> <li># All Functions →</li> </ul> | < Add Charging Profile | 🗸 Set Basic                                                 | Information            | 2 Add Charge    | r (group) 🗲   | Configure Charging<br>Method |                    |      |   |
| Recent Visits                                                                                               |                        | Select Chargers (groups) to Br<br>Q. SN/Name/Charging Group | e Added:               |                 |               |                              | © Details          |      |   |
| Allocation Rules Invoices                                                                                   |                        | Charger SN                                                  | Charger Name           | Charger<br>Type | Rated Power   | Selected:1                   | Delete All         |      |   |
| Site Manager                                                                                                |                        | AL0                                                         | AL0038B1C              | AC_1_PHASE      | 38 KW         | AL003881                     | ×                  |      |   |
|                                                                                                    |                        | AE0 .                                                       | AE0022A1G              | AC_3_PHASE      | 22 KW<br>7 KW |                              |                    |      |   |
|                                                                                                    |                        | AE0022A                                                     | AE0022A                | AC_3_PHASE      | 22 KW         |                              |                    |      |   |
|                                                                                                    |                        | AE0022A<br>ALEE19                                           | AE0022A1<br>ALEE19A1GN | AC_3_PHASE      | 22 KW         |                              |                    |      |   |
|                                                                                                    |                        |                                                             |                        |                 |               |                              |                    |      |   |
|                                                                                                    |                        |                                                             |                        |                 |               |                              |                    |      |   |
|                                                                                                    |                        |                                                             |                        |                 |               |                              |                    |      |   |
| ~                                                                                                    |                        | ← Back                                                      |                        |                 |               |                              | $\rightarrow$ Next |      |   |

2. The user can select the configured Smart Charging profile (The one you completed the configuration process) with chargers/Another profile to create a Multiple-layer smart charging solution.

| A TEST_API •                  |                        |                                    |                    |                 |               |                                  |                    | 9040 | ¢ |
|-------------------------------|------------------------|------------------------------------|--------------------|-----------------|---------------|----------------------------------|--------------------|------|---|
| Dashboard     Charging Status | < Add Charging Profile |                                    |                    |                 |               |                                  |                    |      |   |
| Sessions All Functions        |                        | <table-cell> Set Basi</table-cell> | c Information      | 2 Add Char      | ger (group) 💙 | (3) Configure Charging<br>Method |                    |      |   |
| My Favorites                  |                        | Select Chargers (groups) to B      | e Added:           |                 |               |                                  | <b>ÿDetails</b>    |      |   |
| 載 Team                        |                        | Q SN/Name/Charging Group           |                    |                 |               | Salartari 2                      | Delete All         |      |   |
| Recent Visits                 |                        | Charger SN                         | Charger Name       | Charger<br>Type | Rated Power   | Section.                         |                    |      |   |
| Smart Charging                |                        | CPO                                |                    |                 |               | 5 690                            |                    |      |   |
| Payment Method                |                        | > Smart Charging_1                 | -                  | -               | -             | AE0021A1GMBC00919K               | ×                  |      |   |
| al Discounts                  |                        | AE0021A1GMBC009                    | test01             | AC_3_PHASE      | 60 KW         |                                  |                    |      |   |
| III Device Manager            |                        | AE0021A1GMBC009                    | test06             | AC_3_PHASE      | 120 KW        |                                  |                    |      |   |
|                               |                        | AE0021A1GMBC009                    | test09             | AC_3_PHASE      | 120 KW        |                                  |                    |      |   |
|                               |                        | AE0007A1GN4C014                    | AE0007A1GN4C01484P | AC_1_PHASE      | 7 KW          |                                  |                    |      |   |
|                               |                        | AL003881GN8C000                    | test_0600123321    | AC_1_PHASE      | 38 KW         |                                  |                    |      |   |
|                               |                        | AE0021A1GMBC009                    | test04             | AC_3_PHASE      | 80 KW         |                                  |                    |      |   |
|                               |                        | AE0021A1GMBC009                    | test05             | AC_3_PHASE      | 100 KW        |                                  |                    |      |   |
|                               |                        |                                    |                    |                 | 40 KW         |                                  |                    |      |   |
| ~                             |                        | - Back                             |                    |                 |               |                                  | $\rightarrow$ Next |      |   |

#### Step 3. Configure Charging Method

- 1. Maximum Load A/kW (*The unit you select will be inherited to Control by Period*)
  - a. Control by Period time/date/week/ & A/kW

| Mor | nday  | Tuesday | Wed   | nesday | Thursday | Friday | Saturday Sunday |
|-----|-------|---------|-------|--------|----------|--------|-----------------|
| No. | From  |         | То    |        | Limit    |        |                 |
| 1   | 00:00 | 0       | 06:00 | 0      | 6        | kW     | $\oplus \Theta$ |
| 2   | 06:00 | 0       | 24:00 | 0      |          | kW     | $\oplus \Theta$ |

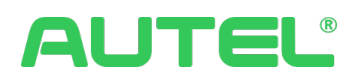

- 2. Energy Usage Scenarios
  - a. Commercial the only option is available for now.
  - b. Click on Show Settings for more options

🕕 Note: The best method has been automatically selected. You can modify as needed. Show Settings 栏

- c. Energy Usage Method Selection is limited
- d. Charging Strategy Average/Weighted Average/First in, first out(Hover your mouse on the name and utilize of for detailed explanation)
- 3. VIP Method The customer/customer group you selected can be charged prioritized.
  - a. Validity Always Valid/Valid in selected period for VIP Method

| VIP Method1                  |     |  |   |
|------------------------------|-----|--|---|
| Select Customer Group/Custom | er: |  |   |
| Select                       |     |  | ~ |
| * Validity                   |     |  |   |
|                              |     |  |   |

#### 4. Security Method

- a. Slow Ascent and Rapid Descent Safety Protection
- b. Overload Fuse safety protection
- c. Reservation Settings where the user can authorize this site to accept reservations.

| A Autel Demo 🔹                                               |                                                                                                    | 90400 |
|--------------------------------------------------------------|----------------------------------------------------------------------------------------------------|-------|
| Dashboard     Charging Status     Sessions     All Functions | < Add Charging Profile  Set Basic Information  Add Charger (group)  Configure Charging  Method  Obtain  Obtain                                                                                                    |       |
| Recent Visits  Smart Charging  Allocation Rules  Invoices    | Control by Paried                                                                                                    |       |
| Q Site Manager                                               |                                                                                                    |       |
| N                                                            | VIP Method    Security Method   Security Method  Security Method  Security Method  Security Method  Security Method  Security Method  Security Method  Security Method  Security Method  Security Method  Method  Me |       |
|                                                              | ← Box<br>See                                                                                                    |       |

Click "Save" to complete the Smart charging configuration.

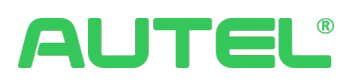

Now users complete the configuration and can see the Smart Charging Profile Record Page, where users can:

1. View Details with Data Curve and Load Monitoring.

| nart Charging                                                                                                    |                                                                                                    |                                                              |                     |                     |                     |                   |            |           |               |           |
|----------------------------------------------------------------------------------------------------|----------------------------------------------------------------------------------------------------|--------------------------------------------------------------|---------------------|---------------------|---------------------|-------------------|------------|-----------|---------------|-----------|
| Q. Charging Group Name/SN Net                                                                                                    | twork Link Method                                                                                                    |                                                              | Туре                |                     |                     |                   |            |           | + Add Chargin | g Profile |
| Charging Configuration                                                                                                    | Chargers                                                                                                    | Connectors                                                   | Charging Current(A) | Real-time Power(kW) | Energy Usage Method | Charging Strategy | VIP Method | Securit A | ction         |           |
| > Smart Charging_4 (Multilayer) (DLB)                                                                                                    | 0/2                                                                                                    | 0/2                                                          | 0                   | 0                   | Performance mode    | Average           | Close      | Slow A:   |               |           |
| Smart Charging_3 Single layer DLB                                                                                                    | 0/2                                                                                                    | 0/2                                                          | 0                   | 0                   | Performance mode    | Average           | Close      | Slow A:   |               | D         |
| Smart Charging_1 Single layer DLB                                                                                                    | 0/1                                                                                                    | 0/1                                                          | 0                   | 0                   | Performance mode    | Average           | Close      | Slow A:   | 2直            |           |
| Charging Configuration Charging Configuration Charging Configuration Charging Configuration Charging Charging C | Charger (group)  Charger (group)  CPO EctiO2 AE0021A1GAMECO091  Control And Set Time   EctiO1 AE0021A1GAMECO091  Control And Set Time Actual Set Time  Control And Set Time Actual Set Time  Control And Set Time Actual Set Time  Control And Set Time  Control And Set Time  Control A | 2920K<br>Tene SOC<br>Pierned Time to<br>Pierned Time to Full | F.G.                |                     |                     |                   |            |           |               |           |

#### 2. Edit and delete existing profiles.

| Q Charging Group Name/SN            | Network Link Method |            | Type                |                     |                     |                   |                  |         | +     | Add | Charg | ing Profile |
|-------------------------------------|---------------------|------------|---------------------|---------------------|---------------------|-------------------|------------------|---------|-------|-----|-------|-------------|
| Charging Configuration              | Chargers            | Connectors | Charging Current(A) | Real-time Power(kW) | Energy Usage Method | Charging Strategy | VIP Method       | Securit | Actio | on  |       |             |
| > Smart Charging_4 (Multilayer) (DL | B 0/2               | 0/2        | 0                   | 0                   | Performance mode    | Average           | Close            | Slow A  | 0     | 0   | Ū     |             |
| Smart Charging_3 Single layer DLB   | ) 0/2               | 0/2        | 0                   | 0                   | Performance mode    | Average           | Close            | Slow A  | 0     | Ø   | Ū     |             |
| Smart Charging_1 Single layer DLB   | ) 0/1               | 0/1        | 0                   | 0                   | Performance mode    | Average           | Close            | Slow A  | 0     | Ĺ   | Û     |             |
|                                     |                     |            |                     |                     |                     |                   | 3 records availa | ble <   | 1     |     | 1     | 0/page V    |

#### 3. Enable/Disable the existing Smart Charging profile.

| Charging Configuration                | Chargers | Connectors | Charging Current(A) | Real-time Power(kW) | Energy Usage Method | Charging Strategy | VIP Method      | Securit | Acti | ion |   |         |
|---------------------------------------|----------|------------|---------------------|---------------------|---------------------|-------------------|-----------------|---------|------|-----|---|---------|
| > Smart Charging_4 (Multilayer) (DLB) | 0/2      | 0/2        | 0                   | 0                   | Performance mode    | Average           | Close           | Slow A  | ()   | Ø   | Ū |         |
| Smart Charging_3 Single layer DLB     | 0/2      | 0/2        | 0                   | 0                   | Performance mode    | Average           | Close           | Slow A  | ()   | Ø   | Ū |         |
| Smart Charging_1 Single layer DL8     | 0/1      | 0/1        | 0                   | 0                   | Performance mode    | Average           | Close           | Slow A  | ()   | 2   | Ū |         |
|                                       |          |            |                     |                     |                     |                   | 3 records avail | able <  | 1    | >   | 1 | 0/page∨ |

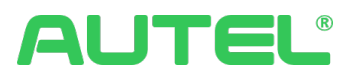

## Pricing

In this portal, users can also set up prices for chargers.

| A Autel Demo 🔹                             |                                          |                                  |           |                       |                 |             | Q                 | 9 0 | 4       | Э        | (    |
|--------------------------------------------|------------------------------------------|----------------------------------|-----------|-----------------------|-----------------|-------------|-------------------|-----|---------|----------|------|
| Dashboard     Charging Status     Sessions | Pricing Settings<br>Q. Pricing Rule Name |                                  |           |                       |                 |             |                   | -   | + Add P | ricing P | Rule |
| All Functions                              | or some the second second                |                                  | ØĽĖ       | -                     |                 | 8           |                   |     | ø       | 0        | Û    |
| My Favorites                               | Connection Fee                           | \$1.2 per session                |           | Energy Fee            | Mon-Sun         | 00:00-06:00 | \$1.3/kWh         |     |         |          |      |
| Ø Site Manager Recent Visits               | Energy Fee                               | \$2.2/kWh                        |           |                       |                 | 0.00-24.00  | Max: \$6 Min: \$2 |     |         |          |      |
| Pricing                                    | Time Fee                                 | \$3.2/h                          |           | Max & Min for Each Se | assion Max \$80 |             |                   |     |         |          |      |
| Access Control     Transaction Details     | Idle Fee                                 | \$4.2/h fee charged after idling | for 6 min | -                     |                 |             |                   |     | R       | 0        | ŵ    |
| Transaction Summary                        | or benefit and a street of the second    |                                  | 028       | Free                  |                 | _           |                   |     |         |          | -    |
|                                            | Free                                     |                                  |           |                       |                 |             |                   |     |         |          |      |
|                                            |                                          |                                  |           |                       |                 |             |                   |     |         |          |      |
|                                            |                                          |                                  |           | -                     |                 |             |                   |     | Ø       | L        | Û    |
|                                            | Contractor and the second                |                                  | 0 L 🗎     | Connection Fee        |                 |             | \$1.2 per session |     |         |          |      |
|                                            | Connection Fee                           | \$1.2 per session                |           | Energy Eco            |                 |             | \$2.2,040         |     |         |          |      |
|                                            | Energy Fee                               | \$2.2/kWh                        |           | chergy ree            |                 |             | 26-6/KWI          |     |         |          |      |
|                                            |                                          |                                  |           | Time Fee              |                 |             | \$3.2/h           |     |         |          |      |

Select desired Pricing Mode (Default is free), customize the Rule Name and toggle on AutoStart if you do not need any id-tag authorization of charging. The basic Pricing Mode includes connection fee, energy fee, time fee and idle fee.

|                                                                                                    | Add Pricing Rule                                                                                                    |
|----------------------------------------------------------------------------------------------------|----------------------------------------------------------------------------------------------------|
|                                                                                                    | Free     Free     Copy pices in the paring tarms satisfy     Copy pices in the paring tarms satisfy     Picep tarms are to be configured by     preserved are.                                                                       |
|                                                                                                    | < Rule Name: Price LDeno                                                                                                    |
|                                                                                                    | Pricing Item: Pricing (tax included)     The prices are required only for the configured pricing items. If fee collecting is required when the vehicle is not charging but the connector is still connected, configure the idle fee. |
|                                                                                                    | Connection Fee Fixed fee for each session<br>\$ 0.00 per session                                                                                                    |
| Add Yrding Bule - Paling Mule                                                                                                    | Energy Fee Priced by energy     S 0.0000 //Wh  Time Fee Priced by duration                                                                                                    |
| Ine      Control to the product of the product of the product | CODD     per hour      Idle Fee if the vehicle is not charging but the connector is still connected, an idle fee will be charged based on the idle time.                                                                             |
| Incl. Sond                                                                                                    | Grace period <sup>©</sup> 0 min ∨ ; after grace period <sup>©</sup> 0.0000 per hour ∨                                                                                                    |
| LANK UN                                                                                                    | Canot Save                                                                                                    |

Click on Save to continue, select the rule you just created and click OK for competition.

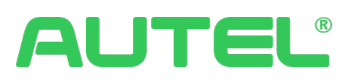

## Drivers

CSMS offers charge point operators multiple advanced features to better manage customer relationships and meet different business requirements in diverse scenarios.

## **Driver Group Manager**

It displays the list of all groups you created. Users can

- 1. Add Driver Group
  - a. Name the group
  - b. Option for Description
  - c. Permit Validity period for Drivers in Group
  - d. Attach customer type
  - e. Add Drivers
- 2. Perform actions: Add Drivers/Edit Group/Delete Group

| A Autel Demo 🔻                          |                      |         |                                                                         | 9 (?                                | 0 4° 69   00       |
|-----------------------------------------|----------------------|---------|-------------------------------------------------------------------------|-------------------------------------|--------------------|
| Dashboard                               | Driver Group Manager |         |                                                                         |                                     |                    |
| Charging Status                         | Q, Name              |         | nijos 🗸                                                                 |                                     | + Add Driver Group |
| 🗱 All Functions 🔿                       | Name                 | Drivers | Add Driver Group                                                        | Validity for Drivers in Group       | Action             |
| My Favorites                            | New Driver Group     |         | * Name:                                                                 | Always valid                        | ⊕ ∠                |
| 9 Site Manager                          |                      |         | 2-200 characters required. Special characters #@^&&*~2 are not allowed. | Always valid                        | ⊕∠₫                |
| Recent Visits<br># Driver Group Manager |                      |         | Description:                                                            | Always valid                        | ⊕∠₫                |
| & Driver Manager                        | Nav Test CharlN      |         |                                                                         | Always valid                        | ⊕∠₫                |
| B Payment Method                        |                      |         |                                                                         | Always valid                        | ⊕ ∠ Ė              |
| Access Control                          | -                    |         | Always valid                                                            | Always valid                        | ⊕∠₫                |
|                                         | 186                  |         | * Customer Type:                                                        | Always valid                        | ⊕∠₫                |
|                                         | 1000                 |         | User                                                                    | Always valid                        | ⊕ ∠ ₫              |
|                                         | 1000                 |         | Add Driver: Add                                                         | Always valid                        | ⊕ ∠ ₫              |
|                                         | 100000               |         | Cancel OK                                                               | Always valid                        | ⊕∠0                |
|                                         |                      |         |                                                                         | 12 records available < 1 2 > 10/pag | ge∨ Go to          |
|                                         |                      |         |                                                                         |                                     |                    |
|                                         |                      |         |                                                                         |                                     |                    |
| **                                      |                      |         |                                                                         |                                     |                    |

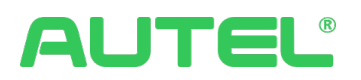

## **Driver Manager**

All the drivers who have been charged at your charging station or have been invited are displayed on the page. The invocation can be conducted individually or batchly via Email or SMS.

| Dashboard              | Customers  |           |          |                  |                         |                      |                      |            |
|------------------------|------------|-----------|----------|------------------|-------------------------|----------------------|----------------------|------------|
| Charging Status        | Q Name     | All Drive | rs       |                  |                         |                      | C Date operations    | + Invite L |
| All Functions          | Name ¢     | Phone     | Email    | Driver Group     | Last Transaction Time 💠 | Transactions \$      | Transaction Amount 🗘 | Action     |
| y Favorites            |            | 145       |          |                  | 2023-11-07 14:22:53     | 1                    | \$0.0                | (j)        |
| Site Manager           |            |           | au****** |                  | 15 16:46:05             | 20                   | \$20.76              | 1          |
| ecent Visits           | Nav        | 774       | natorion | Invite User      | ×                       | 57                   | 50.0                 | Û          |
| Driver Manager         |            |           |          | Invite via email | >                       | 0                    |                      | 0          |
| Payment Method         |            |           |          |                  |                         |                      |                      | 0          |
| Pricing Access Control |            |           |          | Invite via SMS   | >                       | 0                    |                      | 0          |
|                        |            |           |          | •                |                         | 0                    |                      | 0          |
|                        | C Constant |           |          | (自动代表中国1)        |                         | 0                    |                      | 0          |
|                        |            |           |          |                  |                         | 0                    |                      | 0          |
|                        |            |           |          |                  |                         | 0                    |                      | ()         |
|                        |            |           |          |                  |                         | 27 records available | 1 2 3 > 10/page      |            |

If the driver accepts the invitation, he/she can download the Autel Charge App via the link included in the email and register with the same email, then the driver is added to the driver group successfully.

| Charge Invitation Index x                                                                                                    |
|----------------------------------------------------------------------------------------------------|
| Autel Charge Cloud <noreply-energy-us@auteltech.com><br/>to me ▼</noreply-energy-us@auteltech.com>                                                                                                    |
| Hello                                                                                                    |
| ;@gmail.com                                                                                                    |
| Autel Charge Cloud is inviting you to charge.                                                                                                    |
|                                                                                                    |
| Download the Autel Charge app                                                                                                    |
| Coordination the Coordination of the Coordination of the Coordinatio of the Coordination of the Coordinati |
| © Autel Energy 2022. All rights reserved.                                                                                                    |
| I accept the invitation.         Received, thank you.         Sorry, I won't be able to attend.                                                                                                    |

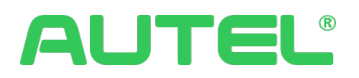

## **RFID Cards**

This portal manages all RFID cards belonging to your station. Users can

- 1. Batch import/Add RFID Card
  - a. Add an RFID Card, here you can decide whether to permit RFID cards to support multiple orders at the same time by switching on/off
- 2. Edit existing record
- 3. Enable/Disable the RFID card
- 4. View Session details associated with this RFID card

| A Autel Demo 🔻                                                     |                                                 |                       |                                                  |                     |               |               | 9 ()                                  | 4 8 0    |
|--------------------------------------------------------------------|-------------------------------------------------|-----------------------|--------------------------------------------------|---------------------|---------------|---------------|---------------------------------------|----------|
| db Dashboard<br>Charging Status<br>Sessions<br>III All Functions → | RFID Cards<br>Q. Keywords<br>© Display Settings | Server and other grou | ap V Link Status                                 |                     |               |               |                                       |          |
| My Favorites                                                       | Name                                            | Card Number           | Add RFID Card                                    |                     | ×             | Issuer        | Allow Multiple Concurrent<br>Sessions | Action   |
| Ø, Site Manager                                                    |                                                 | 08                    | * Name :                                         |                     |               | Autel         | No                                    | 200      |
| Recent Visits                                                      |                                                 |                       |                                                  |                     |               | Autel         | Yes                                   | 200      |
| & Driver Manager                                                   | a second second                                 | 0                     | Issuer :                                         |                     |               |               | Yes                                   | 200      |
| 41 Driver Group Manager                                            |                                                 | 5G11                  | Autel                                            |                     | ×             |               | No                                    | ∠ ⊙ ©    |
| B Pricing                                                          |                                                 | 5G12                  | Card Number :                                    |                     |               |               | No                                    | ∠ ⊙ ⊙    |
|                                                                    |                                                 | -                     |                                                  |                     |               |               | No                                    | ∠ ⊙ ©    |
|                                                                    |                                                 | -14                   | <ul> <li>Anow matchine concurrent set</li> </ul> | sions (             |               |               | No                                    | 200      |
|                                                                    |                                                 | 0GGG9                 |                                                  |                     | Cancel Submit |               | No                                    | ∠ ⊙ ©    |
|                                                                    |                                                 | GGG8                  | Company card                                     | 2022-09-30 17:15:11 | Enabled       |               | No                                    | 200      |
|                                                                    |                                                 | 3G7                   | Company card                                     | 2022-09-30 17:15:11 | Enabled       |               | No                                    | ∠ ⊙ ⊙    |
|                                                                    |                                                 |                       |                                                  |                     |               | 17 records av | ailable < 1 2 > 10/pag                | e∨ Go to |
|                                                                    |                                                 |                       |                                                  |                     |               |               |                                       |          |
|                                                                    |                                                 |                       |                                                  |                     |               |               |                                       |          |

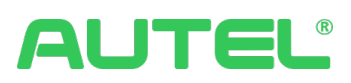

# Store

## Subscription

Contact your sales for a subscription and subscribe yourself if your region offers this option. Please refer to Quick Start for Guide.

## License Manager

All the licenses purchased by the merchant can be managed here. Unused licenses can be used for active chargers.

\*Please note: Licenses will automatically start counting down from the purchase date after 180 days.

| A Autel Demo 🔻                                 |                |                                                                                                    |           |                        |                       |                 |                  | <b>D</b> (           | 9 4 🕄 🕖 |  |  |
|------------------------------------------------|----------------|----------------------------------------------------------------------------------------------------|-----------|------------------------|-----------------------|-----------------|------------------|----------------------|---------|--|--|
| 診 Dashboard<br>電 Charging Status<br>画 Sessions | License Manage | Ucense Manager  O tou have unseed icenses. Please use them in time (Unvsed licenses will automaticary inversedient 100 days after the date of purchase). Do not remond me again. |           |                        |                       |                 |                  |                      |         |  |  |
| ■ All Functions →                              | No.            | Plan Name                                                                                                    | Unit      | Charger/Connector Type | Subscription Duration | Unused Licenses | licenses (total) | Latest Purchase Date | Action  |  |  |
| My Favorites                                   | 1              | Pro                                                                                                    | connector | DC                     | 1 YEAR                | 6               | 10               | 2023-12-20           | Use     |  |  |
| Site Manager                                   | 2              | Advertising                                                                                                    | Charger   |                        | 1 YEAR                | 4               | 4                | 2023-09-25           | () Use  |  |  |
| E License Manager                              | 3              | Pro                                                                                                    | connector | AC                     | 1 YEAR                | 0               | 7                | 2023-09-25           | 0       |  |  |
| 間 Orders                                       | 4              | Advertising                                                                                                    | Charger   | AC                     | 1 YEAR                | 0               | 1                | 2023-09-25           | 0       |  |  |
| Subscription  RFID Cards                       | 5              | Pro-trial                                                                                                    | connector | AC                     | 3 MONTH               | 7               | 15               | 2023-09-20           | () Use  |  |  |
| A. Driver Manager                              |                |                                                                                                    |           |                        |                       |                 |                  |                      |         |  |  |

Once you click Use, the system will automatically compare the appropriate license based on the connector type with the unlicensed/expiring chargers, or you can manually select the charging stations to apply for the license.

| A Autel Demo 🔻                                 |                           |   |                          |                                 |                                 |                          |                           |                     | Đ | 04 | ©   U |
|------------------------------------------------|---------------------------|---|--------------------------|---------------------------------|---------------------------------|--------------------------|---------------------------|---------------------|---|----|-------|
| Dashboard     Charging Status     Sessions     | < Use Historical Licenses | _ | _                        | Select Charger                  | s Requiring Licenses 💙          | 2 Confirm Succe          | essful Use of Licenses    |                     |   |    |       |
| My Favorites                                   |                           |   | hargers have<br>lick OK. | been automatically selected for | r you and the corresponding nur | nber of licenses has bee | en matched. You can adjus | st as necessary and |   |    |       |
| Recent Visits  E License Manager  Subscription |                           |   | No.                      | SN                              | Name                            | Site                     | Charger Type              | Connectors          |   |    |       |
| 間 Orders<br>副 RFID Cards<br>島 Driver Manager   |                           |   | 2                        |                                 |                                 |                          | DC<br>DC<br>DC            | 2 1 2               |   |    |       |
|                                                |                           |   | 4                        |                                 |                                 |                          | DC                        | 2                   |   |    |       |
|                                                |                           |   |                          |                                 |                                 | Sel                      | lected: 3 Available Li    | censes: 1 OK        |   |    |       |
|                                                |                           |   |                          |                                 |                                 |                          |                           |                     |   |    |       |
| ~~~                                            |                           |   |                          |                                 |                                 |                          |                           |                     |   |    |       |

## Orders

All subscription records are stored and displayed here. It is only visible when the Subscription option is available to your region.

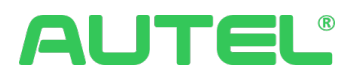

# Advertising

## Ad Manager

Ad Manager displays and manages all your Ads. You can also Add a new Ad by clicking Add.

| A Autel HQ 🔻                   |            |         |           |            |            |             |        | 9040 A   |
|--------------------------------|------------|---------|-----------|------------|------------|-------------|--------|----------|
| Dashboard     Characian Status | Ad Manager |         |           |            |            |             |        |          |
| Sessions                       | Q Keywords |         |           |            |            |             |        | bA bbA + |
| 🟥 All Functions 🔅              | Advertiser | Ad Name | Туре      | Start Time | End Time   | Repetitions | Status | Action   |
| My Favorites                   | autel      |         | Filler Ad | 2023-12-22 | 2023-12-31 |             | Added  | ∠ ⊙ …    |

#### Step 1. Ad Information

- 1. Select Ad types: Emergent Ad, Scheduled Ad, Programmatic Ad, and Filter Ad
  - a. Different types Ad might need different inputs
  - b. Programmatic Ad will be specifically addressed
- 2. Select Advertiser(If there is none, redirect to <u>Advertiser Manager</u> to add Advertiser)
- 3. 2. Name your Ad
- 4. 3. Set up the start and End Time
- 5. 4. Select the Running Time (in Seconds)

| A Autel HQ 🔻                               |                                                                                              | 90400 |
|--------------------------------------------|----------------------------------------------------------------------------------------------|-------|
| Dashboard     Charging Status     Sessions | < Add Ad  Ad information  Ad information  (2) Select Device  (3) Select Material  (4) Submit |       |
| all Functions                              | Basic Information                                                                            |       |
| My havontes                                | * Type : Advertiser :                                                                        |       |
| 9, Site Manager                            | · · · · · · · · · · · · · · · · · · ·                                                        |       |
| as small charging                          | * Ad Name:                                                                                   |       |
| Recent Visits                              |                                                                                              |       |
| Ad Manager                                 | Start Time:     * End Time:                                                                  |       |
| B. Printing                                | Select date                                                                                  |       |
| Transaction Details                        | * Running Time (s):                                                                          |       |
| al Discounts                               | 1                                                                                            |       |
|                                            |                                                                                              |       |
|                                            |                                                                                              |       |
|                                            |                                                                                              |       |
|                                            |                                                                                              |       |
|                                            |                                                                                              |       |
|                                            |                                                                                              |       |
|                                            |                                                                                              |       |
|                                            |                                                                                              |       |
| ~                                          | → Nett                                                                                       |       |

#### **Step 2. Select Device**

Select charger individually or in batch(If there is none, redirect to <u>Device Manager</u> to add charger).

| A Autel HQ 🔻                                                             |          |                                                                                               |                           |                |                            |                     |            | 9 ( | 0 ₽ € | )   <u>A</u> |
|--------------------------------------------------------------------------|----------|-----------------------------------------------------------------------------------------------|---------------------------|----------------|----------------------------|---------------------|------------|-----|-------|--------------|
| <ul> <li>Dashboard</li> <li>Charging Status</li> <li>Sessions</li> </ul> | < Add Ad | 🗸 Ad Informatio                                                                               | on > 📀 Sel                | ect Device >   | ③ Select Ma                | terial > (4) Submit |            |     |       |              |
| All Functions   My Revorites                                             |          | Selected devices to be added                                                                  |                           |                |                            | Selected: 5 devices | Delete All |     |       |              |
| Smart Charging                                                           |          | Device SN                                                                                     | Device Name               | Screen Size    | Resolution                 | D1                  | ×          |     |       |              |
| Ad Manager                                                               | _        | <ul> <li>Autel MaxiCharger Pilot Site</li> <li>Image: Autel MaxiCharger Pilot Site</li> </ul> | D                         | 7 in<br>8 in   | 1080*1920                  | 1                   | ×          |     |       |              |
| Pricing     Transaction Details                                          |          |                                                                                               | AC Utra-19<br>AC Ultra-18 | 8 in<br>8 in   | 1280*720<br>1280*720       |                     | ×          |     |       |              |
| ı前 Discounts                                                             |          | AES     Parking Lot                                                                           | 140                       | 8 in           | 1280*720                   | AC Ultra-18         | ×          |     |       |              |
|                                                                          | -        |                                                                                               | )                         | 15 in<br>27 in | <br>1920*1080<br>1080*1920 |                     | ×          |     |       |              |
|                                                                          |          | 0/                                                                                            |                           |                |                            |                     |            |     |       |              |
|                                                                          |          | O AI                                                                                          |                           |                |                            |                     |            |     |       |              |
| «                                                                        |          |                                                                                               |                           |                |                            | ← Back              | → Next     |     |       |              |

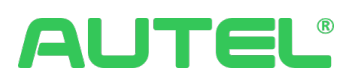

#### Step 3. Select Material

Based on the type of the chargers user selected, materials (If there are none, redirect to <u>Material Manager</u> to add materials) are organized by the charger screen resolution, select the materials to fulfill all resolutions. Click Next when you see all resolutions with **Done** Mark.

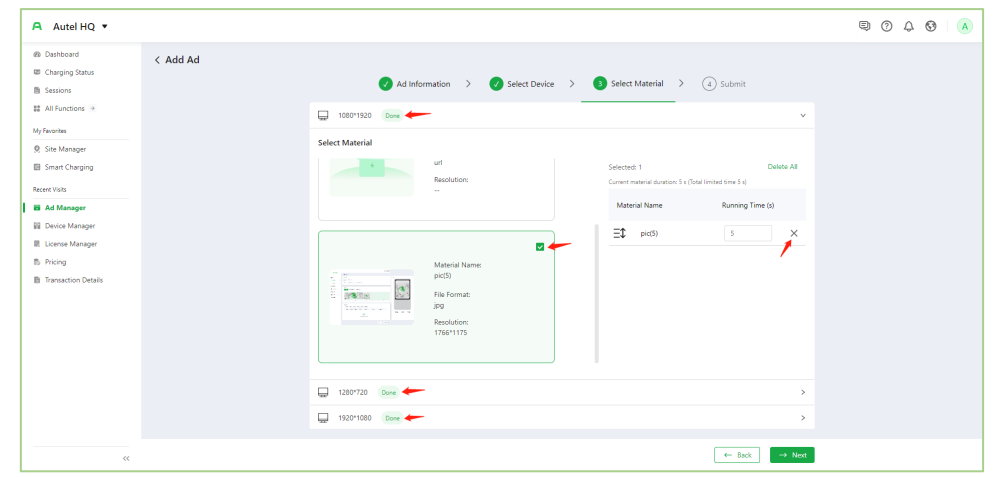

#### Step 4. Submit

Review the selections, Click Back to modify, click Submit to complete, or click Save to save the draft.

| A Autel HQ 🔻                                                             |          |                                                                                              |                   |                                                   |                     |          | 9 ( | ) 4 ( | Э |  |
|--------------------------------------------------------------------------|----------|----------------------------------------------------------------------------------------------|-------------------|---------------------------------------------------|---------------------|----------|-----|-------|---|--|
| Dashboard     Charging Status     Sessions                               | < Add Ad | 🕢 Ad Informat                                                                                | ion > 🗸 Select De | evice > 🗸 Select                                  | Material > 👍 Submit |          |     |       |   |  |
| # All Functions →<br>My Favorites<br>Ø, Site Manager<br>■ Smart Charging |          | Basic Information<br>Type: Emergent Ad<br>Start Time: 2024-01-09 21:2<br>Running Time (s): 5 | 3:49              | Ad Name: edwe<br>End Time: 2024-01<br>Created by: | -10 21:23:50        |          |     |       |   |  |
| Recent Visits  Ad Manager  Device Manager  License Manager               |          | Device Information                                                                           | Screen Size       | Resolution                                        | Device Status       | Action   |     |       |   |  |
| Pricing     Transaction Details                                          |          | DI<br>C                                                                                      | 27 in             | 1080*1920                                         | Offine              | ۲        |     |       |   |  |
|                                                                          |          | AL<br>AL<br>AC Utra-19                                                                       | 8 in              | 1280*720                                          | Online              | ۲        |     |       |   |  |
|                                                                          |          | ALC<br>AC Ultra-18<br>ALC                                                                    | 8 in<br>8 in      | 1280*720                                          | Online              | 0        |     |       |   |  |
|                                                                          |          | DE72/                                                                                        | 15 in             | 1920*1080                                         | Offline             | ۲        |     |       |   |  |
| ~~~~~~~~~~~~~~~~~~~~~~~~~~~~~~~~~~~~~~~                                  |          |                                                                                              |                   |                                                   | 🔶 Back 🔳 🖻 Save     | 🗈 Submit |     |       |   |  |

Autel Programmatic Ads Onboarding

#### **Agreement Signature**

Consent and sign the programmatic advertising service agreement

https://dtkj-

my.sharepoint.com/:w:/g/personal/zhanghuicong\_autel\_com/EdKyCCc6YchGpfACxR ceBq4BBGHuwEVmIKFJKQcsgSGEVQ?e=2NdYcu

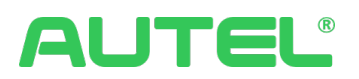

#### **Update Firmware**

Update firmware of MaxiCharger to a specific version which needed to be generated by R&D hardware team.

#### Take some photos

Indigo needs to take a few photos of the MaxiCharger involved in the advertising operation. Take two photos from a distance of 1-2 meters from the MaxiCharger, and another two from about 20 meters away. Autel will provide these photos to the programmatic advertisement service provider, who will then upload them to the advertiser platform. This allows the advertisers to visually see the appearance of the screen and the environment where the screen is located.

#### **Enable Programmatic Ads Feature**

Autel grants the permissions to enable the programmatic advertising feature for customers

#### How to Play Programmatic Ads

Log in to Autel CSMS, navigate to Advertising - Device Management, find the EV charger where the ad is to be played, and turn on the toggle button on the right.

| A Autel HQ 💌                               |                          |                                |             |            |               | 9040 A |
|--------------------------------------------|--------------------------|--------------------------------|-------------|------------|---------------|--------|
| Dashboard     Charging Status     Sessions | Device Manager           | + Add Device                   |             |            |               |        |
| # All Functions >                          | E Autel                  | Device                         | Screen Size | Resolution | Device Status | Action |
| My Favorites                               | A Parking Lot            | MaxiCharger DC HiPower<br>DE7( |             |            | Offline       |        |
| Smart Charging                             | ມ້ Underground Park ···· | DE7                            | 15 in       | 1920*1080  | Offline       | 2 🖻 🜑  |
| Recent Visits                              |                          | DE02<br>DE024 <sup>r</sup>     | 27 in       | 1080*1920  | Offline       | 2 🖻 🜑  |
| Ad Manager     License Manager             |                          | DE024<br>DEC                   | 27 in       | 1080*1920  | Online        | 2 🖻 💽  |
| Pricing Transaction Details                |                          | DE<br>DE                       | 21 in       | 1920*1080  | Online        | 2 ē    |
|                                            |                          | ALC                            | 8 in        | 1280*720   | Online        | L Ū 🔍  |
|                                            |                          | AC Utra-19<br>A                | 8 in        | 1280*720   | Online        | 2 🔟 🔍  |
|                                            |                          | AC Ultra-18<br>ALC             | 8 in        | 1280*720   | Online        | 2 🖻 🔍  |
|                                            |                          | ALC A                          |             |            | Online        | L 🖻 🜑  |
|                                            |                          | ALC                            |             |            | Online        | L Ü 🗊  |
| ~~                                         |                          |                                |             |            |               |        |

# AUTEL®

Navigate to Advertising - Ad Management, click on 'Add Ad', select 'Programmatic Ad' for the ad type, and enter a duration of 5 seconds. The system will automatically adjust based on the advertiser's provided ad duration. After creating the ad, submit it for review.

| A Autel HQ 🔹        |                                                                         | 9040 ( |
|---------------------|-------------------------------------------------------------------------|--------|
| Dashboard           | < Add Ad                                                                |        |
| Charging Status     | 1 Ad Information > (2) Select Device > (3) Select Meterial > (4) Submit |        |
| 😫 All Functions 🕑   | Basic Information                                                       |        |
| My Favorites        | * Tope: * Ad Name:                                                      |        |
| Ø Site Manager      | Programmatic Ad v                                                       |        |
| Smart Charging      | + Sart Time · · · · · · · · · · · · · · · · · · ·                       |        |
| Recent Visits       | Steed date m Steed date m                                               |        |
| Ad Manager          |                                                                         |        |
| Device Manager      |                                                                         |        |
| E License Manager   |                                                                         |        |
| f5 Pricing          |                                                                         |        |
| Transaction Details |                                                                         |        |
|                     |                                                                         |        |
|                     |                                                                         |        |
|                     |                                                                         |        |
|                     |                                                                         |        |
|                     |                                                                         |        |
|                     |                                                                         |        |
|                     |                                                                         |        |
|                     |                                                                         |        |
|                     |                                                                         |        |
| ~<                  | → Nert                                                                  |        |

You can view the ads pending approval in the ad list and click 'Review and Approve' in the operation column. Now the Programmatic Ad configuration is completed.

|   |                     |             |           | + Add Ad      |
|---|---------------------|-------------|-----------|---------------|
|   |                     |             |           |               |
|   | End Time            | Repetitions | Status    | Action Review |
|   | 2028-03-22          | 1000000     | Playing   | ዾ ⊘ … 💿       |
| ) | 2023-04-27 16:13:53 |             | Completed | ∠ ⊘ 🗓         |
|   | 2023-04-30          | 500         | Completed | ∅ ⊘ …         |
|   |                     |             |           |               |

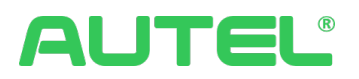

## Material Manager

Material Manager displays and manages all your Ad materials. Click Add Material to add.

- 1. If you don't have an Advertiser yet, please go to Advertiser Manager to create one.
- 2. The Material can be a local file or and URL

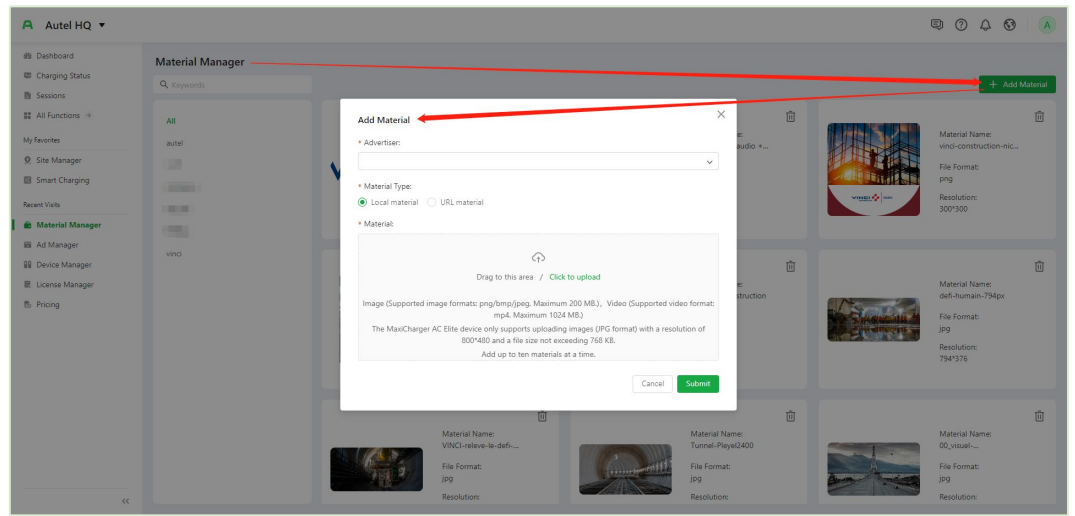

## **Device Manager**

In Advertising > Device Manager, it displays and manages all your devices as records.

- 1. All your devices can be managed in groups such as Sites.
- 2. Check device details by clicking on the device name.
- 3. Click on Add Device to Add a new device or a group manually.

| A Autel HQ 🔻                                                                                                  |                                  |                                  |                    |                                                           |           |                 | © 0 4 © 🔺               |
|----------------------------------------------------------------------------------------------------|----------------------------------|----------------------------------|--------------------|-----------------------------------------------------------|-----------|-----------------|-------------------------|
| Bashboard     Dashboard     Charging Status     Sessions     All Functions      My Favorites     Site Manager | Device Ma                        | Add Device                       | v                  |                                                           | Selected0 | X<br>Delate All | + Add Device            |
| Smart Charging  State Charging  Recent Visits  Material Manager  Ad Manager  Cuercie Manager                  | 주 Pan<br>츠 Aut<br>츠 Unc<br>츠 Aut | Q, Kaywords Device SN ALC Dérium | Device Name        | Device Group<br>Parking Lot<br>Parking Lot<br>Parking Lot |           |                 |                         |
| 8, Pricing                                                                                                    |                                  | Ar<br>AG<br>AG                   |                    | Underground Park<br>Parking Lot<br>Parking Lot            |           | Cancel OK       | 2 0 0<br>2 0 0<br>2 0 0 |
|                                                                                                    |                                  |                                  | AC Ultra-18<br>AL  | 8 in                                                      | 1280*720  | Online          | 2 🛍 🜑                   |
|                                                                                                    |                                  |                                  | ALC<br>ALC<br>ALCO |                                                           |           | Online          | 2 0                     |

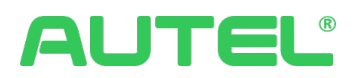

## Advertiser Manager

Advertiser Manager displays and manages all Advertiser records. You can also Add a new Advertiser record by Clicking Add Advertiser.

| A Autel HQ 🔻                                 |                    |                           |                         |          |             |           | © 0 4 0 💧           |
|----------------------------------------------|--------------------|---------------------------|-------------------------|----------|-------------|-----------|---------------------|
| B Dashboard     Charging Status     Sessions | Advertiser Manag   | ger                       |                         |          |             |           | , + Add Advertiser  |
| All Functions >                              | Advertiser         | Country                   | Contact                 | Phone    | email       | Address   | Action              |
| My Favorites                                 | vinci              |                           |                         |          |             |           | 2                   |
| Q Site Manager                               |                    | Add Advertiser            |                         |          |             | ×         | 2 0                 |
| Smart Charging                               | and its            | * Advertiser :            |                         | Contact: |             |           | ∠ 茴                 |
| III Device Manager                           | Real Property lies |                           |                         |          |             |           | 2 🔟                 |
| Recent Visits                                | 100                | Phone:                    |                         | email:   |             |           | 2 🗓                 |
| Advertiser Manager                           | autel              | Country code              | ✓ Enter phone nu        | mber     |             |           | 2 1                 |
| in Material Manager                          |                    | Address : <b>O</b> Select |                         |          |             |           |                     |
| 🐻 Ad Manager                                 |                    | Country                   |                         |          | rict Block  |           | o records available |
| E License Manager                            |                    | Latitude and longit       | ude, e.g. 114.33, 30.14 |          | Postal code |           |                     |
| Triang                                       |                    | h                         |                         |          |             | Cancel OK |                     |

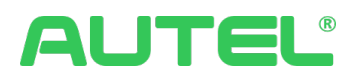

## Assets

## Charger Manager

This is the unified portal where you can manage all chargers for CSMS, which includes tasks such as adding and deleting devices and viewing detailed information.

Please navigate to Assets --> Charger Manager, On this page, you can

1.1 View the Charger information list and click on  $^{(1)}$  for Details.

1.2 Click + Add Charger or Batch Import to Add new Chargers Individually or in Batches,

to edit Chargers and  $\stackrel{\text{le}}{=}$  to Delete Chargers (*Please note that the license chargers* obtained will also be deleted along with the charger).

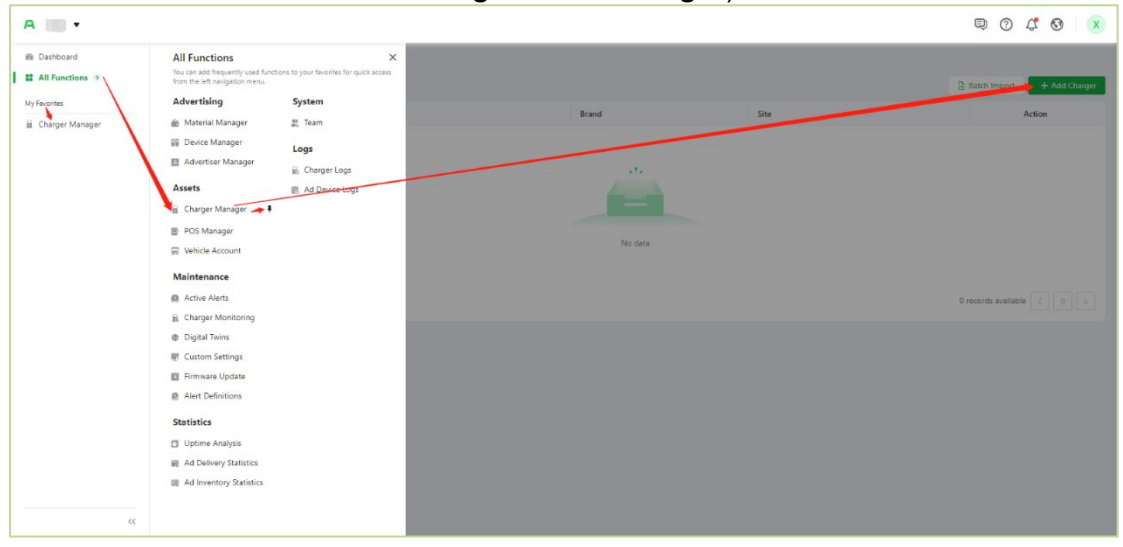

## Meter Manager

This portal manages all meters. Users can:

- 1. Add, Edit, and Delete meter profile
- 2. Check connection guidelines

| A Autel HQ 🔻       |                    |            |                      |        |                  |                       | 9 (?                  | 4 🛛 🔺          |
|--------------------|--------------------|------------|----------------------|--------|------------------|-----------------------|-----------------------|----------------|
| alle Dashboard     | Meter Manager      |            |                      |        |                  |                       |                       |                |
| Charging Status    | Q. Moter Name      | T Advanced | 1                    |        |                  |                       | Connection Guidelin   | es + Add Meter |
| All Functions      | Meter Name         |            | Meter ID             | Brand  | Status           | Linked Smart Charging | Group                 | Action         |
| My Favorites       | Enegic_4           |            | 1737011209272688641  | Enegic | (Not connected ) |                       |                       | 2 🖻            |
| 0 Site Manager     | #@\$#%\$^%^&^* 123 |            | 1737011179006590977  | Enegic | Not connected    |                       |                       | 2 0            |
| Smart Charging     | Enegic_2           |            | 1737 Add Meter       |        | × nected         |                       |                       | 2 🗉            |
| Recent Visits      | Enegic_1           |            | 1715 * Brand:        |        | nexted           |                       |                       | ∠ ⊡            |
| Meter Manager      |                    |            | Enegic               |        |                  |                       | 4 records available < | > 10/page V    |
| 🚊 Charger Manager  |                    |            | * Meter Name:        |        | _                |                       |                       |                |
| Advertiser Manager |                    |            | Linegic <sub>3</sub> |        |                  |                       |                       |                |
| i Material Manager |                    |            |                      | Cance  | el OK            |                       |                       |                |
|                    |                    |            |                      |        |                  |                       |                       |                |
|                    |                    |            |                      |        |                  |                       |                       |                |
|                    |                    |            |                      |        |                  |                       |                       |                |
|                    |                    |            |                      |        |                  |                       |                       |                |
|                    |                    |            |                      |        |                  |                       |                       |                |
|                    |                    |            |                      |        |                  |                       |                       |                |
| ~~                 |                    |            |                      |        |                  |                       |                       |                |

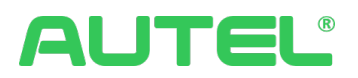

## **POS Manager**

This portal displays the record list of POS. Users can:

- 1. Add more POS.
- 2. Link existing POS to a charger. Apollo POS allows users to link with multiple chargers.
- 3. Edit or delete existing POS records.

Please note: All settings within Add POS are mandatory. To configure local pricing rules, contact technical support.

| A Autel Demo 🔻                          |                  |               |      |                               |                |                    |                       | Ð                      | 01  | <b>3</b> 6 | ) U    |
|-----------------------------------------|------------------|---------------|------|-------------------------------|----------------|--------------------|-----------------------|------------------------|-----|------------|--------|
| ille Dashboard                          | POS Manager      |               |      |                               |                |                    |                       |                        |     |            |        |
| Charging Status  Sessions               | Q, POS SN / SN   | ▼Advanced     |      |                               |                |                    |                       |                        |     | -          | + Add  |
| ## All Functions 🔅                      | POS SN           | Model         | SN   | Pre-authorized<br>Amount (\$) | Function Modes | Used Function Mode | Pricing Methods       | Used Pricing<br>Method | A   | ction      |        |
| My Favorites                            | 4434333522150987 | Nayax VPOS To | DL02 | S                             | Local POS      | Local POS          | Local & cloud pricing | Local Pricing          | ć   | 9 <u>0</u> | . 🔟    |
| 👷 Site Manager                          | 4434333522151016 | Nayax VPOS To | DL0  | \$                            | Local POS      | Local POS          | Local & cloud pricing | Local Pricing          | ć   | 8 <u>0</u> | Ū      |
| Recent Visits                           | 4434333522151231 | Nayax VPOS To | DL0  | \$1                           | Local POS      | Local POS          | Local & cloud pricing | Local Pricing          | ć   | 9 0        | Ū.     |
| POS Manager                             | 4434333522151101 | Nayax VPOS To | DL02 | -                             | Local POS      | Local POS          | Local & cloud pricing | Local Pricing          | ć   | 9 <u>0</u> | . Ū    |
| Meter Manager  License Manager          | 4434333522150882 | Nayax VPOS To | DL02 | 5                             | Local POS      | Local POS          | Local & cloud pricing | Local Pricing          | ć   | 9 <u>0</u> | Ū.     |
| Subscription                            | 12345151213515   | Payter_P66    |      |                               | Cloud POS      | Cloud POS          | Cloud pricing         | Cloud pricing          | đ   | 9 0        | Ū      |
| Crders Orders                           |                  |               |      |                               |                |                    |                       | 6 records available <  | 1 > | 10         | /page∨ |
|                                         |                  |               |      |                               |                |                    |                       |                        |     |            |        |
|                                         |                  |               |      |                               |                |                    |                       |                        |     |            |        |
|                                         |                  |               |      |                               |                |                    |                       |                        |     |            |        |
|                                         |                  |               |      |                               |                |                    |                       |                        |     |            |        |
|                                         |                  |               |      |                               |                |                    |                       |                        |     |            |        |
| ~~~~~~~~~~~~~~~~~~~~~~~~~~~~~~~~~~~~~~~ |                  |               |      |                               |                |                    |                       |                        |     |            |        |

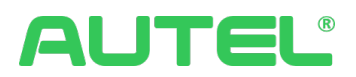

# Maintenance

#### **Active Alerts**

Active Alerts are made for charger status to report issues in time. In this portal, users can view notifications and customize notification settings.

#### Alert List

For each Alert record you have, you can Click on it to view details, export the Alert records to an Excel or CSV file, and click  $\Theta$  button to close the current report manually

| A Autel HQ 🔻                              |                  |                    |              |                 |                   |                                   |                              | 90            | 4 6 (              |
|-------------------------------------------|------------------|--------------------|--------------|-----------------|-------------------|-----------------------------------|------------------------------|---------------|--------------------|
| a Dashboard<br>Charging Status   Sessions | Alert List Alert | Device 2024-01-04  | - 2024-01-10 | T Advance       | d                 |                                   |                              | _             | 📥 Export           |
| 🟥 All Functions 🗧                         | Alert Level \$   | Alert Device \$    | Alert Type   | Reported module | Alert Code        | Alert Message                     | Alert Time (Asia/Shanghai) 🔅 | Status        | Action             |
| My Favorites                              | Emergency        | AL0012A1GN7C00047N | Device Fault | Host            | fault_Out_Gmi_err | The output is grounded abnormally | 2024-01-10 08:18:21          | Not processed | θÐ                 |
| Site Manager     Smoot Character          | Fault            | AL0012A1GN5C00439S | Device Fault | Host            | fault_epo         | Power loss abnormality            | 2024-01-09 17:00:07          | Not processed | $\ominus$ $\ni$    |
| Device Manager                            | Fault            | AL0012A1GN7C00094R | Device Fault | Host            | fault_epo         | Power loss abnormality            | 2024-01-09 17:00:06          | Not processed | $\ominus$ $\ni$    |
| Recent Visits                             | Fault            | AL0012A1GN7C00100C | Device Fault | Host            | fault_epo         | Power loss abnormality            | 2024-01-09 17:00:06          | Not processed | $\Theta$ $\Theta$  |
| Active Alerts                             | Fault            | AL0012A1GN7C00068S | Device Fault | Host            | fault_epo         | Power loss abnormality            | 2024-01-09 17:00:06          | Not processed | $\ominus$ $\ni$    |
| Meter Manager     Charger Manager         | Fault            | AL0012A1GN7C00047N | Device Fault | Host            | fault_epo         | Power loss abnormality            | 2024-01-09 17:00:06          | Not processed | $\Theta$ $\Theta$  |
| Advertiser Manager                        | Fault            | AL0012A1GN7C00015H | Device Fault | Host            | fault_epo         | Power loss abnormality            | 2024-01-09 17:00:06          | Not processed | $\ominus$ $\ni$    |
| 💼 Material Manager                        | Fault            | AL0012A1GN7C00045L | Device Fault | Host            | fault_epo         | Power loss abnormality            | 2024-01-09 17:00:06          | Not processed | $\Theta $ $\Theta$ |
|                                           | Fault            | DE0240B1GP2C00027H | Device Fault | CCU1            | 2025              | SECC controller fault             | 2024-01-09 10:17:32          | Not processed | $\ominus$ $\ni$    |
|                                           | Fault            | DE0240B1GP2C00027H | Device Fault | CCU2            | 2025              | SECC controller fault             | 2024-01-08 21:11:46          | Not processed | $\Theta $ $\Theta$ |
|                                           |                  |                    |              |                 |                   |                                   | 22 records available < 1 2 3 | > 10/page     | ∨ Go to            |
|                                           |                  |                    |              |                 |                   |                                   |                              |               |                    |
| ~~                                        |                  |                    |              |                 |                   |                                   |                              |               |                    |

To submit a critical level issue as a ticket to tech support, please click on  $\mathfrak{D}$ . Fill in the necessary information and submit.

|                                                                                                    | A Autel HQ •                                                                                                    |                                                                                                    |                                                                                                    |                                                                                                    |                                                                        |                                                                                                    |                                                                                              | 90                                       | 40 (1)                           |   |   |     |     |
|----------------------------------------------------------------------------------------------------|----------------------------------------------------------------------------------------------------|----------------------------------------------------------------------------------------------------|----------------------------------------------------------------------------------------------------|----------------------------------------------------------------------------------------------------|------------------------------------------------------------------------|----------------------------------------------------------------------------------------------------|----------------------------------------------------------------------------------------------|------------------------------------------|----------------------------------|---|---|-----|-----|
|                                                                                                    | B Dasboard Charging Stans S Session A Al Function A A Function A A Function A A Function A See Manager S Senat Charging D Device Manager | Alert List Alert Notif<br>Q. Alert Code / Alert Device<br>Alert Level 2 Alert<br>Emergency Aloo<br>Fault Aloo<br>Fault Aloo | 2024-01-04         2024           2024-01-04         2020           Device 1         Altert Ty           12A10047C00047N         Device 1           12A10047C00094R         Device 1                                             | 4-01-10 E TAdras<br>pe Reported module<br>built Host<br>aut Host                                                          | Alert Code<br>fault_Dut_Geni_err<br>fault_epo<br>fault_epo             | Aint Message<br>The output is grounded atnormally<br>Power loss absormality<br>Power loss absormality | Alent Time (Asia/Shanghai) ±<br>2024-01-10 0618:21<br>2024-01-09 170007<br>2024-01-09 170005 | Status<br>Not processed<br>Not processed | Action<br>Action<br>December 201 |   |   |     |     |
| A Autel HQ 🔻                                                                                                    |                                                                                                    |                                                                                                    |                                                                                                    |                                                                                                    |                                                                        |                                                                                                    |                                                                                              |                                          |                                  | Ð | 0 | Q 6 | 3 A |
| Bahbaard     Charging Status     Sessions     Sessions     Sessio | < Add Ticket                                                                                                    |                                                                                                    | • SH:<br>Addr.Saf.Sof.Tox<br>• Trans:<br>• Description:<br>Charge SM Addr.Saf.<br>Charge SM Addr.Saf.<br>Charge SM Addr.Saf.<br>Charge SM Addr.Saf.<br>Charge SM Addr.Saf.<br>Address Ing<br>Submitted by Result:<br>Address Ing | 47N<br>utput is grounded, ab<br>2A1GH7C00047N, ch<br>III, CuL, Gill, Gill, Gill<br>Wak, 20 MB1:<br>Will be delivered by e | maily<br>arger alert occurs at<br>argut is grounded a<br>mail.):<br>[* | 2024-01-10 00:18:21<br>bromally                                                                       | jingyfang@autet.com                                                                          |                                          |                                  |   |   |     |     |
| ~~~~~~~~~~~~~~~~~~~~~~~~~~~~~~~~~~~~~~~                                                                                                    |                                                                                                    |                                                                                                    |                                                                                                    |                                                                                                    |                                                                        |                                                                                                    |                                                                                              | Cancel                                   | Submit                           |   |   |     |     |

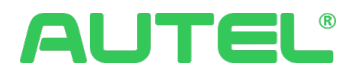

#### Alert Notification Settings

This page allows users to configure notification methods such as APP, SMS, Email, and in-platform message notifications, providing users with more powerful alarm notification capabilities.

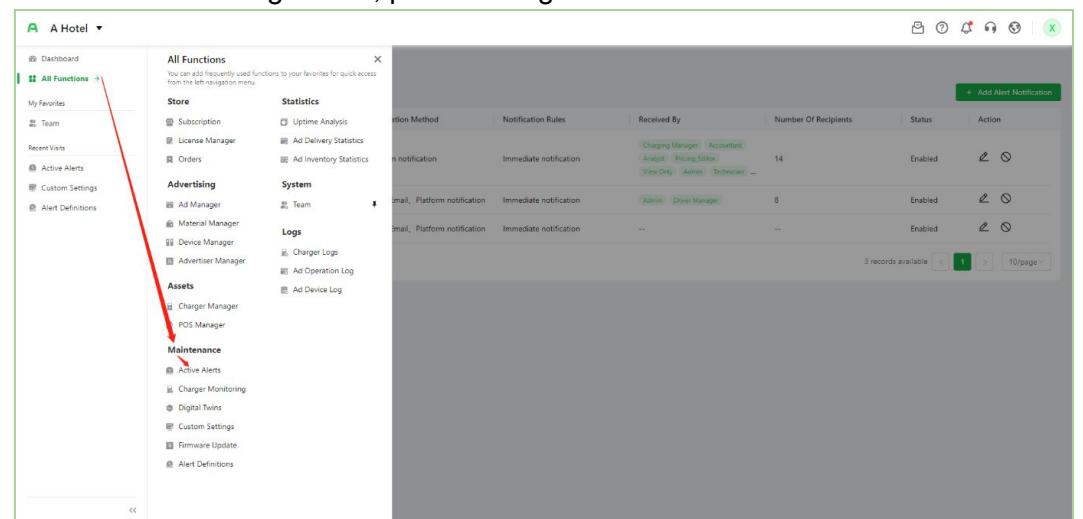

To establish the configuration, please navigate to Maintenance --> Active Alerts

The Alert Notification Settings page is located on the right of the Alert List. Click + Add Alert Notification to initial the process.

| A Hotel 🔻                            |            |                                 |                                   |                        |                                                                                    |                      | 5 0                   | ជុះ ត | 0              |
|--------------------------------------|------------|---------------------------------|-----------------------------------|------------------------|------------------------------------------------------------------------------------|----------------------|-----------------------|-------|----------------|
| Dashboard<br>All Functions 🤄         | Alert List | Alert Notification Settings     |                                   |                        |                                                                                    |                      |                       |       | Alext MatiGast |
| Favorites                            | No         | Notification Conditions         | Notification Method               | Notification Pulse     | Persived Ru                                                                        | Number Of Pariniants | Statur                | Acti  | Auert Nooncao  |
| Team<br>ent Visits<br>Active Alerts  | 1          | Alert Level=Emergency,Fault War | Platform notification             | Immediate notification | Charging Manager Accountant<br>Analyst Pricing Editor<br>View Only Admin Technican | 14                   | Enabled               | e.    | 0              |
| Custom Settings<br>Alert Definitions | 2          | Fault Code=9002                 | SMS, Email, Platform notification | Immediate notification | Admin Driver Manager                                                               | 8                    | Enabled               | Ø     | $\otimes$      |
|                                      | 3          | Alert Level=Emergency.andAlert  | SMS, Email, Platform notification | Immediate notification |                                                                                    |                      | Enabled               | 0     | 0              |
|                                      |            |                                 |                                   |                        |                                                                                    |                      | 3 records available < |       | 10/page        |
|                                      |            |                                 |                                   |                        |                                                                                    |                      |                       |       |                |
|                                      |            |                                 |                                   |                        |                                                                                    |                      |                       |       |                |
|                                      |            |                                 |                                   |                        |                                                                                    |                      |                       |       |                |
|                                      |            |                                 |                                   |                        |                                                                                    |                      |                       |       |                |
|                                      |            |                                 |                                   |                        |                                                                                    |                      |                       |       |                |
|                                      |            |                                 |                                   |                        |                                                                                    |                      |                       |       |                |
|                                      |            |                                 |                                   |                        |                                                                                    |                      |                       |       |                |
|                                      |            |                                 |                                   |                        |                                                                                    |                      |                       |       |                |

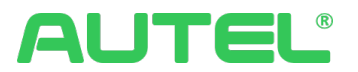

In Add alert notification, users can configure for

- 1. Notification Conditions.
- 2. Notification Method, by SMS, Email, and Platform notification.
- 3. Notification Rules.
- 4. Notification of Recipients, by Team member or Role.

| GUAPI 🔻                                 |                          |                         |                       |                                                     |                         |                      |                                      |  |
|-----------------------------------------|--------------------------|-------------------------|-----------------------|-----------------------------------------------------|-------------------------|----------------------|--------------------------------------|--|
| Dashboard                               | < Add alert notification |                         |                       |                                                     |                         |                      |                                      |  |
| Charging Status                         |                          |                         |                       |                                                     |                         |                      |                                      |  |
| Sessions                                |                          | Match the following o   | onditions:            |                                                     |                         |                      |                                      |  |
| All Functions 🔿                         |                          | All                     |                       |                                                     |                         |                      |                                      |  |
| y Favorites                             |                          | Alert Level = 🗌 I       | mergency 🗌 Faul       | Warning                                             |                         |                      |                                      |  |
| Site Manager                            |                          | Alert Type =            | levice fault 🗌 Ope    | ration warning                                      |                         |                      |                                      |  |
| Team                                    |                          | Fault Code = \          |                       | de 🗸                                                |                         |                      |                                      |  |
| ent Visits                              |                          |                         |                       |                                                     |                         |                      |                                      |  |
| Active Alerts                           |                          | 2 Notification Metho    | d Select notificatio  | in methods (more than                               | one choice allowed).    |                      |                                      |  |
| OUPP Logs                               |                          | SMS Email               | Platform notifica     | ition ⑦                                             |                         |                      |                                      |  |
| Alert Definitions                       |                          |                         |                       |                                                     |                         |                      |                                      |  |
| Charger Logs                            |                          | 3 Notification Pular    | Select notification t | ime                                                 |                         |                      |                                      |  |
|                                         |                          | Select Notification Tir | ne:  Notify immed     | diately after a new alert                           | occurs                  |                      |                                      |  |
|                                         |                          |                         | Noise reduct          | ion control: Receive only<br>lay at a specific time | one alert of the same t | ype from the same de | vice within one day                  |  |
|                                         |                          |                         | Select Sele           | ct time () (UTC+8                                   | ) Asia/Shanghai         |                      |                                      |  |
|                                         |                          | Mute Time: ⑦            |                       |                                                     |                         |                      |                                      |  |
|                                         |                          |                         |                       |                                                     |                         |                      |                                      |  |
|                                         |                          | 4                       | and a solution        |                                                     |                         |                      |                                      |  |
|                                         |                          | Notification Recipi     | ents Select team n    | nembers/roles to receive                            | notifications.          |                      |                                      |  |
|                                         |                          |                         |                       |                                                     |                         |                      |                                      |  |
| ~~~~~~~~~~~~~~~~~~~~~~~~~~~~~~~~~~~~~~~ |                          | Q, Name/Phone/Er        |                       |                                                     |                         |                      | Selected Team Members: 0 Delete All  |  |
|                                         |                          | Name                    | Team                  | Phone                                               | Email                   | Role                 | Selected Roles: 0 (0 team Delete All |  |
|                                         |                          | GP                      | GUAPI                 | 852852                                              |                         |                      |                                      |  |
|                                         |                          | Antonio                 |                       |                                                     |                         |                      |                                      |  |
|                                         |                          |                         |                       |                                                     |                         |                      |                                      |  |
|                                         |                          |                         |                       |                                                     |                         |                      |                                      |  |
|                                         |                          | autotest                |                       |                                                     |                         |                      |                                      |  |
|                                         |                          |                         |                       |                                                     |                         |                      |                                      |  |
|                                         |                          |                         |                       |                                                     |                         |                      |                                      |  |
|                                         |                          |                         |                       |                                                     |                         |                      |                                      |  |
|                                         |                          |                         |                       |                                                     |                         |                      |                                      |  |
|                                         |                          |                         |                       |                                                     |                         |                      |                                      |  |
|                                         |                          |                         |                       |                                                     |                         |                      |                                      |  |
|                                         |                          |                         |                       |                                                     |                         |                      |                                      |  |
|                                         |                          | 60 records              | wailable < 🚹          | 2 3 4 5                                             | 6 > 10/p                | age∨ Go to           |                                      |  |
|                                         |                          |                         |                       |                                                     |                         |                      |                                      |  |
|                                         |                          |                         |                       |                                                     |                         |                      |                                      |  |
|                                         |                          |                         |                       |                                                     |                         |                      | Cancel OK                            |  |

Click to complete.

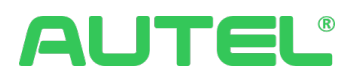

## Charger Monitoring

In Charger Monitoring monitors and displays all chargers you have.

| A Autel HQ 🔻                                                    |                    |                 |           |                      |               |                  |             | ) 🗘 😚   🔥        |
|-----------------------------------------------------------------|--------------------|-----------------|-----------|----------------------|---------------|------------------|-------------|------------------|
| Dashboard                                                       | Charger Monitoring |                 | N         |                      |               |                  | _           |                  |
| Sessions                                                        | Filter             | Q SN/Name/Model | TAdvanced |                      |               |                  |             | 🕹 Export         |
| 😫 All Functions 🤌                                               | All                | SN              | Name      | Product Series       | Model         | Connector Status | Rated Power | Business<br>Type |
| My Favorites<br>Ø Site Manager                                  |                    | A               |           | MaxiCharger AC Elite | Maxi EU AC W2 | 💿 🕕   0 kW       | 22 kW       | Public char      |
| <ul> <li>Smart Charging</li> <li>Device Manager</li> </ul>      | -                  | AE              |           | MaxiCharger AC Elite | Maxi EU AC W2 | 🎯 🚺   0 kW       | 22 KW       | Public char.     |
| Recent Visits                                                   |                    | AEC             |           | MaxiCharger AC Elite | Maxi EU AC W2 | 🐯 🕕   0 kW       | 22 KW       | Public char      |
| <ul> <li>Active Alerts</li> <li>Meter Manager</li> </ul>        |                    | AEOC            |           | MaxiCharger AC Elite | Maxi EU AC W2 | 🐨 🕕 🗆 0 kW       | 22 kW       | Public char      |
| <ul> <li>Charger Manager</li> <li>Advertiser Manager</li> </ul> |                    | AEOC            | 1000      | MaxiCharger AC Elite | Maxi EU AC W2 | 🎯 🕕   0 kW       | 22 KW       | Public char      |
|                                                                 |                    | AE0'            |           | MaxiCharger AC Elite | Maxi EU AC WZ | 🎯 🕕   0 kW       | 22 kW       | Public char      |
|                                                                 |                    | AE000)          |           | MaxiCharger AC Elite | Maxi EU AC W2 | 🐨 🕕 🗆 0 kW       | 7 kW        | Public char      |
|                                                                 |                    | AEOr            | 0         | MaxiCharger AC Elite | Maxi EU AC W2 | 🧐 🕕   0 kW       | 7 kW        | Public char      |
|                                                                 |                    | AE000           |           | MaxiCharger AC Elite | Maxi EU AC W2 | 😤 🚺   7 kW       | 7 KW        | Public char      |

- 1. Filter shows you the filters you have.
- 2. For each Charger record, you can click on it to view the details. Once you are in Charger Details:
  - a. System Reset allows you to reset your Charger remotely.
  - b. Export allows you to export data to a sheet sorted by date and type.

| С                                                                                                |                                                                                                    |                                                   |                                                 |                                        |
|--------------------------------------------------------------------------------------------------|----------------------------------------------------------------------------------------------------|---------------------------------------------------|-------------------------------------------------|----------------------------------------|
| A Autel HQ 🔻                                                                                     |                                                                                                    |                                                   |                                                 | 9040                                   |
| Dashboard     Charging Status                                                                    | < Charger Details                                                                                                    |                                                   |                                                 | Time zone of browser V 024-01-10 13:34 |
| Sessions All Functions My favorites  Site Manager  Site Manager  Site Manager                    | A50 Enabled © View tons<br>A50<br>Address                                                                                                    | ⊖ A ⊙<br>More                                     | Continuous Trouble-free Operating Time          | Total Charging Time<br>28 d 9 h        |
| Device Manager  Recent Visits  Charger Monitoring  Active Alerts  Meter Manager  Charger Manager | . Smart Charging OCPP URL Charger Screen Wi-Fi Connection A                                                                                                    | PN Settings Data 5                                | Success Rate on First Charging                  | uptime<br>100%                         |
| Advertiser Manager                                                                               | 01         Real-time Data         Image: Connector State           0         0         0         0         0         0         0         0         0         0         0         0         0         0         0         0         0         0         0         0         0         0         0         0         0         0         0         0         0         0         0         0         0         0         0         0         0         0         0         0         0         0         0         0         0         0         0         0         0         0         0         0         0         0         0         0         0         0         0         0         0         0         0         0         0         0         0         0         0         0         0         0         0         0         0         0         0         0         0         0         0         0         0         0         0         0         0         0         0         0         0         0         0         0         0         0         0         0         0         0         0 | tus (Jast 7 days) (Asia/Shanghai)<br>02200 0400 0 | 600 (800 1000 1200 1400<br>Ibanibita <b>1</b> 7 | View More >                            |

3. Export allows you to export the charger list in an Excel or CSV file.

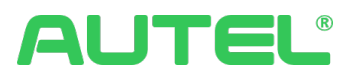

# **Digital Twins**

Optimized pagination for data viewing

| A Autel HQ 🔻                                                                                                    |                                |                                                        |                                                              |                      | 90461 |
|----------------------------------------------------------------------------------------------------|--------------------------------|--------------------------------------------------------|--------------------------------------------------------------|----------------------|-------|
| <ul> <li>Bashboard</li> <li>Charging Status</li> <li>Sessions</li> <li>all Functions ⇒</li> <li>My favorites</li> </ul> | Digital Twins<br>Filter<br>All | Q 51 TAdvanced<br>5N V Char<br>Connector Status V @Men | per type V Business type<br>explores Saved as a filter Baset | V Product Serie      |       |
| <ul> <li>Site Manager</li> <li>Smart Charging</li> <li>Device Manager</li> </ul>                                        |                                | AG0021A1CP5C000417                                     | AG0021A1CP5C00044A                                           | • AG0021A1CP5C000507 | •     |
| Recent Visits  Digital Twins  Charger Monitoring                                                                        |                                | AG0007A1CP3C00119F                                     | • AG0007A1CP3C00139H                                         | DE7240F1GPAC000142   | •     |
| Active Alerts     Meter Manager                                                                                         |                                | AL0012A1GN7C00032G                                     | DE7640D1GPAC000032                                           | AL0012A1GN7C00039P   | •     |
| 💆 Charger Manager                                                                                                    |                                | DE024081GP2C00027H                                     | DE024081GP2C00026G     R     R                               | DE0040B1GNBC00023K   | •     |
|                                                                                                    |                                | sasasasasas<br>B                                       | <ul> <li>AL003881GNAC000171</li> <li></li></ul>              | AL0019A1GP3C00050L   | •     |
|                                                                                                    |                                | AL0019A1GP3C000465                                     | AL0012A1GN7C00100C                                           | AL0012A1GN7C00094R   | •     |
|                                                                                                    |                                | AL0012A1GN7C000685                                     | AL0012A1GN7C00053K                                           | AL0012A1GN7C00047N   | •     |

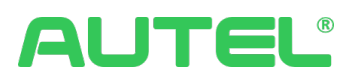

## **Custom Settings**

This portal offers remote configuration options for chargers.

| A Autel HQ 🔻                                     |                                                                                                    |          |                                                                                                    |   | Q 0 4 6 🗚                                                                                                    |
|--------------------------------------------------|----------------------------------------------------------------------------------------------------|----------|----------------------------------------------------------------------------------------------------|---|----------------------------------------------------------------------------------------------------|
| de Dashboard                                     | Remote Configuration                                                                                                    |          |                                                                                                    |   |                                                                                                    |
| Charging status     Sessions     All Functions   | OCPP Server<br>Set the cloud platform for connected chargers.                                                                                                    | 00<br>0X | QR Code<br>Customize a QR code to be displayed on the charger screen for<br>mobile phone apps to scan and initiate charging. | R | Charger Screen<br>Set the contact number or Stop Charging button to be displayed on<br>the charger screen.                                 |
| My Favorites<br>Site Manager<br>Smart Charging   | Set a default Language<br>Set a default language to be displayed on the charger screen. After<br>the language is switched by a user and there is no activity for a | ~        | Connector No.<br>Set the connector No. format to be displayed on the charger screen.                                         | ₽ | Operation Guidelines<br>Customize the instructions to be displayed on the charger screen.                                                  |
| Recent Visits                                    | Operation Support                                                                                                    |          |                                                                                                    |   |                                                                                                    |
| Custom Settings Digital Twins Charger Monitoring | Local Pricing via POS<br>Charging by swiping cards on POS is supported when the charger is<br>offline, with sessions settled via local pricing.                    | <u>@</u> | Local Pre-authorized Amount of POS<br>Set pre-authorized amount of Nayax POS.                                                |   |                                                                                                    |
| Active Alerts                                    | Maintenance Support                                                                                                    |          |                                                                                                    |   |                                                                                                    |
| iai Meter Manager                                | Log Upload Level<br>Set the log upload level for the charger to reduce data<br>consumption.                                                                        | *        | Repair Mechanism<br>Charger issues are automatically repaired via regular restart.                                           | 6 | Maintenance Password<br>The maintenance password is required to obtain charger app<br>parameter settings. (This can be modified remotely.) |
|                                                  | Certification                                                                                                    |          |                                                                                                    |   |                                                                                                    |
|                                                  | British Act Certification<br>A configuration tool that complies with British Act Certification is provided.                                                        |          |                                                                                                    |   |                                                                                                    |
| «                                                |                                                                                                    |          |                                                                                                    |   |                                                                                                    |

#### Default Language Setting

The charger factory settings did not include a default language. Now, the business owner can set the charger screen to display the default language through this function. Go to Custom Setting  $\rightarrow$  Default Language

| A Autel HQ 🔻                                         |                                                                                                    |                                                                                                    | 9040 (A                                                                                                    |
|------------------------------------------------------|----------------------------------------------------------------------------------------------------|----------------------------------------------------------------------------------------------------|----------------------------------------------------------------------------------------------------|
| Ø Dashboard                                          | Remote Configuration                                                                                                    |                                                                                                    |                                                                                                    |
| E Charging Status<br>画 Sessions<br>録 All Functions 注 | CCPP Server<br>Let the cloud platform for connected chargers.                                                                                                | QR Code<br>Customize a QR code to be displayed on the charger screen for<br>mobile phone apps to scan and initiate charging. | Charger Screen<br>Set the contact number or Stop Charging button to be displayed on<br>the charger screen.                           |
| My Favorites<br>Ø. Site Manager<br>Smart Charging    | Default Language<br>Sat a default language to be displayed on the charger screen. After<br>the language is switched by a user and there is no activity for a | Connector No.<br>Set the connector No, format to be displayed on the charger screen.                                         | Operation Guidelines<br>Customize the instructions to be displayed on the charger screen.                                            |
| Recent Visits                                        | Operation Support                                                                                                    |                                                                                                    |                                                                                                    |
| Custom Settings Alert Definitions Firmware Update    | Local Pricing via POS<br>Charging by swiping cards on POS is supported when the charger is<br>offline, with sessions settled via local pricing.              | 60 Local Pre-authorized Amount of POS<br>Set pre-authorized amount of Nayax POS.                                             |                                                                                                    |
| Digital Twins                                        | Maintenance Support                                                                                                    |                                                                                                    |                                                                                                    |
| gi. Charger Monitoring                               | Log Upload Level Set the log upload level for the charger to reduce data consumption.                                                                        | Repair Mechanism<br>Charger issues are automatically repaired via regular restart.                                           | Maintenance Password The maintenance password is required to obtain charger app parameter settings. (This can be modified remotely.) |
|                                                      | Certification                                                                                                    |                                                                                                    |                                                                                                    |
|                                                      | British Act Certification A configuration tool that complies with British Act Certification is provided.                                                     |                                                                                                    |                                                                                                    |
| «                                                    |                                                                                                    |                                                                                                    |                                                                                                    |

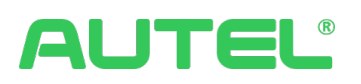

The default Language shows you the list of all charger records.

To switch a charger's default language, please click on the green button, Batch Switch.

| A Autel HQ 🔻                                               |                    |                  |                                           |                              | 9040 (A                             |
|------------------------------------------------------------|--------------------|------------------|-------------------------------------------|------------------------------|-------------------------------------|
| Dashboard     Charging Status     Sarripor                 | < Default Language |                  |                                           |                              | + Batch Switch                      |
| All Functions >                                            | SN                 | Default Language | Duration of Reverting to Default<br>(Min) | Status Failure Cause         | Update Time                         |
| My Favorites                                               | AE                 | None             |                                           | Failed to d. Charger offline | 2023-12-19 16:00:04                 |
| Smart Charging                                             | DEO                | Dansk            | 5                                         | Success                      | 2023-09-18 21:07:04                 |
| Device Manager                                             | DE                 | None             | 5                                         | Success                      | 2023-09-18 21:05:32                 |
| Recent Visits                                              | DEC                | Dansk            | 5                                         | Success                      | 2023-09-18 21:04:34                 |
| R Alert Definitions                                        | DE02/              | 10               | 5                                         | Success                      | 2023-09-18 21:03:38                 |
| <ul> <li>Firmware Update</li> <li>Digital Twins</li> </ul> |                    |                  |                                           |                              | 5 records available < 🚹 > 10/page 🗸 |
| 🚊 Charger Monitoring                                       |                    |                  |                                           |                              |                                     |
|                                                            |                    |                  |                                           |                              |                                     |
|                                                            |                    |                  |                                           |                              |                                     |
|                                                            |                    |                  |                                           |                              |                                     |
|                                                            |                    |                  |                                           |                              |                                     |
|                                                            |                    |                  |                                           |                              |                                     |
| ~~                                                         |                    |                  |                                           |                              |                                     |

In Batch Switch, you can set Default Language and Duration Of Reverting To Default for chargers Individually and in batches.

| A Autel HQ 💌                                                |           |                |                                               |                                   |                                     |             |            | 9040 A                         |
|-------------------------------------------------------------|-----------|----------------|-----------------------------------------------|-----------------------------------|-------------------------------------|-------------|------------|--------------------------------|
| Dashboard     Charging Status                               | < Default | Languag        | ge<br>Switch Default Languages                |                                   |                                     |             |            | + Batch Switch                 |
| Sessions All Functions                                      | SN        | * Selec        | t the default language to be switched i       | duration of reverting to default) | Duration of auto min                | Selected: 0 | Delete All | Update Time                    |
| Site Manager     Site Manager     Site Manager              | AE5044(   | Select of R is | chargers to be sent<br>N/Product series/Model | ]                                 | ,                                   |             |            | 2023-12-19 16:00:04            |
| Device Manager     Recent Visits                            | DE02406   |                | SN<br>DE7                                     | Product Series<br>DC HiPower Host | Model<br>PFD0003                    |             |            | 2023-09-18 21:05:32            |
| Custom Settings Alert Definitions                           | DE02408   |                | AES<br>DE72                                   | MaxiCharger AC Ultra              | Maxi EF44H001<br>Maxi EU DC A120CC5 |             |            | 2023-09-18 21:03:38            |
| Firmware Update     Digital Twins     E. Charger Monitoring |           |                | DEC                                           | MaxiCharger DC Fast               | EF240A4001                          |             |            | ords available < 1 > 10/page > |
|                                                             |           |                | AL001                                         | MaxiCharger DC Fast               | EF060A3001<br>Maxi UF19C001         |             |            |                                |
|                                                             |           |                |                                               | 9 records available               | < 1 > 10/page >                     |             |            |                                |
|                                                             |           | _              |                                               |                                   |                                     |             | Cancel OK  |                                |
| ~~~~~~~~~~~~~~~~~~~~~~~~~~~~~~~~~~~~~~~                     |           |                |                                               |                                   |                                     |             |            |                                |

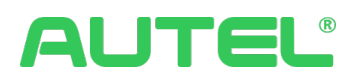

#### Connector No.

The connector number displayed on the charger screen supports 2 forms, the letter (A/B/C/D) or number (1/2/3/4) form. Now you can check them in Custom Setting -> Connector No.

Please note: This feature currently is only applicable with AC Ultra and all DC chargers.

| A Autel HQ 🔻                                         |                                                                                                    |                                                                                                    | 9040 A                                                                                                    |
|------------------------------------------------------|----------------------------------------------------------------------------------------------------|----------------------------------------------------------------------------------------------------|----------------------------------------------------------------------------------------------------|
| Dashboard                                            | Remote Configuration                                                                                                    |                                                                                                    |                                                                                                    |
| Charging Status     Sessions     All Functions       | OCPP Server<br>Set the cloud platform for connected chargers.                                                                                                    | QR Code<br>Customize a QR code to be displayed on the charger screen for<br>mobile phone apps to scan and initiate charging. | Charger Screen<br>Set the contact number or Stop Charging button to be displayed on<br>the charger screen.                                 |
| My Favorites<br>9. Site Manager<br>El Smart Charging | Default Language           Set a default language to be displayed on the charger screen. After the language is switched by a user and there is no activity for a | Connector No.<br>Set the connector No. format to be displayed on the charger screen.                                         | Operation Guidelines<br>Customize the instructions to be displayed on the charger screen.                                                  |
| III Device Manager<br>Recent Visits                  | Operation Support                                                                                                    |                                                                                                    |                                                                                                    |
| Custom Settings Alert Definitions Firmware Update    | Local Pricing via POS<br>Charging by swiping cards on POS is supported when the charger is<br>offline, with sessions settled via local pricing.                  | Local Pre-authorized Amount of POS     Set pre-authorized amount of Nayax POS.                                               |                                                                                                    |
| Digital Twins                                        | Maintenance Support                                                                                                    |                                                                                                    |                                                                                                    |
| g Charger Monitoring                                 | Log Upload Level Set the log upload level for the charger to reduce data consumption.                                                                            | Repair Mechanism<br>Charger issues are automatically repaired via regular restart.                                           | Maintenance Password<br>The maintenance password is required to obtain charger app<br>parameter settings. (This can be modified remotely.) |
|                                                      | Certification                                                                                                    |                                                                                                    |                                                                                                    |
|                                                      | British Act Certification A configuration tool that complies with British Act Certification is provided.                                                         |                                                                                                    |                                                                                                    |
| ~~~~~~~~~~~~~~~~~~~~~~~~~~~~~~~~~~~~~~~              |                                                                                                    |                                                                                                    |                                                                                                    |

In Connector No., you can see how many chargers are linked to each connector No..

- a. View more details
- b. Link or unlink chargers to the connector number.

| A Autel HQ 🔻                                             |                              |                 | 9040 A |
|----------------------------------------------------------|------------------------------|-----------------|--------|
| Dashboard     Charging Status                            | < Connector No. Settings Log |                 |        |
| Sessions                                                 | Q, SN                        |                 |        |
| 😫 All Functions 🤌                                        | Connector No.                | Linked Chargers | Action |
| My Favorites                                             | Letter (A/B/C/D)             | 2               | 0 5    |
| <ul> <li>Site Manager</li> <li>Smart Charging</li> </ul> | Number (1/2/3/4)             | 2               | 0 5    |
| Device Manager                                           |                              |                 |        |
| Recent Visits                                            |                              |                 |        |
| 🖶 Custom Settings                                        |                              |                 |        |
| Alert Definitions                                        |                              |                 |        |
| Firmware Update                                          |                              |                 |        |
| Digital Twins                                            |                              |                 |        |
| ji, Charger Monitoring                                   |                              |                 |        |
|                                                          |                              |                 |        |
|                                                          |                              |                 |        |
|                                                          |                              |                 |        |
|                                                          |                              |                 |        |
|                                                          |                              |                 |        |
|                                                          |                              |                 |        |
|                                                          |                              |                 |        |
| ~~                                                       |                              |                 |        |

There is Setting Logs in Connector No. page where records all your historical settings.

| A Autel HQ 🔻                                             |                   |                                   |         |               | 9040 A                             |
|----------------------------------------------------------|-------------------|-----------------------------------|---------|---------------|------------------------------------|
| Dashboard     Charging Status     Sessions               | Connector No. Set | ings Log<br>Start Time - End Time | 8       |               |                                    |
| 😫 All Functions 🕑                                        | Connector No.     | SN                                | Status  | Failure Cause | Update Time                        |
| My Favorites                                             | Letter (A/B/C/D)  | DE                                | Success |               | 2023-09-18 21:05:01                |
| <ul> <li>Site Manager</li> <li>Smart Charging</li> </ul> |                   |                                   |         |               | 1 record available < 1 > 10/page > |
| Device Manager                                           |                   |                                   |         |               |                                    |
| Recent Visits                                            |                   |                                   |         |               |                                    |
| Custom Settings                                          |                   |                                   |         |               |                                    |
| Firmware Update                                          |                   |                                   |         |               |                                    |
| Digital Twins                                            |                   |                                   |         |               |                                    |
| 崑. Charger Monitoring                                    |                   |                                   |         |               |                                    |
|                                                          |                   |                                   |         |               |                                    |
|                                                          |                   |                                   |         |               |                                    |
|                                                          |                   |                                   |         |               |                                    |
|                                                          |                   |                                   |         |               |                                    |
|                                                          |                   |                                   |         |               |                                    |
|                                                          |                   |                                   |         |               |                                    |
|                                                          |                   |                                   |         |               |                                    |

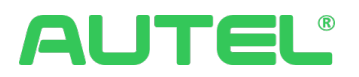

#### **Operation Guidelines**

The Operation Guidelines configured here will be uploaded and used in chargers for guidance.

Go to Settings -> Custom Settings -> Operation Guidelines, you can Add Operation Guidelines by clicking the green button. You can either copy an existing guideline or make modifications to it using the Actions menu.

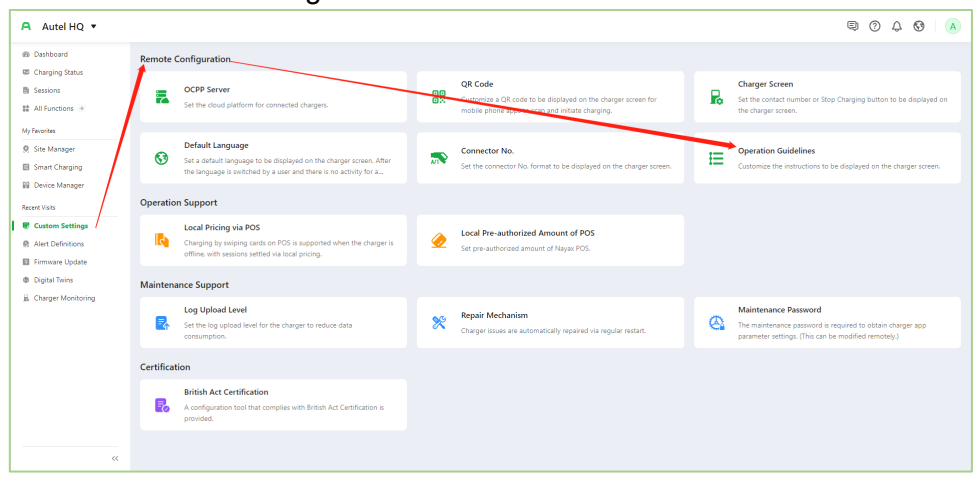

#### Add Operation Guidelines:

Step 1. Input a Operating instruction name

| A Autel HQ 🔹                                             |                                     |                           |                     |           | 9040 K                       |
|----------------------------------------------------------|-------------------------------------|---------------------------|---------------------|-----------|------------------------------|
| <ul> <li>Dashboard</li> <li>Charging Status</li> </ul>   | < Operation Guidelines Settings Log |                           |                     |           |                              |
| Sessions                                                 | Q Operating Instructions            |                           |                     |           | + Add Operation Guidelines   |
| 😫 All Functions 🤌                                        | Operating Instructions              | Unked Chargers            | Created on          | Status    | Action                       |
| My Favorites                                             | Test_copy                           | 0                         | 2023-12-19 15:48:00 | Draft     | 0 2                          |
| <ul> <li>Site Manager</li> <li>Smart Charging</li> </ul> | NO.1                                | 0                         | 2023-12.19 (4:04:49 | Published | 000                          |
| Device Manager                                           | Test                                | Add Operation Guidelines  |                     | Published | 000                          |
| Recent Visits                                            |                                     | * Operating Instructions: |                     | 3 recor   | ds available < 🚹 > 10/page 🗸 |
| R Alert Definitions                                      |                                     |                           |                     |           |                              |
| E Firmware Update                                        |                                     |                           |                     |           |                              |
| Digital Twins                                            |                                     |                           | Cancel Submit       |           |                              |
| 🚊 Charger Monitoring                                     |                                     |                           |                     |           |                              |
|                                                          |                                     |                           |                     |           |                              |
|                                                          |                                     |                           |                     |           |                              |
|                                                          |                                     |                           |                     |           |                              |
|                                                          |                                     |                           |                     |           |                              |
|                                                          |                                     |                           |                     |           |                              |
|                                                          |                                     |                           |                     |           |                              |
| «                                                        |                                     |                           |                     |           |                              |

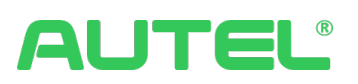

Step 2. Choose whether to add a new language(Maximum 5 kind); choose Light or Dark mode; choose which card can start the charger and expand to input pictures and detailed instructions(Maximum 6 steps).

| A Autel HQ 🔻                                                                                                    |                                        |                                           |                                 |            | 9040 A                       |
|----------------------------------------------------------------------------------------------------|----------------------------------------|-------------------------------------------|---------------------------------|------------|------------------------------|
| <ul> <li>Dashboard</li> <li>Charging Status</li> <li>Sessions</li> <li>All Functions ⇒</li> </ul>                               | < demo <i>L</i><br>Language<br>English | Light Mode     Dark Mode     Scan via App | credit card                     | RFID Cards |                              |
| My Frentres Ø, Site Manager Smart Charging Ø Device Manager Recert Vists Ø Custom Settings Ø. Alert Definitions Ø Desitel Terms | ⊕ Add languages                        |                                           | Select at head one charging the | nation.    |                              |
| E Charger Monitoring                                                                                                    |                                        |                                           |                                 |            |                              |
| ~~                                                                                                    |                                        |                                           |                                 |            | Cancel Save Save and Publish |

Click on  $\textcircled{\exists}$  upload settings to chargers in batch.

| A Autel HQ 💌                                           |                        |          |                        |                |                   |             |            | ę                     | 0404                       |
|--------------------------------------------------------|------------------------|----------|------------------------|----------------|-------------------|-------------|------------|-----------------------|----------------------------|
| <ul> <li>Dashboard</li> <li>Charging Status</li> </ul> | < Operation Guide      | lines    | Settings Log           |                |                   |             |            |                       |                            |
| Sessions                                               | Q Operating Instructio | Set Op   | eration Guidelines     |                |                   |             |            |                       | + Add Operation Guidelines |
| 🗱 All Functions 🤌                                      | Operating Instruction  | Select o | hargers to be sent:    |                |                   | Selected: 0 | Delete All |                       | Action                     |
| My Favorites                                           | demo                   |          |                        |                |                   |             |            |                       | 02                         |
| 9 Site Manager                                         | Test conv              |          | SN                     | Product Series | Model             |             |            |                       | n /                        |
| Smart Charging                                         |                        |          | AL003881GNAC000171     | MaxiCharger    | Maxi UF38C001     |             |            |                       |                            |
| EE Device Manager                                      | NO.1                   |          | DE0040B1GNBC00023K     | MaxiCharger    | EF060A3001        |             |            |                       |                            |
| Recent Visits                                          | Test                   |          | DG1120B1CMBC00010C     | MaxiCharger    | EF060A3001        |             |            |                       |                            |
| Alert Definitions                                      |                        |          | DL0160B1GNAC00002A     | MaxiCharger    | EF050A3001        |             |            | 4 records available < | 1 > 10/page~               |
| Firmware Update                                        |                        |          | AL003881GN8C001779     | MaxiCharger    | Maxi UF38L011     |             |            |                       |                            |
| B. Charger Monitoring                                  |                        |          | AL003881GN8C001296     | MaxiCharger    | Maxi UF38C011     |             |            |                       |                            |
| 2                                                      |                        |          | DE024081GP2C00026G     | MaxiCharger    | EF240A4001        |             |            |                       |                            |
|                                                        |                        |          |                        | 11.00          |                   |             |            |                       |                            |
|                                                        |                        |          | 24 records available < | 1 2 3          | > 10/page > Go to |             |            |                       |                            |
|                                                        |                        |          |                        |                |                   |             |            |                       |                            |
|                                                        |                        |          |                        |                |                   |             | Cancel OK  |                       |                            |
|                                                        |                        |          |                        |                |                   |             |            |                       |                            |
|                                                        |                        |          |                        |                |                   |             |            |                       |                            |
| *                                                      |                        |          |                        |                |                   |             |            |                       |                            |

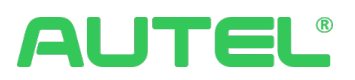

## Firmware Update

Firmware update shows you your previous version of firmware, the updated version, and the schedule of updates.

- 1. In Version Comparison, you can see the version details, and:
  - a. Click Update Method to turn on automatically update.
  - b. Click the Batch Update button to schedule an update.
  - c. Click 🗐 for update history
  - d. Click for the dedicated charger firmware update

| A Autel HQ 🔻                                   |                                 |                         |                |                                                      | 9 0 L                                              | A 🕲 🔥        |
|------------------------------------------------|---------------------------------|-------------------------|----------------|------------------------------------------------------|----------------------------------------------------|--------------|
| 診 Dashboard<br>瞭 Charging Status<br>職 Sessions | Version Comparison Update Tasks | rced                    |                |                                                      | ☑ To be updated Update Method                      | Batch Update |
| #≇ All Functions →                             | SN SN                           | Model                   | Business Type  | Current Version                                      | Version to Be Updated                              | Action       |
| My Favorites                                   | DE7640D1GPAC000032              | PFD0003                 | Public charger | 超充(PFD0003) V0.00.00                                 | 趨充(PFD0003) V1.00.16                               | e o          |
| Site Manager     Site Changer                  | AL0012A1GN7C00032G              | Maxi EU AC W22-C5-4G-DG | Public charger | ECC(ECC0101) V1.32.00. ECP(ECP0201) V1.21.00. (PFA01 | ECP(ECP0201) V1.21.01                              | Ē            |
| Device Manager                                 | DE0240B1GP2C00026G              | EF240A4001              | Public charger | TCU(DCB0101) V1.22.00, UI(DUI0101) V2.03.00, CCU1(D  | CCU1(DCC0201) V7.99.60, CCU2(DCC0201) V7.99.60, BS | F (†         |
| Recent Visits                                  | AL0038B1GNAC000171              | Maxi UF38C001           | Public charger | TCU(ACB0301) V1.11.00. UI(DUI0101) V2.02.00. ECP2(EC | TCU(ACB0301) V1.11.01. UI(DUI0101) V2.02.01        | Ē            |
| Firmware Update                                | AG0021A1CP5C000417              | Maxi CN AC W22-C5-DG    | Public charger | ECC(ECC01) V1.37.00. ECP(ECP01) V1.14.00. (PFA0101)  | ECC(ECC01) V1.47.00. ECP(ECP01) V1.19.00           | F 🕈          |
| Custom Settings     Digital Twins              | AG0021A1CP5C000507              | Maxi CN AC W22-C5-DG    | Public charger | ECC(ECC01) V1.45.00, ECP(ECP01) V1.16.00, (PFA0101)  | ECC(ECC01) V1.47.00, ECP(ECP01) V1.19.00           | Ē 🕤          |
| 島 Charger Monitoring                           | AG0021A1CP5C00044A              | Maxi CN AC W22-C5-DG    | Public charger | ECC(ECC01) V1.45.00. ECP(ECP01) V1.16.00. (PFA0101)  | ECC(ECC01) V1.47.00. ECP(ECP01) V1.19.00           | e o          |
| Active Alerts                                  | AG0007A1CP3C00119F              | Maxi CN AC W7-C5-DG     | Public charger | ECC(ECC01) V1.45.00, ECP(ECP01) V1.16.00, (PFA0101)  | ECC(ECC01) V1.47.00, ECP(ECP01) V1.19.00           | Ē            |
|                                                | AG0007A1CP3C00139H              | Maxi CN AC W7-C5-DG     | Public charger | ECC(ECC01) V1.45.00. ECP(ECP01) V1.16.00. (PFA0101)  | ECC(ECC01) V1.47.00. ECP(ECP01) V1.19.00           | ē            |
|                                                | DE0040B1GNBC00023K              | EF060A3001              | Public charger | TCU(DCB0101) V1.21.00, UI(DUI0101) V2.01.00, ECU(DE  | CCU2(DCC0201) V7.11.28, CCU1(DCC0201) V7.11.28     | Ē            |
|                                                |                                 |                         |                | 39 records                                           | available < 1 2 3 4 > 10/page~                     | Go to        |
|                                                |                                 |                         |                |                                                      |                                                    |              |
|                                                |                                 |                         |                |                                                      |                                                    |              |
|                                                |                                 |                         |                |                                                      |                                                    |              |

2. In Update Task, it displays all task details. Users can view the details of each record.

| A Autel HQ 🔻                                   |                        |                         |                    |                  |                              |                              |                          | 9 0 4                  | • ©   •    |
|------------------------------------------------|------------------------|-------------------------|--------------------|------------------|------------------------------|------------------------------|--------------------------|------------------------|------------|
| 縮 Dashboard<br>即 Charging Status<br>画 Sessions | Version Comparison Upd | ate Tasks<br>2023-12-01 | - 2024-01-10 J     | T Advance        | d                            |                              |                          |                        | C          |
| #≇ All Functions →                             | SN                     | Operation Partner       | Model              | Business<br>Type | Current Version              | Version to Be Updated        | Specified Update<br>Time | Update Status          | Actio<br>n |
| Ø Site Manager                                 | DE7                    | kutel HQ                | PFD0003            | Public charger   | 超充(PFD0003) V1.00.13         | 趨充(PFD0003) V1.00.16         | 2023-12-30 11:22:03      | Download failed        | 0          |
| Smart Charging                                 | ALC                    | Autel HQ                | Maxi EU AC W22-C5  | Public charger   | ECC(ECC0101) V1.32.00. ECP(E | ECP(ECP0201) V1.21.01        | 2023-12-29 17:03:49      | Delivery successful    | 0          |
| Device Manager                                 | AG                     | Autel HQ                | Maxi EU AC W22-C5  | Public charger   | ECC(ECC01) V1.47.00, ECP(ECP | ECC(ECC01) V1.47.01, ECP(ECP | 2023-12-29 17:03:49      | Delivery successful    | ()         |
| Firmware Update                                | ALO                    | Autel HQ                | Maxi EU AC W22-C5  | Public charger   | ECC(ECC0101) V1.32.00, ECP(E | ECP(ECP0201) V1.21.01        | 2023-12-29 17:03:49      | Installation completed | (i)        |
| Custom Settings                                | AGC                    | Autel HQ                | Maxi EU AC W22-C5  | Public charger   | ECC(ECC01) V1.47.00. ECP(ECP | ECC(ECC01) V1.47.01. ECP(ECP | 2023-12-29 17:03:49      | Installation completed | (i)        |
| Charger Monitoring                             | AGC                    | Autel HQ                | Maxi EU AC W22-C5  | Public charger   | ECC(ECC01) V1.47.00, ECP(ECP | ECC(ECC01) V1.47.01, ECP(ECP | 2023-12-29 17:03:49      | Installation completed | (i)        |
| Active Alerts                                  | AG01                   | Autel HQ                | Maxi EU AC W22-C5+ | Public charger   | ECC(ECC01) V1.47.00, ECP(ECP | ECC(ECC01) V1.47.01, ECP(ECP | 2023-12-29 17:03:49      | Installation completed | (i)        |
|                                                | AI                     | Autel HQ                | Maxi EU AC W22-C5  | Public charger   | ECC(ECC01) V1.47.00. ECP(ECP | ECC(ECC01) V1.47.01, ECP(ECP | 2023-12-29 17:03:49      | Installation completed | (i)        |
|                                                | AGO                    | Autel HQ                | Maxi EU AC W22-C5  | Public charger   | ECC(ECC01) V1.47.00. ECP(ECP | ECC(ECC01) V1.47.01. ECP(ECP | 2023-12-29 17:03:49      | Installation completed | (i)        |
|                                                | AL0 <sup>o</sup>       | Autel HQ                | Maxi EU AC W22-C5+ | Public charger   | ECC(ECC0101) V1.32.00, ECP(E | ECP(ECP0201) V1.21.01        | 2023-12-29 17:03:49      | Installation completed | (i)        |
|                                                |                        |                         |                    |                  |                              | 15 r                         | ecords available < 1     | 2 > 10/page∨           | Go to      |
| ~~~~~~~~~~~~~~~~~~~~~~~~~~~~~~~~~~~~~~~        |                        |                         |                    |                  |                              |                              |                          |                        |            |

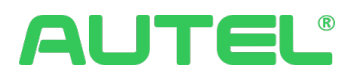

## Alerts Definition

In Alerts Definition, you can find and customize your alerts based on your needs.

1. The Status switch allows you to enable/disable your alert.

| A Autel HQ 💌                        |                 |                     |           |                         |                                   |                         |                     | 90       | ۵    | 0     | A       |
|-------------------------------------|-----------------|---------------------|-----------|-------------------------|-----------------------------------|-------------------------|---------------------|----------|------|-------|---------|
| Dashboard     Charging Status       | Alert Definitio | ons                 | ▼Advanced |                         |                                   |                         |                     |          |      | + Add | l Alert |
| Sessions All Functions              | No.             | Alert Type          |           | Alert Code 💠            | Alert Message                     | Alert Level 💠           | Update Time 💠       | ➡ Status |      |       |         |
| My Favorites                        | 1               | Device Fault (Prede | fined     | fault_elock_error       | Electronic lock failure           | Fault                   | 2024-01-06 14:21:39 |          |      |       |         |
| Ø Site Manager                      | 2               | Device Fault (Prede | fined     | fault_Disbreak_err      | Abnormal tripping                 | Fault                   | 2024-01-06 14:21:27 |          |      |       |         |
| Smart Charging  Device Manager      | 3               | Device Fault (Prede | fined     | fault_AC_leak_curr_over | Leakage current (AC)              | Fault                   | 2024-01-06 14:21:14 |          |      |       |         |
| Recent Visits                       | 4               | Device Fault (Prede | fined     | fault_meter_err         | The meter is abnormal             | Fault                   | 2024-01-06 14:21:01 |          |      |       |         |
| Alert Definitions                   | 5               | Device Fault (Prede | fined     | fault_comm_err          | Communication with the control bo | Fault                   | 2024-01-06 14:20:48 |          |      |       |         |
| Uptime Analysis                     | 6               | Device Fault (Prede | fined     | fault_pme_err           | PME failure                       | Fault                   | 2024-01-06 14:20:36 |          |      |       |         |
| Custom Settings     Girmware Locate | 7               | Device Fault (Prede | fined     | fault_pp_unknown        | The PP signal is abnormal         | Fault                   | 2024-01-06 14:20:24 |          |      |       |         |
| Digital Twins                       | 8               | Device Fault (Prede | efined)   | fault_pp_dis            | The PP signal is disconnected     | Fault                   | 2024-01-06 14:20:00 |          |      |       |         |
|                                     | 9               | Device Fault (Prede | fined     | fault_car_err           | Vehicle CP negative failure       | Fault                   | 2024-01-06 14:19:47 |          |      |       |         |
|                                     | 10              | Device Fault (Prede | fined     | fault_load_curr_over    | Output overcurrent                | Fault                   | 2024-01-06 14:19:35 |          |      |       |         |
|                                     |                 |                     |           |                         |                                   | 150 records available < | 1 2 3 15 >          | 10/pag   | e∨ G | o to  |         |
|                                     |                 |                     |           |                         |                                   |                         |                     |          |      |       |         |
|                                     |                 |                     |           |                         |                                   |                         |                     |          |      |       |         |
|                                     |                 |                     |           |                         |                                   |                         |                     |          |      |       |         |

2. Click Add Alert to customize your Alert. Step 1, Add rules for your Alert.

| A Autel HQ 🔻                                               |                     |                                                   | 9 0    | ۵    | 0 | A |
|------------------------------------------------------------|---------------------|---------------------------------------------------|--------|------|---|---|
| <ul> <li>Dashboard</li> <li>Charging Status</li> </ul>     | < Add Alert         |                                                   |        |      |   |   |
| Sessions All Functions                                     | 1 Trigger Rule      | Range Select type V                               |        |      |   |   |
| My Favorites                                               | (2) Processing Rul- | Trigger Rule Match the following conditions Any V |        |      |   |   |
| Device Manager                                             | 3 Alert Content     | Rule 1 Match the following conditions Any V       |        |      |   |   |
| Alert Definitions                                          |                     | Select obj                                        | ÷      |      |   |   |
| Uptime Analysis  Custom Settings                           |                     | + Add Rule                                        |        |      |   |   |
| <ul> <li>Firmware Update</li> <li>Digital Twins</li> </ul> |                     | Allert Stence Period 🕐 Enter duration 🛛 s 🗸 🗸     |        |      |   |   |
|                                                            |                     |                                                   |        |      |   |   |
|                                                            |                     |                                                   |        |      |   |   |
|                                                            |                     |                                                   |        |      |   |   |
|                                                            |                     |                                                   |        | _    |   |   |
| ~                                                          |                     | × Gere                                            | el 🗁 N | lext |   |   |

Step 2, Apply rules to the Alert. Hover on  $^{(2)}$  for an explanation.

| A Autel HQ 🔻                                             |                   |                                |  |  | Ð | 046  | 3 A |  |
|----------------------------------------------------------|-------------------|--------------------------------|--|--|---|------|-----|--|
| <ul> <li>Dashboard</li> <li>Charging Status</li> </ul>   | < Add Alert       |                                |  |  |   |      |     |  |
| Sessions                                                 | ✓ Trigger Rule    | Automatic Ignoring 💿           |  |  |   |      |     |  |
| III Functions →                                          | Processing Rul    | Automatic Clearance of Alert ⑦ |  |  |   |      |     |  |
| <ul> <li>Site Manager</li> <li>Smart Charging</li> </ul> | (2) Alart Contant |                                |  |  |   |      |     |  |
| Device Manager     Recent Visits                         |                   |                                |  |  |   |      |     |  |
| Alert Definitions                                        |                   |                                |  |  |   |      |     |  |
| Uptime Analysis                                          |                   |                                |  |  |   |      |     |  |
| 尼 Custom Settings                                        |                   |                                |  |  |   |      |     |  |
| E Firmware Update                                        |                   |                                |  |  |   |      |     |  |
| Digital Twins                                            |                   |                                |  |  |   |      |     |  |
|                                                          |                   |                                |  |  |   |      |     |  |
|                                                          |                   |                                |  |  |   |      |     |  |
|                                                          |                   |                                |  |  |   |      |     |  |
|                                                          |                   |                                |  |  |   |      |     |  |
|                                                          |                   |                                |  |  |   |      |     |  |
|                                                          |                   |                                |  |  |   |      |     |  |
|                                                          |                   |                                |  |  |   |      |     |  |
|                                                          |                   | + Back                         |  |  |   | Next |     |  |

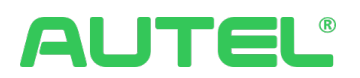

Step 3, select a language and input contents for the alert. Submit to complete.

| HQ •                                                   |
|--------------------------------------------------------|
| < Add Alert                                            |
| latus                                                  |
| Trigger Rule Lingtish * Alert Code:                    |
| ns ·                                                   |
| Cestina Cestina Alert Level: * Alert Type:             |
| er Deutsch Select V Select V                           |
| ging Español Español                                   |
| and a Alert Content Alert Massage:                     |
| _ naiyas                                               |
| Italiano Criteria:                                     |
| while Nederlands                                       |
| ttings Nork                                            |
| Jodate V Maintenance Guidelines (Operation Merchant) : |
| 75 Polski V Instructions (Maintanance Marchani) -      |
| Dank · indedeed (winnerheid installung) ·              |
| V Maintenance Guidelines (Maintenance Merchant) :      |
| C Search                                               |
|                                                        |
| uitrera _                                              |
| Руссий                                                 |
| Suomi                                                  |
|                                                        |

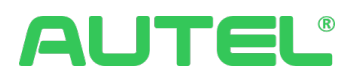

# Statistics

# Uptime Analysis

1. Uptime Analysis shows you all the analysis data and conclusion graphics. It also supports exportation.

| A Autel HQ 🔻                                                                                    |                           |                                              |             |               |                      |                         |                  |          |                               |                    | Ð            | 04             | ©   🔺    |
|-------------------------------------------------------------------------------------------------|---------------------------|----------------------------------------------|-------------|---------------|----------------------|-------------------------|------------------|----------|-------------------------------|--------------------|--------------|----------------|----------|
| <ul> <li>Dashboard</li> <li>Charging Status</li> </ul>                                          | Uptime Analysis           | Downtime Record                              | Exclusio    | on Record     |                      |                         |                  |          |                               |                    |              |                |          |
| Sessions                                                                                        | By Partner V              | Al V                                         | This        | week This     | month This year      | (Data counted to 2024-0 | 1-09)            |          |                               |                    |              | $\rightarrow$  | 🖄 Export |
| All Functions      My Favorites                                                                 | Overall Uptime<br>95.09 % |                                              | Charg<br>38 | ers without E | lowntime             | Chargers with D         | owntime          | 4        | Average Downtin<br>1 h 10 min | me Duration        | Average Excl | usion Duration |          |
| Smart Charging                                                                                  | Downtime Cause A          | nalysis                                      |             |               |                      |                         |                  |          |                               |                    |              |                |          |
| Recent Visits                                                                                   |                           |                                              |             | No.           | Downtime Cau         | se                      | D                | owntime  | Duration                      | Downtime Count     | Char         | gers Affected  |          |
| Uptime Analysis     Alert Definitions     Custom Settings     Firmware Update     Digital Twins | 0                         | Communication fault     en charger and cloud | betwe       | 1             | Communication        | fault between charger a | nd cloud 2       | d 16 min | 1                             | 8                  | 3            |                |          |
|                                                                                                 | Merchant Ranking          |                                              |             |               |                      |                         |                  |          |                               |                    |              |                |          |
|                                                                                                 | No.                       | Merchant                                     |             |               | Average Downtime Dur | ation                   | Current Uptime 0 |          |                               | Previous Uptime \$ |              | Change \$      |          |
|                                                                                                 | 1                         | Autel HQ                                     |             |               | 1 h 10 min           |                         | 95.09%           |          |                               | 95.4%              |              | -0.3%          |          |

- 2. Downtime Record gives you all the details of downtime.
  - a. You can also manually input downtime records by clicking the Add button.

|  | b. | Or exclude a | downtime | record when | it is de | etermined | incorrectly | 1. |
|--|----|--------------|----------|-------------|----------|-----------|-------------|----|
|--|----|--------------|----------|-------------|----------|-----------|-------------|----|

| A Autel HQ 🔻                                               |                                                                                             |                                            | 9040 A                  |
|------------------------------------------------------------|---------------------------------------------------------------------------------------------|--------------------------------------------|-------------------------|
| Dashboard     Charging Status     Services                 | Uptime Analysis Dewntime Record Exclusion Record Q. Sexustii 2024-01-08 TAdvanced TAdvanced |                                            | + Add 🔃 Batch Exclusion |
| # All Functions >                                          | SN Connector ID Sites Downtime (Asia/Shanghai)                                              | Downtime Dur Downtime Cause Identification | Mark Action             |
| My Favorites                                               | AE: 2 Autel MaxiCha 2023-07-24 15:47:40 - 2024-01-10 14:18:02                               | 5 Month 16 d Communicati Automatic ide     | D                       |
| Site Manager     Smart Charging     Smart Charging         | Artel MaxiCha 2023-07-24 15:47:40 - 2024-01-10 14:18:02                                     | 5 Month 16 d Communicati Automatic ide     |                         |
| Device Manager                                             | AE 1 Underground 2023-10-23 10:46:53 - 2024-01-10 14:18:02                                  | 2 Month 18 d Communicati Automatic ide     | ·· 0                    |
| Recent Visits                                              | AG0 1 Parking Lot 2023-11-19 15:07:09 - 2024-01-10 14:18:02                                 | 1 Month 20 d Communicati Automatic ide     | R                       |
| Uptime Analysis     Alert Definitions                      | DE7 6 Autel MaxiCha 2024-01-02 11:39:25 - 2024-01-10 14:18:02                               | 8 d 2 h Communicati Automatic ide          |                         |
| I Custom Settings                                          | DE7 1 Autel MaxiCha 2024-01-02 11:39:25 - 2024-01-10 14:18:02                               | 8 d 2 h Communicati Automatic ide          |                         |
| <ul> <li>Firmware Update</li> <li>Digital Twins</li> </ul> | DE 2 Autel MaxiCha 2024-01-02 11:39:25 - 2024-01-10 14:18:02                                | 8 d 2 h Communicati Automatic ide          | D                       |
|                                                            | DE 4 Autel MaxiCha 2024-01-02 11:39:25 - 2024-01-10 14:18:02                                | 8 d 2 h Communicati Automatic ide          | 🕞                       |
|                                                            | DE7 3 Autel MaxiCha 2024-01-02 11:39:25 - 2024-01-10 14:18:02                               | 8 d 2 h Communicati Automatic ide          | R                       |
|                                                            | DE 5 Autel MaxiCha 2024-01-02 11:39:25 - 2024-01-10 14:18:02                                | 8 d 2 h Communicati Automatic ide          | ·· ©                    |
|                                                            |                                                                                             | 589 records available < 1 2 3 59           | > 10/page Go to         |
|                                                            |                                                                                             |                                            |                         |
| ~                                                          |                                                                                             |                                            |                         |

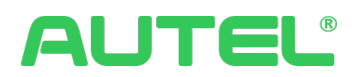

3. The Exclusion Record keeps all the excluded history. Or you can manually Add a record by clicking on the Add button

| A Autel HQ 🔻                            |                           |                     |          |                             |      |              | 904 (                | 9 A   |
|-----------------------------------------|---------------------------|---------------------|----------|-----------------------------|------|--------------|----------------------|-------|
| Dashboard                               | Uptime Analysis Downt     | ime Record Exclusio | n Record |                             |      |              |                      |       |
| Charging Status     Sessions            | Q. Exclusion Reason/Range | By connect          |          |                             |      |              |                      | + Add |
| 😫 All Functions 🌛                       | Exclusion Reason          | Dimension           | Range    | Exclusion Time (Asia/Shangi | hai) | Repeat Cycle | A                    | ction |
| My Favorites                            |                           |                     |          |                             |      |              |                      |       |
| Ø Site Manager                          |                           |                     |          |                             |      |              |                      |       |
| Smart Charging                          |                           |                     |          |                             |      |              |                      |       |
| Device Manager                          |                           |                     |          |                             |      |              |                      |       |
| Recent Visits                           |                           |                     |          |                             |      |              |                      |       |
| Uptime Analysis                         |                           |                     |          | No                          | data |              |                      |       |
| Alert Definitions                       |                           |                     |          |                             |      |              |                      |       |
| E Custom Settings                       |                           |                     |          |                             |      |              | 0 research anailabha |       |
| Firmware Update                         |                           |                     |          |                             |      |              |                      |       |
| Digital Twins                           |                           |                     |          |                             |      |              |                      |       |
|                                         |                           |                     |          |                             |      |              |                      |       |
|                                         |                           |                     |          |                             |      |              |                      |       |
|                                         |                           |                     |          |                             |      |              |                      |       |
|                                         |                           |                     |          |                             |      |              |                      |       |
|                                         |                           |                     |          |                             |      |              |                      |       |
|                                         |                           |                     |          |                             |      |              |                      |       |
|                                         |                           |                     |          |                             |      |              |                      |       |
| ~~~~~~~~~~~~~~~~~~~~~~~~~~~~~~~~~~~~~~~ |                           |                     |          |                             |      |              |                      |       |

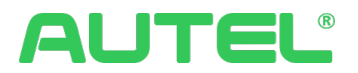

## **Business Analysis**

- 1. This Portal gives the user detailed data reports based on SIte Analysis, Session Analysis, Drivers Analysis, and Intervals.
  - a. The report is displayed based on the indicator the user has selected.
  - b. For each report, the system supports a search filter and Exportation.

| A Autel Demo 💌                |                                  |                                                    |                                                   |                                         | 9 0 4 O U             |
|-------------------------------|----------------------------------|----------------------------------------------------|---------------------------------------------------|-----------------------------------------|-----------------------|
| Dashboard     Charging Status | Site Analysis Session Analysis [ | Drivers Analysis Intervals                         |                                                   |                                         |                       |
| Sessions                      | Indicator                        | Chargers                                           |                                                   |                                         |                       |
| ## All Functions →            | Select all                       | Time:                                              | Period:                                           | Site:                                   | Brand:                |
| Site Manager                  | Chargers Quantity                | Last 30 days v                                     | By day 🗸 🗸                                        |                                         |                       |
| E Charger Manager             | Connectors Quantity              | Charger Type:                                      | Connector Type:                                   |                                         |                       |
| Recent Visits                 | Average Usage Utilization ti     |                                                    |                                                   |                                         | C Reset Q. Search     |
| Business Analysis             | Peak Usage Utilization trend     |                                                    |                                                   |                                         |                       |
| POS Manager                   |                                  |                                                    |                                                   |                                         | 🗅 Export 🗵            |
| E License Manager             |                                  | -O- test0909 test -C                               | - REDE Michigan -O- Autel US NY Test Site -O- RED | DE Athena OR APP Special US(APP接口面动化测试。 | 物動 -O- RainbowSite    |
| Subscription                  |                                  | 5                                                  |                                                   |                                         |                       |
|                               |                                  | 3 <del>0 0 0 0 0 0 0 0 0 0 0 0 0 0 0 0 0 0 0</del> |                                                   |                                         |                       |
|                               |                                  | 1                                                  |                                                   |                                         |                       |
| «                             |                                  | 2023-12-11 2023-12-14 2023-12                      | -17 2023-12-20 2023-12-23 2                       | 023-12-26 2023-12-29 2024-01-01         | 2024-01-04 2024-01-07 |

#### Intervals

This portal supports Interval data download for business analysis.

To download the data, Please go to Statistics  $\rightarrow$  Business Analysis, and Click on Intervals. Setup and click download for desired data.

| A Autel Demo 🔻                                         |                                |                                           |                          | Ð             | 0 4 0 0    |
|--------------------------------------------------------|--------------------------------|-------------------------------------------|--------------------------|---------------|------------|
| <ul> <li>Dashboard</li> <li>Charging Status</li> </ul> | Site Analysis Session Analysis | Drivers Analysis Intervals                |                          |               |            |
| Sessions                                               | Time:                          | Site:                                     | Brand:                   | Charger Type: |            |
| My Favorites                                           | Last 30 days                   | <ul> <li>All</li> <li>Charper:</li> </ul> | <ul> <li>✓ AI</li> </ul> | ✓ All         |            |
| 🔍 Site Manager                                         | All                            | <ul> <li>✓ All</li> </ul>                 |                          |               |            |
| ii Charger Manager                                     |                                |                                           |                          |               | 速 Download |
| Business Analysis                                      |                                |                                           |                          |               |            |

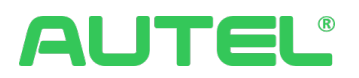

# Ad Delivery Statistics

This is the data report for Ad deliveries. View details of each record by clicking

| Autel HQ 🔻                    |                        |              |            |            |             | Ę                           | 0401            |
|-------------------------------|------------------------|--------------|------------|------------|-------------|-----------------------------|-----------------|
| Dashboard     Charging Status | Ad Delivery Statistics |              |            |            |             |                             |                 |
| Sessions                      | Q. Keywords            | Start Time   | - End Time | ▼ Advanced |             |                             |                 |
| All Functions 🔹               | Ad Name                | Status       | Start Time | End Time   | Repetitions | Playback Duration           | Action          |
| ly Favorites                  | 100                    | Playing      | 2023-12-14 | 2024-12-31 | 66.847      | 183 d 17 h 25 min 0 s       | 0               |
| ) Site Manager                | prove and              | Discontinued | 2023-12-13 | 2024-01-31 | 223         | 17 h 16 min 0 s             | 0               |
| Smart Charging                | 100                    | Under review | 2023-12-13 | 2024-12-31 | 1,051       | 2 d 23 h 31 min 0 s         | 0               |
| Device Manager                | 100                    | Discontinued | 2023-12-08 | 2024-12-31 | 49.962      | 10 d 9 h 48 min 36 s        | 0               |
| cent Visits                   |                        | Completed    | 2023-11-30 | 2023-12-07 | 52,005      | 6 d 0 h 27 min 30 s         | 0               |
| Ad Delivery Statistics        | evgo 20231108          | Added        | 2023-11-08 | 2024-12-31 | 183,416     | 40 d 8 h 1 min 44 s         | ٢               |
| Business Analysis             | autel 20231108         | Under review | 2023-11-08 | 2024-12-31 | 52.334      | 39 d 23 h 27 min 24 s       | ٢               |
| Alert Definitions             | 171 20231108           | Added        | 2023-11-08 | 2024-11-30 | 13.037      | 2 d 17 h 11 min 6 s         | ٢               |
| Custom Settings               | 271                    | Completed    | 2023-10-08 | 2023-10-09 | 6.401       | 1 d 9 h 46 min 59 s         | 0               |
|                               | 26                     | Added        | 2023-10-08 | 2024-10-08 | 109.933     | 24 d 4 h 12 min 7 s         | 0               |
|                               |                        |              |            |            | 1           | 5 records available < 1 2 > | 10 /page∨ Go to |
|                               |                        |              |            |            |             |                             |                 |
|                               |                        |              |            |            |             |                             |                 |
|                               |                        |              |            |            |             |                             |                 |
|                               |                        |              |            |            |             |                             |                 |
|                               |                        |              |            |            |             |                             |                 |
|                               |                        |              |            |            |             |                             |                 |

# Ad Inventory Statistics

This is the data report for Ad Inventory of each charger.

| Autel HQ 🔻                                                     |                                   |        |        |        |        |        |        |        |                  | 904       | • 🕲   🔺    |
|----------------------------------------------------------------|-----------------------------------|--------|--------|--------|--------|--------|--------|--------|------------------|-----------|------------|
| Dashboard     Charging Statur                                  | Ad Inventory Statistic            | cs     |        |        |        |        |        |        |                  |           |            |
| Sessions                                                       | Q, Keywords                       |        |        |        |        |        |        |        |                  |           |            |
| 🗱 All Functions 🖻                                              | Device                            | JAN 10 | JAN 11 | JAN 12 | JAN 13 | JAN 14 | JAN 15 | JAN 16 | JAN 17           | JAN 18    | JAN 1      |
| My Favorites                                                   | DE0<br>DE1                        | 0.00%  | 0.00%  | 0.00%  | 0.00%  | 0.00%  | 0.00%  | 0.00%  | 0.00%            | 0.00%     | 0.00%      |
| <ul> <li>Site Manager</li> <li>Smart Charging</li> </ul>       | DE01                              | 0.00%  | 0.00%  | 0.00%  | 0.00%  | 0.00%  | 0.00%  | 0.00%  | 0.00%            | 0.00%     | 0.00%      |
| Device Manager                                                 | AL00                              | 0.00%  | 0.00%  | 0.00%  | 0.00%  | 0.00%  | 0.00%  | 0.00%  | 0.00%            | 0.00%     | 0.00%      |
| Ad Inventory Statistics                                        | AC Utra-19<br>AL0019A1GP3C00050L  | 0.00%  | 0.00%  | 0.00%  | 0.00%  | 0.00%  | 0.00%  | 0.00%  | 0.00%            | 0.00%     | 0.00%      |
| Ad Delivery Statistics     Business Analysis                   | AC Ultra-18<br>AL0019A1GP3C000465 | 0.00%  | 0.00%  | 0.00%  | 0.00%  | 0.00%  | 0.00%  | 0.00%  | 0.00%            | 0.00%     | 0.00%      |
| <ul> <li>Uptime Analysis</li> <li>Alert Definitions</li> </ul> |                                   |        |        |        |        |        |        |        | 5 records availa | ble < 1 > | 10 /page < |
|                                                                |                                   |        |        |        |        |        |        |        |                  |           |            |
|                                                                |                                   |        |        |        |        |        |        |        |                  |           |            |
|                                                                |                                   |        |        |        |        |        |        |        |                  |           |            |
|                                                                |                                   |        |        |        |        |        |        |        |                  |           |            |
|                                                                |                                   |        |        |        |        |        |        |        |                  |           |            |
|                                                                |                                   |        |        |        |        |        |        |        |                  |           |            |
|                                                                |                                   |        |        |        |        |        |        |        |                  |           |            |

# AUTEL®

# Logs

# Charger Log

Charger Logs show you all the real-time logs collected from each charger. Exportation is supported.

| Autel HQ 🔻                                  |                            |                               |                  |                                                                                                    | E.              | 0 4 6        |
|---------------------------------------------|----------------------------|-------------------------------|------------------|----------------------------------------------------------------------------------------------------|-----------------|--------------|
| Dashboard                                   | Charger Logs               |                               |                  |                                                                                                    |                 |              |
| Charging Status<br>Sessions                 | Q SN/Log Content           | 2024-01-10 05:23:17 · 2024-01 | -10 15:23:17 📋 🕇 | Advanced                                                                                                    |                 | 🕹 Export 🗸   |
| All Functions                               | Created on (Asia/Shanghai) | SN                            | Operating Status | Log Content                                                                                                    | Reported Module | Log type     |
| avorites                                    | 2024-01-10 15:23:17        | AL                            | Charging         | 3#:10;2024-01-10 07:23:16.0000;charge_monitor_logsINFO:3253:tid:120:comStatu<br>s:0;runStatus:3;faultCode:0;faultData:0;cpVolt:595,cpVoltN:-1115,ppVolt:65525,e | DTM             | remote-debug |
| Site Manager<br>Smart Charging              | 2024-01-10 15:23:16        | AG                            | Charging         | "[2024-01-10107;23:16.000] charge_monitor_log:REALTIME:3163:comStatus:0.run<br>Status:3.faultCode:0.faultData:0.cpVolt:591.cpVoltN-1147.ppVolt:1171,eEFbStat    |                 | real-time    |
| Device Manager<br>nt Visits                 | 2024-01-10 15:23:14        | AL                            |                  | 3#10[2024-01-10 07:23:14.080];CTrsMgr:Info:291:tids2919:rftm_trans["connectorl<br>d": 1, "Localld": "AEA022AG00000000:1:659dddfe6", "meterinfo": "3257824.000   | DTM             | remote-debug |
| Charger Logs                                | 2024-01-10 15:23:14        | AEOr                          | Charging         | "[2024-01-10T07:23:13.000] charge_monitor_log:REALTIME:3163:comStatus:0.run<br>Status:3.faultCode:0.faultData:0.cpVolt:S83.cpVoltN-1157.ppVolt:1173.eEIFbStat   |                 | real-time    |
| Ad Delivery Statistics<br>Business Analysis | 2024-01-10 15:23:02        | AGU                           | Charging         | "[2024-01-10107:23:01.000] charge_monitor_log:REALTIME:3163:comStatus:0.run<br>Status:3.faultCode:0.faultData:0.cpVolt:590.cpVoltN-1143.ppVolt:1172.eEFbStat    |                 | real-time    |
| Uptime Analysis                             | 2024-01-10 15:23:02        | ALC                           | Charging         | 3#10{2024-01-10 07:23:01.000}charge_monitor_log/INFO:3253:tid:120:comStatu<br>s:0;runStatus:3;faultCode:0;faultData:0;cpVolt:594;cpVoltN:-1113;pVolt:65525;e    | DTM             | remote-debug |
|                                             | 2024-01-10 15:22:59        | AEC                           | Charging         | "[2024-01-10107:22:57.000] charge_monitor_log:REALTIME:3163:comStatus:0.run<br>Status:3,faultCode:0,faultData:0,cpVolt:S83,cpVoltN-1158,ppVolt1172,eEFbStat     |                 | real-time    |
|                                             | 2024-01-10 15:22:46        | ALC                           | Charging         | 3#10{2024-01-10 07:22:45.000}charge_monitor_log/INFO:3253:tid:120:comStatu<br>s0;runStatus:3;faultCode:0;faultData:0;cpVolt:595;cpVoltN:-1115;ppVolt:65525;e    | DTM             | remote-debug |
|                                             | 2024-01-10 15:22:46        | AG                            | Charging         | "[2024-01-10107:22:45.000] charge_monitor_log:REALTIME:3163:comStatus:0.run<br>Status:3.faultCode:0.faultData:0.cpVolt:592.cpVoltN-1144.ppVolt:1172.eEFbStat    |                 | real-time    |
|                                             | 2024-01-10 15:22:43        | AE0'                          | Charging         | "(2024-01-10T07-22-42.000) charge_monitor_log:REALTIME:3163:comStatus0.run<br>Status:3.faultCode:0.faultData:0.cpVolt:584.cpVoltN:-1158.ppVolt:1173.eEIFbStat   |                 | real-time    |

# OCPP Logs

The logs generated by the interaction between the charging station and the cloud through the OCPP protocol can be viewed by users with Pro Plan active.

Please locate the log at Logs --> OCPP Logs.

| A GUAPI -                        |                                                       |                                        |                                |                  |   |               |               |                | E () 4              | . 🕲 ၊ 🔥    |
|----------------------------------|-------------------------------------------------------|----------------------------------------|--------------------------------|------------------|---|---------------|---------------|----------------|---------------------|------------|
| 參 Dashboard<br>爾 Charging Status | All Functions<br>You can add frequently used function | ons to your favorites for quick access | from the left navigation menu. |                  | × |               |               |                |                     |            |
| Sessions                         | Charging                                              | Store                                  | Fleet                          |                  |   | Request event |               |                |                     | 📥 Export 🗸 |
| # All Functions 🦻                | Charging Status                                       | Subscription                           | III Live Map                   | 🚊 Charger Logs   |   |               | Response Time | Remona Result  |                     | Request    |
|                                  | 👰 Site Manager 🛛 🖡                                    | License Manager                        | a Drivers                      | OCPP Logs        |   |               |               | nesponse nesan |                     | Direction  |
| My Favorites                     | Operation                                             | Orders                                 | Schedule List                  | Ad Operation Log |   |               |               |                |                     |            |
| 9 Site Manager                   | B Sections                                            | Advertising                            | E Resource Availability        | 劇 Ad Device Log  |   |               |               |                |                     |            |
| 20 Team                          | E Invoices                                            | Ad Manager                             | 🖽 Constraint                   | System           |   |               |               |                |                     |            |
| Recent Visits                    | Payment Method                                        | i Material Manager                     | Maintenance                    | 2), Team         |   |               |               |                |                     |            |
| Active Alerts                    | Transaction Summary                                   | Device Manager                         | Active Alerts                  |                  |   |               |               |                |                     |            |
| E OCPP Logs                      | al Discounts                                          | Advertiser Manager                     | 🚊 Charger Monitoring           |                  |   | a             |               |                |                     |            |
| E Custom Settings                | Transaction Details                                   | Assets                                 | Digital Twins                  |                  |   |               |               |                |                     |            |
| R Alert Definitions              | R Access Control                                      | E. Charger Manager                     | E Custom Settings              |                  |   |               |               |                | 0 records available | 10/page    |
| 最 Charger Logs                   | Smart Charging                                        | Meter Manager                          | Firmware Update                |                  |   |               |               |                |                     |            |
|                                  | 5 Pricing                                             | POS Manager                            | Alert Definitions              |                  |   |               |               |                |                     |            |
|                                  | Drivers                                               | I Telematics                           | Statistics                     |                  |   |               |               |                |                     |            |
|                                  | a Driver Group Manager                                | 🗑 Vehicles                             | Uptime Analysis                |                  |   |               |               |                |                     |            |
|                                  | 3. Driver Manager                                     | RFID Cards                             | Charge Record<br>Analyse       |                  |   |               |               |                |                     |            |
|                                  | IIII RFID Cards                                       |                                        | 📟 Fleet Analysis               |                  |   |               |               |                |                     |            |
|                                  |                                                       |                                        | 🖾 Business Analysis            |                  |   |               |               |                |                     |            |
|                                  |                                                       |                                        | Ad Delivery Statistics         |                  |   |               |               |                |                     |            |
|                                  |                                                       |                                        | Ad Inventory Statistics        |                  |   |               |               |                |                     |            |
|                                  |                                                       |                                        |                                |                  |   |               |               |                |                     |            |

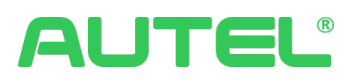

# Ad Operation Log

In Logs > Ad Operation log, you can find all the Advertising operation logs.

| A Autel HQ     Autel HQ     Charging Status     Sessions | Ad Operation Log |                                                                                                    |         |                               | 9040 (                   |  |  |  |
|----------------------------------------------------------|------------------|----------------------------------------------------------------------------------------------------|---------|-------------------------------|--------------------------|--|--|--|
| Dashboard     Charging Status     Sessions               | Ad Operation Log |                                                                                                    |         |                               |                          |  |  |  |
| Sessions                                                 | - Neymonus       | Ad Operation Log         Start line         Info Inne         YAdvanced           Q. Coyumin         Start line         Info Inne         YAdvanced |         |                               |                          |  |  |  |
| 😫 All Functions 🕑                                        | Module           | Action                                                                                                    | Result  | Time                          | Operator                 |  |  |  |
| My Favorites                                             | Device manager   | Toggle off Enable Ad                                                                                                    | Success | 2024-01-09 21:46:40           | Anto                     |  |  |  |
| Ø Site Manager                                           | Device manager   | Toggle on Enable Ad                                                                                                    | Success | 2024-01-09 21:46:39           | Ant                      |  |  |  |
| Smart Charging                                           | Ad manager       | Add material                                                                                                    | Success | 2024-01-09 21:33:50           | Antonic                  |  |  |  |
| III Device Manager                                       | Ad manager       | Add material                                                                                                    | Success | 2024-01-09 21:29:05           | Anton                    |  |  |  |
| Recent Visits                                            | Ad manager       | Add device                                                                                                    | Success | 2024-01-09 21:27:47           | Antoni                   |  |  |  |
| Ad Operation Log                                         | Ad manager       | Edit                                                                                                    | Success | 2024-01-09 21:27:44           | Anto                     |  |  |  |
| B. Charger Logs                                          | Ad manager       | Add device                                                                                                    | Success | 2024-01-09 21:23:59           | Antor                    |  |  |  |
| Ad Delivery Statistics                                   | Ad manager       | Add ad                                                                                                    | Success | 2024-01-09 21:23:53           | Anton                    |  |  |  |
| Business Analysis                                        | Ad manager       | Add ad                                                                                                    | Success | 2024-01-09 21:18:50           | Antc                     |  |  |  |
|                                                          | Ad manager       | Add ad                                                                                                    | Success | 2024-01-09 21:15:13           | Anto                     |  |  |  |
|                                                          |                  |                                                                                                    |         | 416 records available < 1 2 3 | ··· 42 > 10 /page∨ Go to |  |  |  |
|                                                          |                  |                                                                                                    |         |                               |                          |  |  |  |
|                                                          |                  |                                                                                                    |         |                               |                          |  |  |  |
|                                                          |                  |                                                                                                    |         |                               |                          |  |  |  |
|                                                          |                  |                                                                                                    |         |                               |                          |  |  |  |
|                                                          |                  |                                                                                                    |         |                               |                          |  |  |  |

## Ad Device Log

In here, you can view all the Device Operation Logs and manually upload the log file from the device.

| A Autel HQ 🔻                                                 |               |                      |                     |          | Ę                     | 0401          |
|--------------------------------------------------------------|---------------|----------------------|---------------------|----------|-----------------------|---------------|
| <ul> <li>Øb Dashboard</li> <li>Øb Charging Status</li> </ul> | Ad Device Log |                      |                     |          |                       | + Upload Log  |
| Sessions     All Functions                                   | Device        | Log File             | Upload Time         | Progress | Upload Status         | Action        |
| My Favorites                                                 | ALC           |                      | 2023-04-08 16:44:23 | 0%       | Failed to upload      |               |
| Site Manager Smart Charging                                  | ALC<br>ALCO   | 2023-02-09-19-57.zip | 2023-02-09 19:57:28 | 100%     | Uploaded              | 4             |
| Device Manager                                               |               |                      |                     |          | 2 records available < | 1 > 10 /page∨ |
| exert viti                                                   |               |                      |                     |          |                       |               |
| «                                                            |               |                      |                     |          |                       |               |

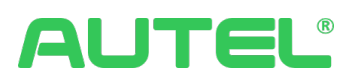

# System

## Team

When the Owner account user is going to add/invite other users. With the proper **Merchant account** selected, you can now add the user account by navigating to Team.

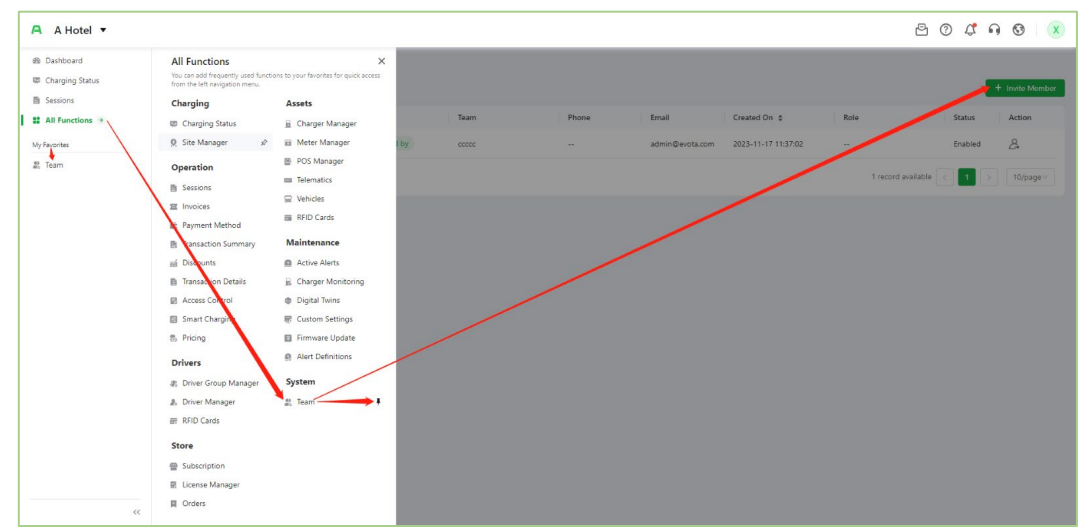

In the second step of Add Member, that's where you will select **Pre-defined Roles** for your Team Member. You shall see the descriptions for each role in the Description section.

Please be aware that the type of pre-defined roles users can see depends on the subscription plan.

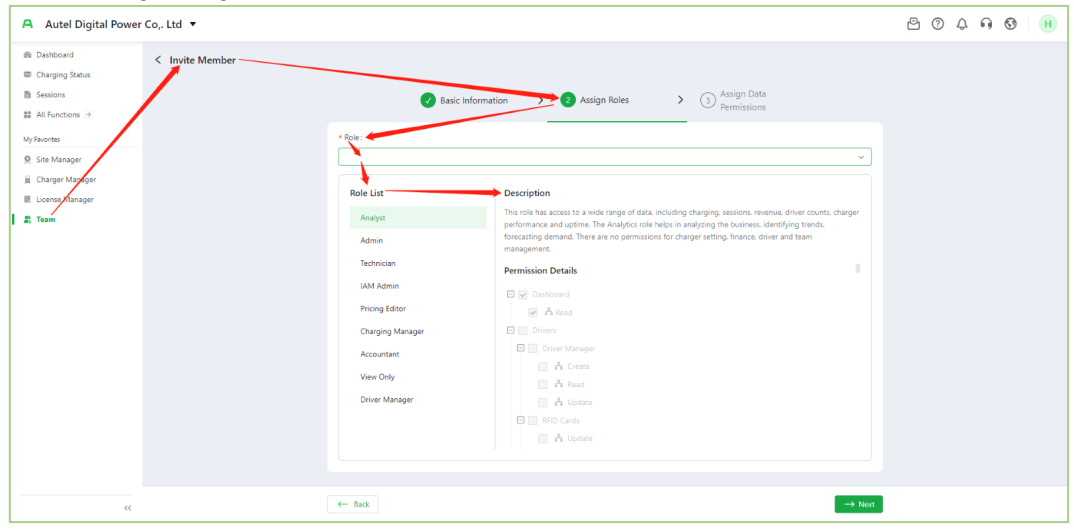
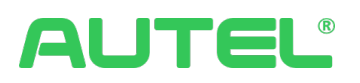

## **Pre-defined Roles**

The system now comes with predefined employee roles. Different roles have different privileges. Administrators can easily select from these roles when adding employees and streamlining management processes. Below the chart are the details:

| Role<br>Names       | Role Descriptions                                                                                                    |
|---------------------|----------------------------------------------------------------------------------------------------|
| Owner               | There can be only one Owner for a merchant account, who can perform all actions.                                                                                                    |
| Admin               | An Admin has permissions similar to those of the Owner. This role cannot modify the payment method of the merchant account.                                                                                                    |
| IAM Admin           | Identity and Access Management (IAM) is suitable for IT engineers to manage team members, roles, data permissions, and Microsoft 365 corporate accounts. This role has no other business permissions.                                                                                                    |
| Charging<br>Manager | Charging Manager includes read and update rights for charging and advertising operations, but it offers limited create or delete rights. There are no permissions for technical operations, drivers, finance, assets, and team management.                                                                                                    |
| Driver<br>Manager   | Driver Manager includes read and update rights for driver management, charging,<br>and advertising operations, but it offers limited create or delete rights. There are no<br>permissions for technical operations, finance, assets, and team management.                                                                                                    |
| Technician          | The Technician role encompasses the necessary permissions for installation, commissioning, and maintenance tasks. This includes activating sites and chargers, configuring smart charging features, adjusting the technical settings of the chargers, as well as managing advertising, monitoring performance, and conducting remote diagnostics. However, this role does not include permissions for managing drivers, finance, or team management. |
| Analyst             | This role has access to a wide range of data, including charging, sessions, revenue, driver counts, charger performance, and uptime. The Analytics role helps in analyzing the business, identifying trends, and forecasting demand. There are no permissions for charger setting, finance, driver, and team management.                                                                                                    |
| Accountant          | The Accountant role can query sessions, transactions, and business statistics, issue receipts, modify payment methods, and purchase subscription licenses online. There are no permissions for charger setting, driver, and team management.                                                                                                    |
| Pricing<br>Editor   | This role only has read-only permissions for charging operations, sessions, analysis, advertising, and maintenance, along with edit permissions for pricing rules and charge cards, but cannot perform other add, read, update, or delete operations.                                                                                                    |
| View Only           | This role only has read-only permissions for charging operations, sessions, charge cards, and analysis, and cannot perform add, update, or delete operations.                                                                                                    |

## That's ALL. Thank you for reading.